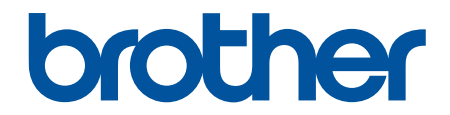

# Online Használati Útmutató

ADS-2200 ADS-2700W

© 2017 Brother Industries, Ltd. Minden jog fenntartva.

#### Kezdőlap > Tartalomjegyzék

### Tartalomjegyzék

| A Brother készülék használata előtt                                                        | 1  |
|--------------------------------------------------------------------------------------------|----|
| Megjegyzések meghatározása                                                                 | 2  |
| Védjegyek                                                                                  | 3  |
| Fontos megjegyzés                                                                          | 4  |
| A Brother készülék bemutatása                                                              | 5  |
| A készülék bemutatása                                                                      | 6  |
| Szkenner beállítása                                                                        | 7  |
| A vezérlőpanel áttekintése                                                                 | 8  |
| Az érintőképernyős LCD áttekintése                                                         | 10 |
| Papírkezelés                                                                               | 13 |
| A dokumentumokra vonatkozó előírások                                                       | 14 |
| Használható dokumentumok                                                                   | 15 |
| Nem szkennelhető dokumentumok                                                              | 16 |
| Hordozótasakra vonatkozó javaslatok                                                        | 20 |
| A hordozótasakok használatával kapcsolatos megjegyzések                                    | 21 |
| Dokumentumok betöltése                                                                     | 22 |
| Normál méretű dokumentumok betöltése                                                       | 23 |
| Névjegyek betöltése                                                                        | 25 |
| Műanyag kártya beöltése                                                                    | 26 |
| A normál méretnél hosszabb dokumentumok betöltése                                          | 27 |
| Nem szokásos méretű dokumentumok betöltése                                                 | 28 |
| Nyugták, újságkivágások, fényképek és egyéb fontos dokumentumok betöltése                  | 30 |
| Scan (Beolvasás)                                                                           | 32 |
| Szkennelés előtt                                                                           | 33 |
| Szkennelés a Brother készüléken található Szkennelés gomb használatával                    | 34 |
| Beolvasott dokumentumok mentése a számítógépen                                             | 35 |
| Beolvasott dokumentumok mentése USB-flash-meghajtóra                                       | 38 |
| Beolvasott adatok küldése e-mail-kiszolgálóra                                              | 42 |
| A Címjegyzék beállítása                                                                    | 44 |
| Szkennelés FTP-re                                                                          | 47 |
| Szkennelés SFTP-re                                                                         | 51 |
| Beolvasás hálózatra                                                                        | 55 |
| Webszolgáltatások használata beolvasáshoz a hálózaton (Windows 7, Windows 8 és Windows 10) | 59 |
| Beolvasási beállítások az érintőképernyő használatával                                     | 64 |
| Beolvasási funkciók korlátozása külső eszközökről                                          | 65 |
| Szkennelés a számítógépről (Windows)                                                       | 66 |
| Beolvasás a Nuance <sup>™</sup> PaperPort <sup>™</sup> 14 vagy más Windows alkalmazással   | 67 |
| Szkennelés a Windows Fotótár és a Windows faxoló és képolvasó alkalmazásokkal              | 74 |
| Beolvasás a Kofax Power PDF Standard v3 alkalmazással                                      | 78 |
| Szkennelés a számítógépről (Mac)                                                           | 79 |
| Beolvasás a Brother iPrint&Scan használatával                                              | 80 |
| Szkennelés TWAIN-kompatibilis alkalmazások használatával (Mac)                             | 81 |
| Szkennelés az Apple Image Capture programmal (ICA illesztőprogram)                         | 84 |
| Hálózat                                                                                    | 89 |

Kezdőlap > Tartalomjegyzék

|      | A támogatott alapvető hálózati funkciók                                                                                                    | 90    |
|------|----------------------------------------------------------------------------------------------------|-------|
|      | Hálózatkezelő szoftverek és segédprogramok                                                                                                    | 91    |
|      | Tudjon meg többet a hálózatkezelő szoftverekről és segédprogramokról                                                                              | 92    |
|      | A Brother készülék vezeték nélküli hálózathoz való konfigurálásának további módszerei                                                             | 93    |
|      | A Brother készülék vezeték nélküli hálózathoz való konfigurálása előtt                                                                            | 94    |
|      | A készülék konfigurálása vezeték nélküli hálózathoz a Wi-Fi Protected Setup <sup>™</sup> (WPS) egyetlen<br>gombnyomásos módszerének használatával | 95    |
|      | A készülék konfigurálása vezeték nélküli hálózathoz a Wi-Fi Protected Setup <sup>™</sup> (WPS) PIN-<br>módszerének használatával                  | 96    |
|      | A készülék konfigurálása vezeték nélküli hálózathoz a készülék kezelőpultjának beállítási<br>varázslója használatával                             | 98    |
|      | A Wi-Fi Direct <sup>®</sup> használata                                                                                                    | . 100 |
|      | Speciális hálózati funkciók                                                                                                    | . 110 |
|      | Az idő szinkronizálása az SNTP-kiszolgálóval Webalapú felügyelet használatával                                                                    | 111   |
|      | Műszaki adatok haladó felhasználóknak                                                                                                    | . 116 |
|      | Vezeték nélküli LAN hibakódjai                                                                                                    | . 117 |
| Bizt | onság                                                                                                    | .119  |
|      | A készülék beállításainak zárolása                                                                                                    | . 120 |
|      | A beállítási zár áttekintése                                                                                                    | . 121 |
|      | Hálózatbiztonsági funkciók                                                                                                    | . 124 |
|      | Secure Function Lock (Biztonságos funkciózár) 3.0                                                                                                 | . 125 |
|      | A hálózati készülék biztonságos felügyelete SSL/TLS használatával                                                                                 | . 129 |
|      | Biztonságos e-mail-küldés                                                                                                    | . 133 |
| Hiba | akeresés                                                                                                    | 135   |
|      | Hiba- és karbantartási üzenetek                                                                                                    | . 136 |
|      | Hiba- és karbantartási jelzések                                                                                                    | . 140 |
|      | Műszaki segítségnyújtás jelzések                                                                                                    | . 142 |
|      | Papírelakadás                                                                                                    | . 143 |
|      | Ha problémája van a készülékkel                                                                                                    | . 145 |
|      | Beolvasási és egyéb problémák                                                                                                    | . 146 |
|      | Hálózati problémák                                                                                                    | . 151 |
|      | A sorozatszám ellenőrzése                                                                                                    | . 159 |
|      | A Brother készülék alaphelyzetbe állítása                                                                                                    | . 161 |
|      | A használati számlálók alaphelyzetbe állítása                                                                                                    | . 162 |
| Ruti | nkarbantartás                                                                                                    | 163   |
|      | A Brother készülék tisztítása                                                                                                    | . 164 |
|      | A készülék burkolatának tisztítása                                                                                                    | . 165 |
|      | A szkenner és a görgők tisztítása                                                                                                    | . 167 |
|      | Kellékek cseréje                                                                                                    | . 170 |
|      | Kellékanyagok                                                                                                    | . 171 |
|      | A kellékanyagok csereciklusának ellenőrzése                                                                                                    | . 172 |
|      | A papírbehúzó görgő cseréje                                                                                                    | . 174 |
|      | A fékező görgő cseréje                                                                                                    | . 176 |
|      | A Brother készülék becsomagolása és szállítása                                                                                                    | . 178 |
| Kés  | zülék beállításai                                                                                                    | 180   |
|      | A készülék beállításainak módosítása a kezelőpanelről                                                                                             | . 181 |
|      | Áramkimaradás esetén (tárolás a memóriában)                                                                                                    | . 182 |
|      |                                                                                                    |       |

| ▲ Kezdőlap > Tartalomjegyzék                                |  |
|-------------------------------------------------------------|--|
| Az általános beállítások módosítása a vezérlőpanelről       |  |
| Mentse el kedvenc beállításait parancsikon formájában       |  |
| A készülék beállításainak módosítása számítógépről          |  |
| A készülék beállításainak módosítása a Web alapú kezeléssel |  |
| Készülékbeállítások módosítása Távbeállítás segítségével    |  |
| Függelék                                                    |  |
| Műszaki adatok                                              |  |
| Szöveg bevitele a Brother készüléken                        |  |

Kezdőlap > A Brother készülék használata előtt

### A Brother készülék használata előtt

- Megjegyzések meghatározása
- Védjegyek
- Fontos megjegyzés

▲ Kezdőlap > A Brother készülék használata előtt > Megjegyzések meghatározása

### Megjegyzések meghatározása

Ez a használati útmutató a következő szimbólumokat és egyezményes jeleket használja:

|             | A VIGYÁZAT veszélyes helyzetet jelez, amely bekövetkezte esetén kisebb sérülést okozhat.                                                       |
|-------------|----------------------------------------------------------------------------------------------------|
| FONTOS      | A FONTOS veszélyes helyzetet jelez, amely bekövetkezte esetén a tulajdon megrongálásához vagy a termék alkalmasságának elvesztéséhez vezethet. |
| MEGJEGYZÉS  | MEGJEGYZÉS a működési környezetet, a telepítési feltételeket és a használat speciális feltételeit határozza meg.                               |
|             | A tippikonok hasznos ötleteket és kiegészítő információkat kínálnak.                                                                           |
| Félkövér    | Félkövér betűkkel a készülék kezelőpanelén található vagy a számítógép<br>képernyőjén megjelenő gombokat jelöltük.                             |
| Dőlt        | A dőlt betűstílus egy fontos pont kiemelésére szolgál, vagy kapcsolódó témákhoz irányít.                                                       |
| Courier New | Courier New betűtípusban jelennek meg a készülék LCD-kijelzőjén látható<br>üzenetek.                                                           |

### Kapcsolódó tájékoztatás

• A Brother készülék használata előtt

Kezdőlap > A Brother készülék használata előtt > Védjegyek

### Védjegyek

A Brother a Brother Industries, Ltd. védjegye vagy bejegyzett védjegye.

A Microsoft, a Windows, a Windows Server, az Internet Explorer, a Word, az Excel és a PowerPoint a Microsoft Corporation védjegye vagy bejegyzett védjegye az Egyesült Államokban és/vagy más országokban.

Az Apple, a Mac, a Safari, az iPad, az iPhone, az iPod touch, az OS X és a Safari az Apple Inc. bejegyzett védjegye az Egyesült Államokban és más országokban.

A Kofax, a PaperPort és a Power PDF a Kofax védjegye vagy bejegyzett védjegye az Egyesült Államokban és/ vagy más országokban. Minden más védjegy az azt bejegyző tulajdonos védjegye vagy bejegyzett védjegye.

A Wi-Fi<sup>®</sup>, a Wi-Fi Alliance<sup>®</sup> és a Wi-Fi Direct<sup>®</sup> a Wi-Fi Alliance<sup>®</sup> bejegyzett védjegye.

A WPA<sup>™</sup>, a WPA2<sup>™</sup>, a Wi-Fi Protected Setup<sup>™</sup> és a Wi-Fi Protected Setup<sup>™</sup> embléma a Wi-Fi Alliance<sup>®</sup> védjegye.

Az Android és a Google Play a Google Inc. védjegyei. Ezen védjegyek használata a Google engedélyéhez kötött.

Az Adobe Systems Incorporated bejegyzett védjegye vagy védjegye az Egyesült Államokban és/vagy más országokban.

Minden vállalat, amelynek szoftvere meg van említve a kézikönyvben, rendelkezik a saját tulajdonú programjaira vonatkozó szoftver licencszerződéssel.

A Brother-termékeken, kapcsolódó dokumentumokon és egyéb anyagokon feltüntetett minden vállalati márkanév és terméknév a megfelelő vállalat védjegye vagy bejegyzett védjegye.

#### Kapcsolódó tájékoztatás

A Brother készülék használata előtt

#### Kezdőlap > A Brother készülék használata előtt > Fontos megjegyzés

### Fontos megjegyzés

- A legújabb kézikönyveket a Brother Solutions Center oldalain találja meg: <u>support.brother.com/manuals</u>. Válassza ki az Ön által használt modellt a modellhez tartozó többi kézikönyv letöltéséhez.
- A support.brother.com weboldalon ellenőrizze a Brother illesztőprogramot és szoftverfrissítéseket.
- A készülék teljesítményének naprakészen tartásához ellenőrizze az esetleges firmware-frissítéseket a support.brother.com weboldalon. Ellenkező esetben előfordulhat, hogy a készülék néhány funkciója nem lesz elérhető.
- Ne használja a terméket a vásárlás országától eltérő országban, mert megsértheti az adott ország vezeték nélküli távközlési és rádiófrekvenciákra vonatkozó előírásait.
- · Nem minden típus kapható minden egyes országban.
- Ebben a Használati útmutatóban a(z) ADS-2700W illusztrációi használatosak, ha másképp nincs megadva.
- Ebben a *Használati útmutatóban* a képernyőképek csak illusztrációk, és eltérhetnek az aktuális használat során tapasztalható valós képernyőképektől.
- Ha máshogy nincs jelölve, a kézikönyvben található képernyőképek a Windows 7 és macOS 10.10.x operációs rendszerből származnak. A számítógépen megjelenő képernyőképek operációs rendszertől függően változhatnak.
- Ha az LCD-üzenetek, a kezelőpanel gombjainak a nevei és egyéb jelölések országonként eltérőek, az összes ország jelölései megjelennek.
- A jelen útmutató tartalma és a termékek műszaki adatai előzetes bejelentés nélkül is változhatnak.

#### 🧧 Kapcsolódó tájékoztatás

A Brother készülék használata előtt

Kezdőlap > A Brother készülék bemutatása

### A Brother készülék bemutatása

- A készülék bemutatása
- Szkenner beállítása
- A vezérlőpanel áttekintése
- Az érintőképernyős LCD áttekintése

Kezdőlap > A Brother készülék bemutatása > A készülék bemutatása

### A készülék bemutatása

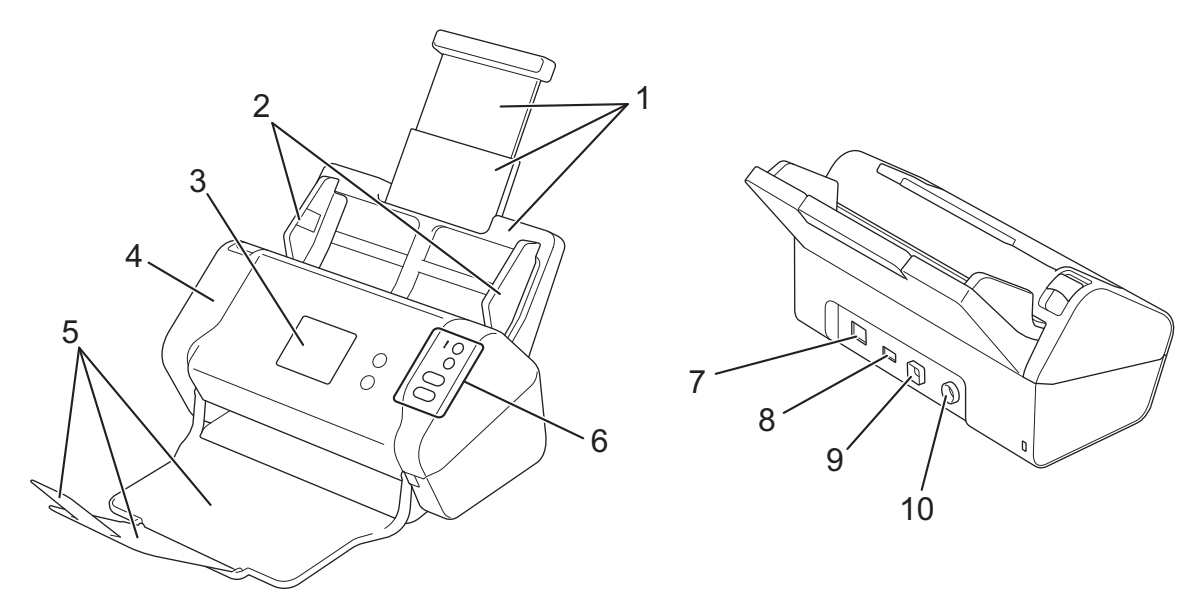

- 1. Kihúzható automatikus dokumentumadagoló (ADF)
- 2. Papírvezetők
- 3. Érintőképernyős LCD (ADS-2700W)
- 4. Előlap
- 5. Kihúzható kimeneti tálca
- 6. Vezérlőpanel
- 7. Ethernet-kábel portja (ADS-2700W)
- 8. USB 2.0-s port (USB-flash-meghajtó csatlakoztatásához)
- 9. Nagysebességű USB 2.0-s port (számítógéphez való csatlakoztatáshoz)
- 10. Hálózati adapter csatlakozóaljzat

#### Kapcsolódó tájékoztatás

• A Brother készülék bemutatása

Kezdőlap > A Brother készülék bemutatása > Szkenner beállítása

### Szkenner beállítása

1. Húzza ki a kihúzható tálcát az ADF-ből.

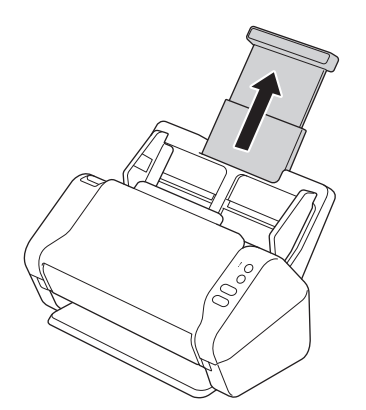

2. Nyissa ki a kimeneti tálcát, és húzza ki a dokumentumoldalak méretének megfelelően.

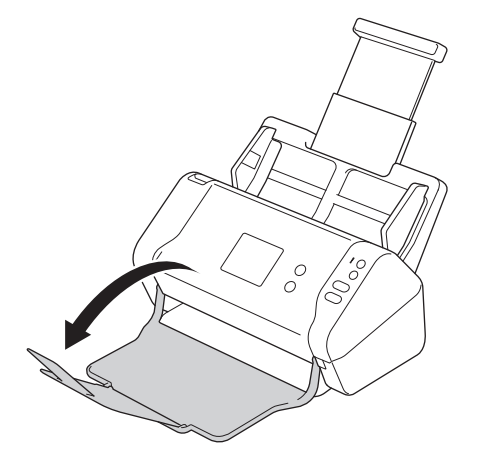

Ha a kimeneti tálca akárcsak egy kicsit is hosszabb, mint a dokumentumméret, akkor előfordulhat, hogy az oldalak nem az eredeti sorrendjükben lesznek, amikor kiveszi őket a kimeneti tálcából.

### VIGYÁZAT

Ne használja az ADF-t fogantyúként a szkenner szállításakor.

#### Kapcsolódó tájékoztatás

• A Brother készülék bemutatása

Kezdőlap > A Brother készülék bemutatása > A vezérlőpanel áttekintése

### A vezérlőpanel áttekintése

>> ADS-2200 >> ADS-2700W

### ADS-2200

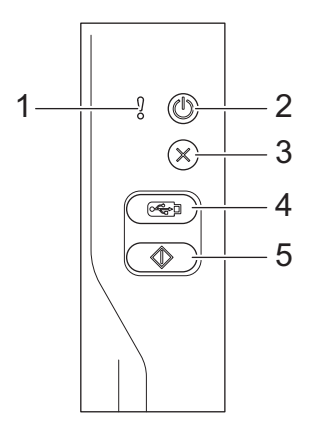

#### 1. Hibajelző (LED-visszajelzéssel)

Villog, amikor a készülék hibát észlel.

#### 2. (I) (Bekapcsológomb) (LED-del)

A készülék bekapcsolásához nyomja meg a 🕑 gombot.

Tartsa lenyomva a (()) gombot a készülék kikapcsolásához.

#### 3. 🛞 (Leállítás)

Nyomja meg az aktuális művelet leállításához vagy megszakításához és a készenléti módba való visszatéréshez.

#### 4. ( 🖂 ) (Beolvasás USB-re)

Nyomja meg USB-flash-meghajtóra való beolvasáshoz.

#### 5. ( ( Beolvasás számítógépre)

Nyomja meg a számítógépre való beolvasáshoz.

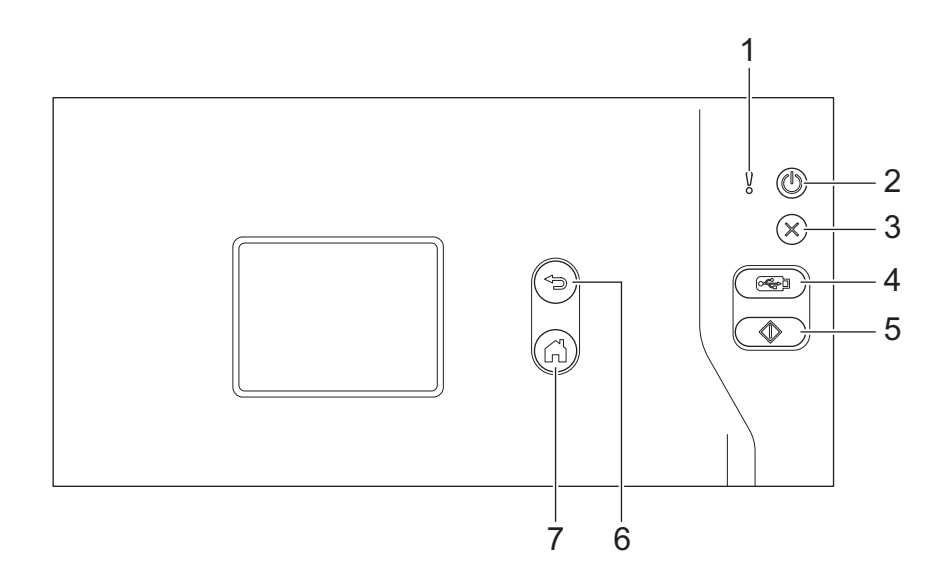

#### 1. Hibajelző (LED-visszajelzéssel)

Villog, amikor a készülék hibát észlel.

#### 2. ((b) (Bekapcsológomb) (LED-del)

A készülék bekapcsolásához nyomja meg a ((1)) gombot.

Tartsa lenyomva a () gombot a készülék kikapcsolásához. Az érintőképernyőn a [Kikapcsolás] üzenet jelenik meg, és a kikapcsolás előtt még néhány másodpercig látható.

#### 3. $(\times)$ (Leállítás)

Nyomja meg az aktuális művelet leállításához vagy megszakításához és a készenléti módba való visszatéréshez.

#### 4. ( 🖂 ) (Beolvasás USB-re)

Nyomja meg USB-flash-meghajtóra való beolvasáshoz.

5.

Nyomja meg az első parancsikonhoz hozzárendelt beolvasási funkció végrehajtásához.

6. (☜) (Vissza)

Nyomja meg az előző képernyőre vagy menübe való visszalépéshez.

7. (C) (Kezdőlap gomb)

Nyomja meg a kezdőlapra és a készenléti módba való visszatéréshez.

8. Érintőképernyős LCD

A menük és lehetőségek megnyitásához az érintőképernyőn megjelenő gombokat kell megnyomni.

#### Kapcsolódó tájékoztatás

A Brother készülék bemutatása

#### Kapcsolódó témák:

Parancsikonok hozzáadása

Kezdőlap > A Brother készülék bemutatása > Az érintőképernyős LCD áttekintése

### Az érintőképernyős LCD áttekintése

Kapcsolódó modellek: ADS-2700W

#### Kezdőlap képernyő

A ◀ vagy ▶ gombok megnyomásával két kezdőképernyőt érhet el.

A következő képernyők megjelenítik a készülék állapotát, amikor az tétlen állapotban van:

#### 1. kezdőképernyő

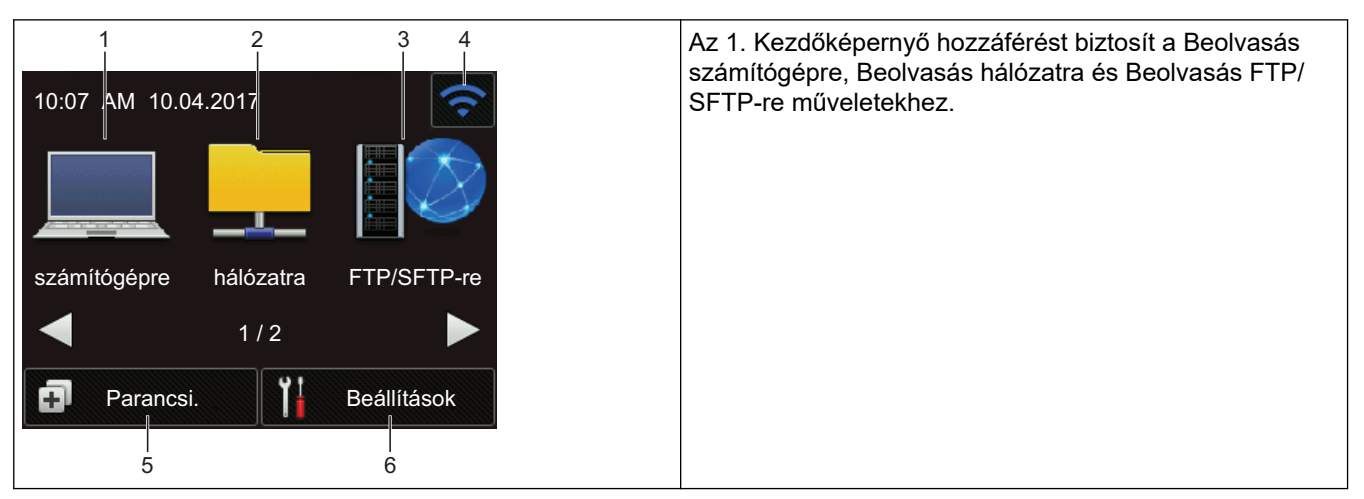

### 2. kezdőképernyő

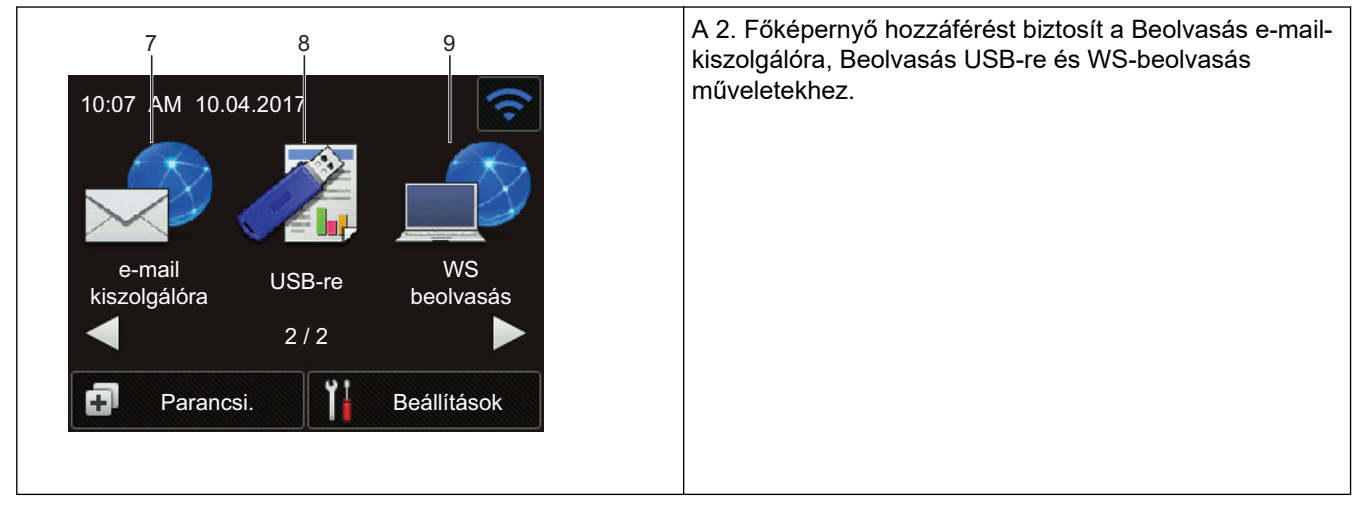

1. [számítógépre]

Nyomja meg a Szkennelés számítógépre funkció eléréséhez.

2. [hálózatra]

Nyomja meg a Szkennelés hálózatra funkció eléréséhez.

3. [FTP/SFTP-re]

Nyomja meg a Szkennelés FTP/SFTP-re funkció eléréséhez.

4. 🛜 (Vezeték nélküli állapot)

A készenléti mód négyszintű jelzője megjeleníti a vezeték nélküli jel aktuális erősségét a vezeték nélküli kapcsolat használatakor.

|   | (f) |   |   | <b>(</b> |
|---|-----|---|---|----------|
|   | 0   | 1 | 2 | Max.     |
| 1 | ,   |   |   |          |

A vezeték nélküli beállítások konfigurálását a Vezeték nélküli állapot gomb megnyomásával végezheti.

5. 🗊 ([Parancsi.])

a.

Nyomja meg a [Parancsi.], majd a 🛃 lehetőséget az olyan gyakran használt műveletek

parancsikonjainak létrehozásához, mint a Beolvasás számítógépre, Beolvasás e-mailbe, Beolvasás USB-re és egyebek.

A parancsikonokként beállított lehetőségekkel gyors beolvasást végezhet.

| Parancsi. |             |
|-----------|-------------|
| +         | +           |
| +         | +           |
| •         | -1/5-       |
| Beolvasás | Beállítások |

A többi parancsikon képernyő megjelenítéséhez nyomja meg a ∢ vagy ▶ gombot.

Öt parancsikon-képernyő áll rendelkezésre, amelyek mindegyikén legfeljebb négy parancsikon lehet. Összesen 20 parancsikon hozható létre.

#### 6. ([Beállítások])

Nyomja meg a Beállítások menü megnyitásához.

7. [e-mail kiszolgálóra]

Nyomja meg a Szkennelés e-mail-kiszolgálóra funkció eléréséhez.

8. [USB-re]

Nyomja meg a Szkennelés USB-re funkció eléréséhez.

9. [WS beolvasás]

Nyomja meg a WS szkennelés funkció eléréséhez.

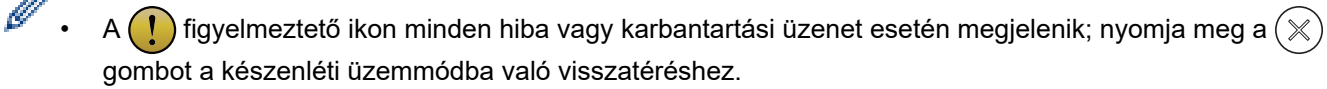

Ez a termék az ARPHIC TECHNOLOGY CO., LTD. által kifejlesztett betűkészletet használja.

>> Szkennelés automatikus indítása

#### >> Beállítások menü

#### Szkennelés automatikus indítása

A szkennelés automatikus indítási funkciója lehetővé teszi, hogy a szkennelés automatikusan elinduljon, mihelyst dokumentumot helyeznek az ADF-be.

A szkennelés automatikus indításának használatához először egy automatikus szkennelési parancsikont kell létrehozni, majd engedélyezni kell a szkennelés automatikus indítását az Általános Beállítások között.

- 1. Nyomja meg a [Parancsi.] gombot.
- 2. Nyomja meg egyszer a < gombot az [Beolv. Autom. Indít.] megjelenítéséhez.

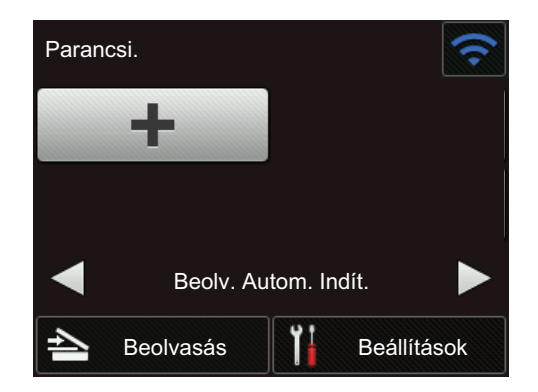

- 3. Nyomja meg a 👩 gombot a Szkennelés automatikus indításához kapcsolódó parancsikon létrehozásához.
- 4. Válassza ki a parancsikon funkcióját (például Szkennelés a számítógépre).
- 5. Nyomja meg a [Mentés pik-ént] gombot. Amikor az LCD kijelzőn megjelenik az [Ezeket a beállításokat gyorshivatkozásként menti az eszköz.]szöveg, nyomja meg az [OK]gombot.
- 6. Adja meg a parancsikon nevét. Amikor az LCD kijelzőn megjelenik az [Egyérintéses gyorshivatkozás legyen?] szöveg, nyomja meg az [OK] gombot.
- 7. Nyomja meg a gombot ([Beállítások]) a Beállítások (Settings) menü eléréséhez. Nyomja meg a [Általános beállítás] > [Autom. beolv. ind. Mód] lehetőségeket és válassza ki az [Be]lehetőséget.

### **MEGJEGYZÉS**

Egyszerre csak egy Szkennelés automatikus indítása profilt lehet elmenteni.

#### Beállítások menü

Nyomja meg a []] ([Beállítások]) gombot a készülék összes beállításának megtekintéséhez és megnyitásához.

• [Általános beállítás]

Nyomja meg a Beállítások menü megnyitásához.

• [Parancsikon beállítások]

Nyomja meg a parancsikonok beállításához. Ez a lehetőség nem érhető el, és nem választható ki, ha nem adott hozzá parancsikonokat.

• [Hálózat]

Nyomja meg a teljes Hálózati beállítások megnyitásához.

• [Készülékinformáció]

Nyomja meg a készülék információinak megtekintéséhez.

• [Kezdeti beállítás]

Nyomja meg a [Dátum és idő], [Nullázás] és [Nyelv] menük eléréséhez.

#### Kapcsolódó tájékoztatás

A Brother készülék bemutatása

Kezdőlap > Papírkezelés

### Papírkezelés

- A dokumentumokra vonatkozó előírások
- Dokumentumok betöltése

▲ Kezdőlap > Papírkezelés > A dokumentumokra vonatkozó előírások

### A dokumentumokra vonatkozó előírások

- Használható dokumentumok
- Nem szkennelhető dokumentumok
- Hordozótasakra vonatkozó javaslatok
- A hordozótasakok használatával kapcsolatos megjegyzések

▲ Kezdőlap > Papírkezelés > A dokumentumokra vonatkozó előírások > Használható dokumentumok

### Használható dokumentumok

Ne töltsön be egyszerre eltérő vastagságú vagy minőségű dokumentumokat.

#### Normál papír

| Szélesség               | 51-215,9 mm                                        |                                      |
|-------------------------|----------------------------------------------------|--------------------------------------|
| Hosszúság               | 51 mm – 355,6 mm                                   |                                      |
| Súly                    | 50 g/m – 209 g/m                                   |                                      |
| Vastagság               | 0,06 mm – 0,26 mm                                  |                                      |
|                         | Vékonyabb dokumentumok beolvasásáh<br>mellékelve). | oz használja a hordozótasakot (nincs |
| Oldalak maximális száma | Legfeljebb 50 oldal                                |                                      |
| Szabványos papírméret   | A4                                                 | 210 mm x 297 mm                      |
|                         | A5                                                 | 148 mm x 210 mm                      |
|                         | A6                                                 | 105 mm x 148 mm                      |
|                         | B5                                                 | 182 mm x 257 mm                      |
|                         | B6                                                 | 128 mm x 182 mm                      |
|                         | Legal                                              | 215,9 mm x 355,6 mm                  |
|                         | Mexikói Legal                                      | 215,9 mm x 339,9 mm                  |
|                         | Indiai Legal                                       | 215 mm x 345 mm                      |
|                         | Letter                                             | 215,9 mm x 279,4 mm                  |
|                         | Executive                                          | 184,1 mm x 266,7 mm                  |
|                         | Folio                                              | 215,9 mm x 330,2 mm                  |

#### Műanyag kártya

Ø

| Méret (ISO)             | 85,6 mm x 54 mm                                                   |
|-------------------------|-------------------------------------------------------------------|
| Anyag                   | Műanyag (PET)                                                     |
| Típus                   | Vezetői engedélyhez vagy áruházi kártyához hasonló műanyag kártya |
| Vastagság               | Maximum 1,32 mm (dombornyomással)                                 |
|                         | Maximum 1,10 mm (dombornyomás nélkül)                             |
| Kártyák maximális száma | Egy kártya                                                        |

A műanyag kártyák szkennelhetők és menthetők a számítógépre képfájlként. Konfigurálja a beolvasó alkalmazás beállításait, majd engedélyezze a **Műanyag kártya mód** lehetőséget.

#### Kapcsolódó tájékoztatás

• A dokumentumokra vonatkozó előírások

Kezdőlap > Papírkezelés > A dokumentumokra vonatkozó előírások > Nem szkennelhető dokumentumok

### Nem szkennelhető dokumentumok

Előfordulhat, hogy a következő típusú dokumentumok nem szkennelhetők sikeresen:

- Indigóval rendelkező papíron levő dokumentumok
- Ceruzával írt dokumentumok
- · Egyenetlen vastagságú dokumentumok, mint pl. borítékok
- Nagyon gyűrött vagy szamárfüles dokumentumok
- Pauszpapíron levő dokumentumok
- Bevonatos papíron levő dokumentumok
- Fényképek (fotópapír)
- Perforált papírra nyomtatott dokumentumok
- · Nem szabványos (nem négyzet vagy téglalap) alakú papírra nyomtatott dokumentumok
- · Olyan dokumentumok, amelyekre fényképek, jegyzetek vagy matricák vannak ragasztva
- Indigó nélküli önmásoló papíron levő dokumentumok
- Lyuggatott vagy cserélhető betétlapos papír
- Tűzött vagy összekapcsolt dokumentumok
- Nedves tintával írt dokumentumok
- Szövetből vagy fémből készült lapok, írásvetítő-fólia
- Fényes vagy tükörfelületű média
- A javasolt vastagságot meghaladó dokumentumok

#### FONTOS

- Az indigó nélküli önmásoló papírok olyan kémiai anyagokat tartalmaznak, amelyek kárt tehetnek a görgőkben (például a papírbehúzó görgőben). Ha gyakran elakad a papír, akkor tisztítsa meg a fékező görgőt és a papírbehúzó görgőt. A fékező görgő és a papírbehúzó görgő élettartama kevesebb lehet, mint magas gyapjútartalmú papír beolvasása esetén.
- Magas fatartalmú papír beolvasásakor a fékező görgő és a papírbehúzó görgő élettartama kevesebb lehet, mint famentes papír beolvasása esetén.
- A fékező görgő és a papírbetöltő görgő megsérülhet, ha a dokumentumon egy fotó/öntapadó címke hozzáér ezekhez a részekhez beolvasás közben.
- A dokumentum felülete megsérülhet olyan fényes papírok szkennelésekor, mint a fényképek.
- Ha a nem elfogadott dokumentumok valamelyikét használja, és az károsítja a Brother készülékét, akkor előfordulhat, hogy a jótállás arra nem vonatkozik.

#### Kapcsolódó tájékoztatás

- A dokumentumokra vonatkozó előírások
  - · Az a terület, ahol nem lehet lyukasztás
  - · Vegyes dokumentumok beolvasása

#### Kapcsolódó témák:

A szkenner és a görgők tisztítása

Kezdőlap > Papírkezelés > A dokumentumokra vonatkozó előírások > Nem szkennelhető dokumentumok > Az a terület, ahol nem lehet lyukasztás

### Az a terület, ahol nem lehet lyukasztás

Hiba történhet, ha a dokumentum a következő illusztráción világoskékkel jelölt területen lyukasztást tartalmaz:

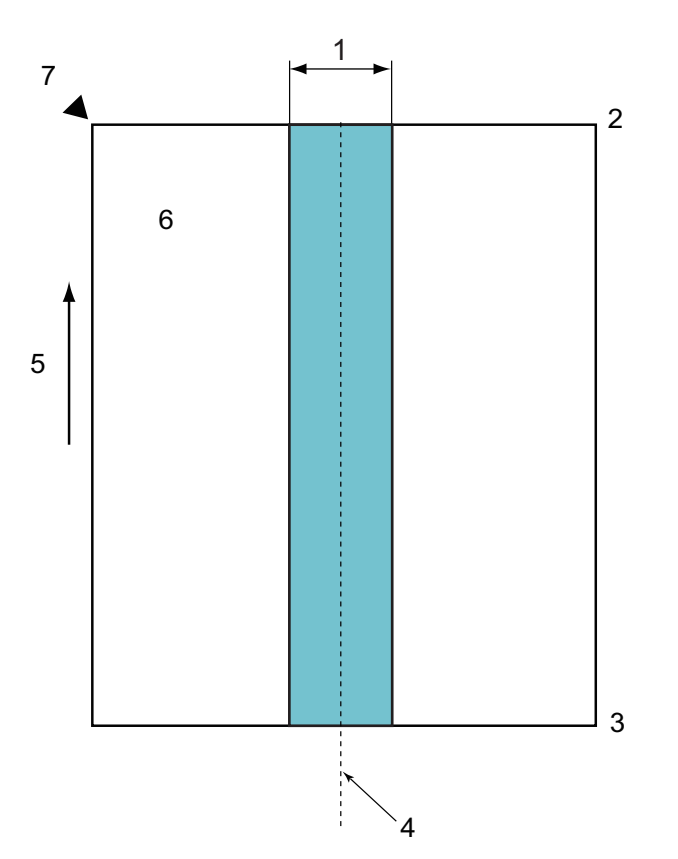

- 1. 45 mm
- 2. Fent
- 3. Lent
- 4. Közép

Ø

- 5. Adagolási irány
- 6. Elölnézet
- 7. Referenciapont

Ez a feltétel arra vonatkozik, ha a dokumentum a papírbehúzó görgő szélességének középpontjához van igazítva.

#### Kapcsolódó tájékoztatás

Nem szkennelhető dokumentumok

Kezdőlap > Papírkezelés > A dokumentumokra vonatkozó előírások > Nem szkennelhető dokumentumok > Vegyes dokumentumok beolvasása

### Vegyes dokumentumok beolvasása

A következő feltételek arra vonatkoznak, ha eltérő súlyú, tapadású vagy méretű dokumentumokat olvas be. Előbb próbáljon ki néhány lapot, hogy a dokumentumok szkennelhetők-e.

#### Papírirány

A rostok irányát az adagolás irányának megfelelően állítsa be.

#### Papírsúly

Használja a következő papírsúlyokat: 50 g/m<sup>2</sup> – 209 g/m<sup>2</sup>

#### Tapadási együttható

Javasoljuk, hogy ugyanannak a gyártónak ugyanazt a típusú papírját használja. Amikor eltérő gyártmányú vagy márkájú papírok keverednek össze, az hatással van az adagolás teljesítményére, mivel nő a tapadási együttható.

A 0,35 és 0,6 közti tapadási együtthatót javasoljuk (referenciaérték a papír tapadási együtthatójához).

#### Dokumentumpozíció

Olyan papírméreteket használjon, amelyek elférnek a 45 mm papírbetöltő görgőtől középen.

#### Papírméret

Amikor eltérő méretű papírokat szkennel, a nem egyenes adagolás olyan problémákat okozhat, mint a papírelakadás vagy a kép egy részének hiánya.

Azt javasoljuk, alaposan nézze át a dokumentumokat szkennelés előtt, és ellenőrizze a képen, hogy a dokumentum nem ferdült-e el.

Amikor eltérő méretű papírokat olvas be, a dokumentumok nagyobb valószínűséggel elferdülnek betöltés közben, mert a papírvezetők nem érnek hozzá minden laphoz.

#### A vegyesen nem szkennelhető dokumentumok

A következő típusú dokumentumok nem szkennelhetők vegyesen:

- Indigó nélküli önmásoló papír
- Finom papír
- Perforált dokumentumok
- Hőpapír
- Indigós papír
- OHP-film
- · Pauszpapír
- Szintetikus papír
- Összehajtott vagy sérült dokumentumok
- Vékony papír (kevesebb mint 40 g/m<sup>2</sup>)

#### Vegyes típusú dokumentumok beolvasása

A dokumentumokat papírméret szerint csökkenő sorrendben töltse be az ADF-be, a legnagyobbat hátulra, a legkisebbet előre.

Ha papír névjegyet tölt be, akkor vízszintesen töltse be.

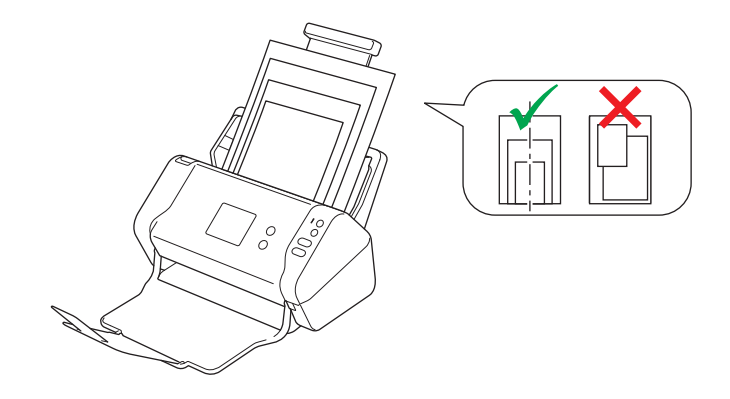

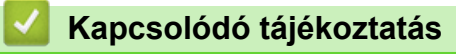

• Nem szkennelhető dokumentumok

Kezdőlap > Papírkezelés > A dokumentumokra vonatkozó előírások > Hordozótasakra vonatkozó javaslatok

### Hordozótasakra vonatkozó javaslatok

A Brother a következő dokumentumok beolvasásához hordozótasak (nincs mellékelve) használatát javasolja:

- Indigóval rendelkező papíron levő dokumentumok
- Ceruzával írt dokumentumok
- Az 51 mm keskenyebb dokumentumok
- A 51 mm rövidebb dokumentumok
- A 0,08 mm vékonyabb oldalak
- Egyenetlen vastagságú dokumentumok, mint pl. borítékok
- Nagyon gyűrött vagy szamárfüles dokumentumok
- Összehajtott vagy sérült dokumentumok
- Pauszpapíron levő dokumentumok
- Bevonatos papíron levő dokumentumok
- Fényképek (fotópapír)
- Perforált papírra nyomtatott dokumentumok
- · Nem szabványos (nem négyzet vagy téglalap) alakú papírra nyomtatott dokumentumok
- · Olyan dokumentumok, amelyekre fényképek, jegyzetek vagy matricák vannak ragasztva
- Indigó nélküli önmásoló papíron levő dokumentumok
- Lyuggatott vagy cserélhető betétlapos papír

### ▲ VIGYÁZAT

A balesetek elkerülése érdekében ne húzza végig kezét vagy ujjait a hordozó tasak szélén.

#### FONTOS

- A hordozótasak gyűrődésének elkerülése érdekében a hordozótasakot ne tegye ki közvetlen napfénynek, illetve ne tegye magas hőmérsékletű vagy páratartalmú helyre.
- A rongálódás elkerülése érdekében a hordozó tasakot ne hajlítsa meg és ne húzza. Ne használjon sérült hordozótasakot, mert az helytelen beolvasást eredményezhet.

#### 🦉 Kapcsolódó tájékoztatás

A dokumentumokra vonatkozó előírások

#### Kapcsolódó témák:

Kellékanyagok

Kezdőlap > Papírkezelés > A dokumentumokra vonatkozó előírások > A hordozótasakok használatával kapcsolatos megjegyzések

### A hordozótasakok használatával kapcsolatos megjegyzések

- A dokumentumok elakadásának elkerülése érdekében ne töltse be a hordozótasakot (nincs mellékelve) felső oldalával lefelé. További információkért tekintse meg a hordozótasakra nyomtatott utasításokat.
- A dokumentumok elakadásának elkerülése érdekében egyszerre ne helyezzen több kisebb dokumentumot a hordozó tasakba. Egyszerre csak egyetlen dokumentumot tegyen a hordozó tasakba.
- Ne írjon a hordozó tasakra, mert az írás láthatóvá válhat a beolvasott dokumentumokon. Ha a hordozó tasak piszkos lesz, akkor száraz törlőruhával tisztítsa meg.
- Ne hagyjon hosszabb időre dokumentumot a hordozólapban, mert a dokumentumokra nyomtatott tartalom megfoghatja a hordozólapot.
- Ha a nem beolvasható dokumentumok valamelyikét használja, és kárt tesz a Brother készülékben, akkor előfordulhat, hogy arra nem vonatkozik a garancia.

#### Kapcsolódó tájékoztatás

• A dokumentumokra vonatkozó előírások

#### Kapcsolódó témák:

Kellékanyagok

Kezdőlap > Papírkezelés > Dokumentumok betöltése

### Dokumentumok betöltése

Az ADF legfeljebb 50 lapot tartalmazhat, és a lapokat egyenként adagolja. Használjon normál 80 g/m² papírt, és mindig levegőztesse át a papírokat, mielőtt az ADF-be helyezi őket.

### FONTOS

- Ellenőrizze, hogy a tintával írt vagy hibajavító festékkel javított dokumentumok teljesen szárazak-e.
- NE húzza meg a dokumentumot az adagolás közben.
- NE használjon hullámos, felpödörődött, gyűrött, hajtogatott, tépett, kapcsos, papírkapcsos vagy ragasztós, maszatos, fűzött papírt.
- NE használjon kartonpapírt vagy szövetet.
- Normál méretű dokumentumok betöltése
- Névjegyek betöltése
- Műanyag kártya beöltése
- A normál méretnél hosszabb dokumentumok betöltése
- Nem szokásos méretű dokumentumok betöltése
- Nyugták, újságkivágások, fényképek és egyéb fontos dokumentumok betöltése

▲ Kezdőlap > Papírkezelés > Dokumentumok betöltése > Normál méretű dokumentumok betöltése

### Normál méretű dokumentumok betöltése

1. Igazítsa a papírvezetőket (1) úgy, hogy azok illeszkedjenek a dokumentum szélességéhez.

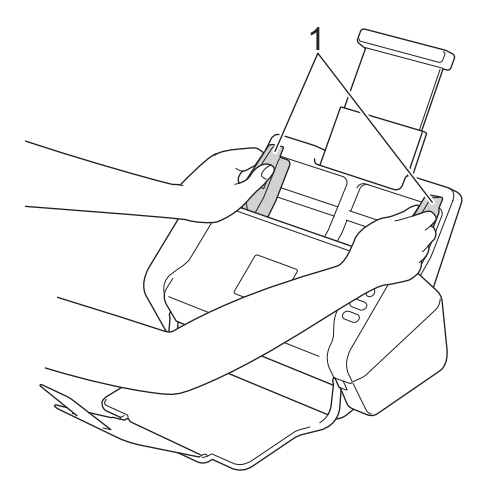

2. Pörgesse át a lapokat néhányszor a hosszanti és a rövidebb él mentén.

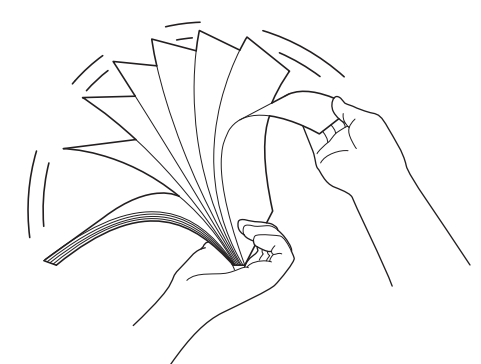

3. Igazítsa egymáshoz a lapok szélét.

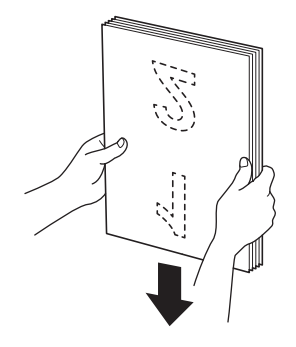

4. Helyezze a dokumentumot a *beolvasandó oldalával lefelé*, *felső részével előre* az ADF-be, a papírvezetők közé úgy, hogy az érintse a készülék belsejét. Lassan adagolja a vékony lapokat, és ügyeljen rá, hogy a szélek ne hajoljanak meg.

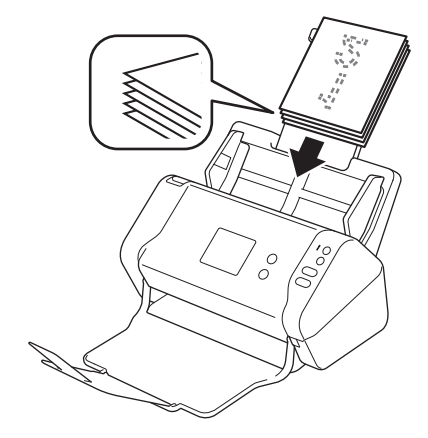

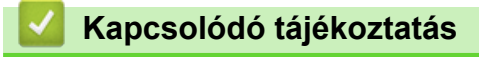

• Dokumentumok betöltése

▲ Kezdőlap > Papírkezelés > Dokumentumok betöltése > Névjegyek betöltése

### Névjegyek betöltése

1. Igazítsa a papírvezetőket (1) úgy, hogy azok illeszkedjenek a dokumentum szélességéhez.

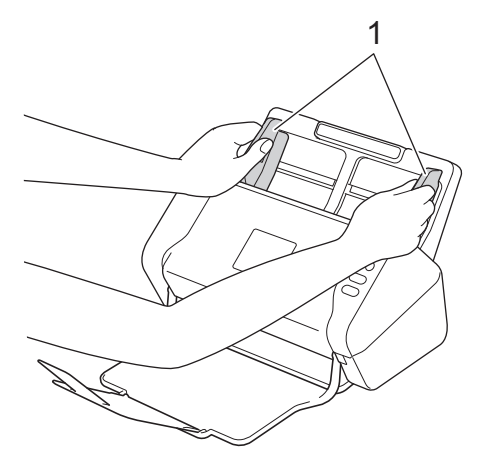

2. Helyezze a kártyát a *beolvasandó oldalával lefelé*, *felső részével előre* az ADF-be, a papírvezetők közé úgy, hogy azok érintsék a készülék belsejét.

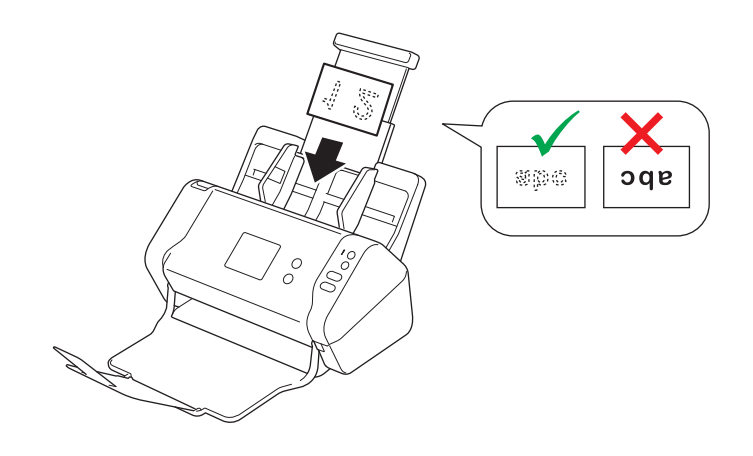

Legfeljebb 25 névjegyet tölthet be (a teljes vastagság legfeljebb 5 mm lehet egyidejűleg).

### Kapcsolódó tájékoztatás

• Dokumentumok betöltése

▲ Kezdőlap > Papírkezelés > Dokumentumok betöltése > Műanyag kártya beöltése

### Műanyag kártya beöltése

1. Igazítsa a papírvezetőket (1) úgy, hogy azok illeszkedjenek a dokumentum szélességéhez.

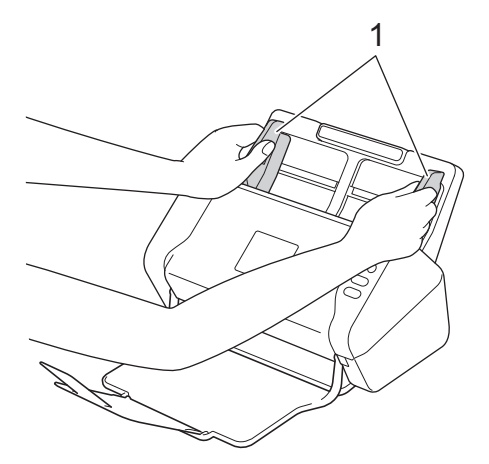

2. Helyezze a kártyát a *beolvasandó oldalával lefelé*, *felső részével előre* az ADF-be, a papírvezetők közé úgy, hogy azok érintsék a készülék belsejét.

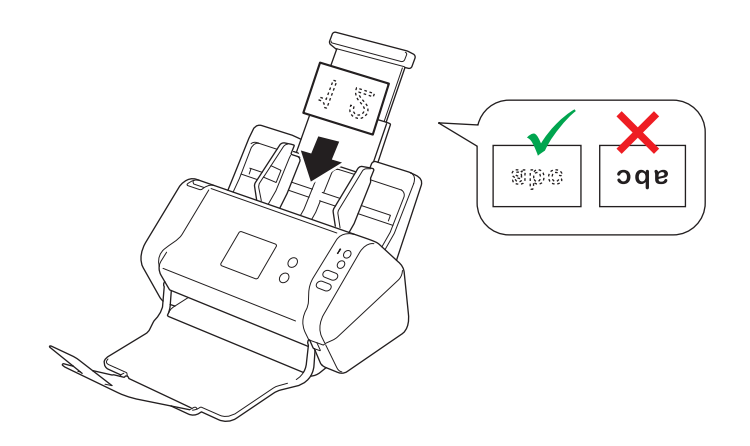

• Egyszerre csak egy műanyag kártyát helyezzen be.

- Bizonyos típusú műanyag kártyák megkarcolódhatnak szkenneléskor.
- Előfordul hat, hogy a merev kártyák adagolása nem lesz megfelelő.
- Ha a kártya felületén zsíros (például ujjlenyomatok) vagy hasonló szennyeződés található, akkor a beolvasás előtt tisztítsa meg a kártyát.

#### 📕 Kapcsolódó tájékoztatás

Dokumentumok betöltése

Kezdőlap > Papírkezelés > Dokumentumok betöltése > A normál méretnél hosszabb dokumentumok betöltése

### A normál méretnél hosszabb dokumentumok betöltése

Ellenőrizze, hogy a tintával írt vagy hibajavító festékkel javított dokumentumok teljesen szárazak-e.

1. Igazítsa a papírvezetőket (1) úgy, hogy azok illeszkedjenek a dokumentum szélességéhez.

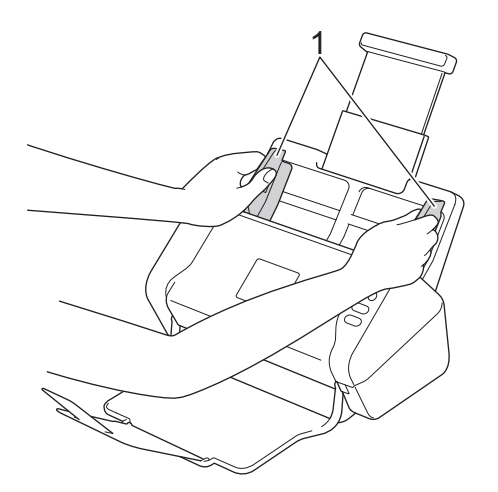

2. Helyezze a dokumentumot a *beolvasandó oldalával lefelé*, *felső részével előre* az ADF-be, a papírvezetők közé úgy, hogy az érintse a készülék belsejét.

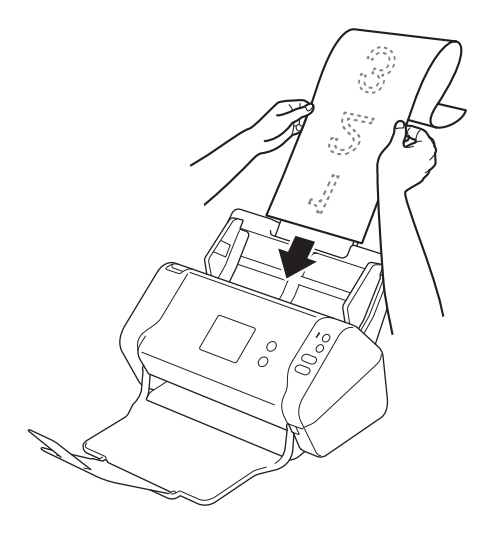

- Egyszerre csak egy dokumentumot helyezzen be.
  - Ha a dokumentum hosszabb, mint a kihúzott ADF, akkor tartsa meg kezével a dokumentumot.

#### Kapcsolódó tájékoztatás

Dokumentumok betöltése

▲ Kezdőlap > Papírkezelés > Dokumentumok betöltése > Nem szokásos méretű dokumentumok betöltése

### Nem szokásos méretű dokumentumok betöltése

Ellenőrizze, hogy a tintával írt vagy hibajavító festékkel javított dokumentumok teljesen szárazak-e.

1. Hajtsa félbe a dokumentumot, és helyezze azt a hordozótasakba (nincs mellékelve).

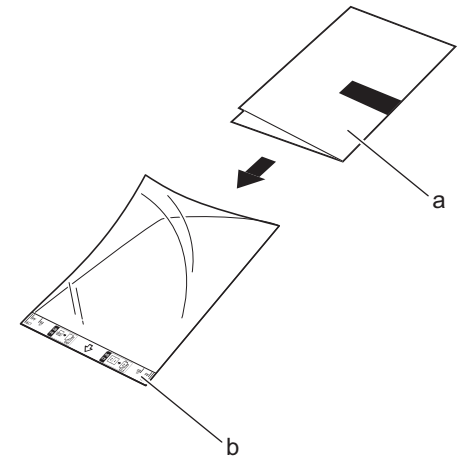

a. A dokumentum fejjel lefelé van

Ø

b. A hordozótasak fejléce felfelé áll

A papírdokumentumot a hordozó tasak közepébe helyezze, és a dokumentum felső részét igazítsa a hordozótasak felső részéhez.

2. Igazítsa a papírvezetőket (1) úgy, hogy illeszkedjenek a hordozótasak szélességéhez.

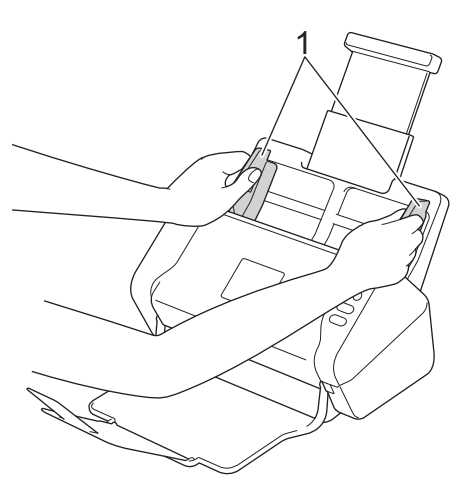

3. Helyezze a hordozótasakot a *beolvasandó oldalával lefelé* az ADF-be, a papírvezetők közé, amíg nem érzi, hogy a tasak elérte a készülék belsejét.

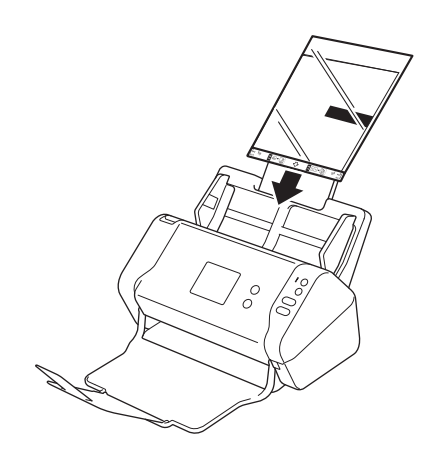

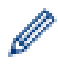

A beolvasott oldal közepén lévő fehér terület csökkentéséhez helyezze az eredeti dokumentum meghajtott szélét közelebb a hordozótasak széléhez.

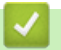

### Kapcsolódó tájékoztatás

Dokumentumok betöltése

▲ Kezdőlap > Papírkezelés > Dokumentumok betöltése > Nyugták, újságkivágások, fényképek és egyéb fontos dokumentumok betöltése

## Nyugták, újságkivágások, fényképek és egyéb fontos dokumentumok betöltése

Ellenőrizze, hogy a tintával írt vagy hibajavító festékkel javított dokumentumok teljesen szárazak-e.

1. Helyezze a dokumentumot a hordozótasakba (nincs mellékelve).

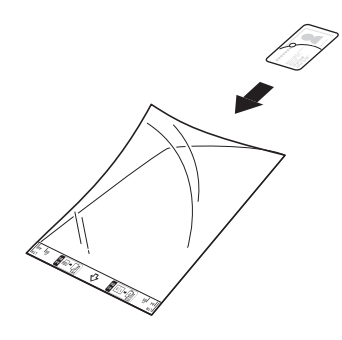

- A papírdokumentumot a hordozó tasak közepébe helyezze, és a dokumentum felső részét igazítsa a hordozótasak felső részéhez.
  - Ha a nyugta hosszabb, mint a hordozótasak, a nyugtát két részre hajthatja úgy, hogy átfedésben legyen, amikor a hordozótasakba helyezi.

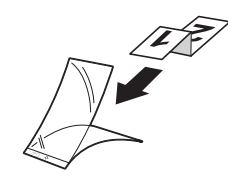

2. Igazítsa a papírvezetőket (1) úgy, hogy illeszkedjenek a hordozótasak szélességéhez.

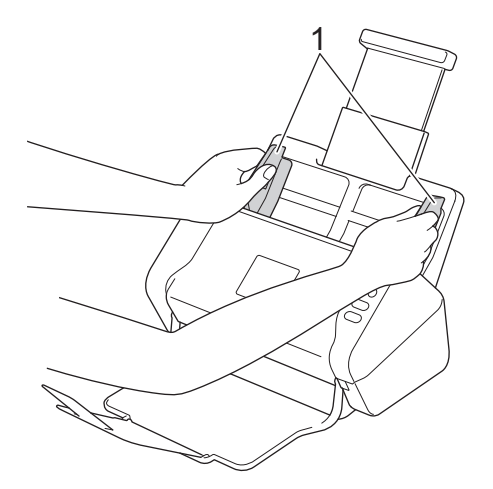

3. Helyezze a hordozótasakot a *beolvasandó oldalával lefelé* az ADF-be, a papírvezetők közé, amíg nem érzi, hogy a tasak elérte a készülék belsejét.

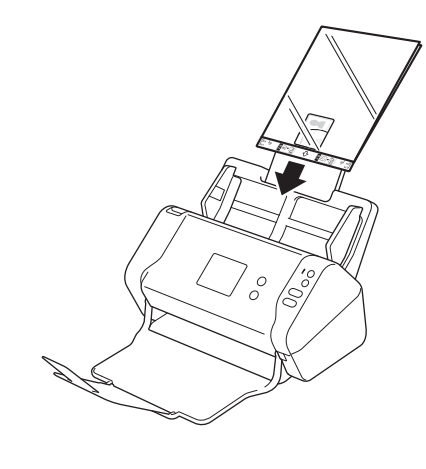

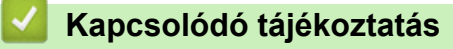

• Dokumentumok betöltése

▲ Kezdőlap > Scan (Beolvasás)

### Scan (Beolvasás)

- Szkennelés előtt
- Szkennelés a Brother készüléken található Szkennelés gomb használatával
- Szkennelés a számítógépről (Windows)
- Szkennelés a számítógépről (Mac)
▲ Kezdőlap > Scan (Beolvasás) > Szkennelés előtt

# Szkennelés előtt

Szkennelés előtt ellenőrizze a következőket:

- Telepítse a szkenner illesztőprogramját. A szkenner illesztőprogramjának telepítéséhez >> Gyors telepítési útmutató
- Ha a Brother készülék hálózati kábellel vagy USB-kábellel csatlakozik, akkor győződjön meg róla, hogy az interfészkábel fizikailag védett.

Kezdőlap > Scan (Beolvasás) > Szkennelés a Brother készüléken található Szkennelés gomb használatával

# Szkennelés a Brother készüléken található Szkennelés gomb használatával

- Beolvasott dokumentumok mentése a számítógépen
- Beolvasott dokumentumok mentése USB-flash-meghajtóra
- Beolvasott adatok küldése e-mail-kiszolgálóra
- A Címjegyzék beállítása
- Szkennelés FTP-re
- Szkennelés SFTP-re
- Beolvasás hálózatra
- Webszolgáltatások használata beolvasáshoz a hálózaton (Windows 7, Windows 8 és Windows 10)
- Beolvasási beállítások az érintőképernyő használatával
- Beolvasási funkciók korlátozása külső eszközökről

▲ Kezdőlap > Scan (Beolvasás) > Szkennelés a Brother készüléken található Szkennelés gomb használatával > Beolvasott dokumentumok mentése a számítógépen

## Beolvasott dokumentumok mentése a számítógépen

>> ADS-2200 >> ADS-2700W

## ADS-2200

Ø

A beolvasási beállítások, például a felbontás, a fájlméret vagy a beolvasástípus módosításához kövesse az alábbi lépéseket.

- 1. Tegye az alábbiak valamelyikét:
  - Windows

Kattintson a 🚱 (Start) > Minden program > Brother > ADS-XXXXX > Távoli beállítás elemre.

• Mac

A Finder (Kereső) menüsorban kattintson a Go (Mehet) > Applications (Programok) > Brother lehetőségre, majd kattintson duplán a Távoli beállítás ikonra.

2. Jelölje ki a modellnevet az Eszközök felfedezése párbeszédablakban, majd kattintson a **Csatlakozás** lehetőségre.

Megjelenik a Távoli beállító program ablaka.

3. Válassza a **Beolvasás számítógépre** elemet a navigációs fában, majd konfigurálja szükség szerint a beolvasási beállításokat.

#### Windows

| 🚍 Távoli beállítás -                                                   |                                    |          |                       | <b>—</b> ×    |
|------------------------------------------------------------------------|------------------------------------|----------|-----------------------|---------------|
| ⊡. ADS<br>… Általános beállítás                                        | Beolvasás számítógépre             |          |                       | <u>^</u>      |
| Fájlnév<br>Beolvasás USB-re                                            | Dokumentumméret                    | Letter   | 8.5x11in (215.9 x 2 🔻 |               |
| <ul> <li>Beolvasás számítógépre</li> <li>Készülékinformáció</li> </ul> | Beolvasás típusa                   | Színes   | ;                     |               |
|                                                                        | Fájltípus                          | PDF -    | többoldalas 🔻         |               |
|                                                                        | Fájlméret                          | Nagy     | -                     |               |
|                                                                        | Felbontás                          | 300      | •                     |               |
|                                                                        | Üres oldalak kihagyása             | KI       | •                     |               |
|                                                                        | 2 oldalas beolvasás                | BE       |                       |               |
|                                                                        | Üresoldal-kihagyás érzékenysége    | Közep    | es érzékenység 🔹 🔻    |               |
|                                                                        | Automatikus színérzékelés állítása | Közep    | es érzékenység 🔹 🔻    |               |
|                                                                        | Fényerő                            | 0        | •                     |               |
|                                                                        | Kontraszt                          | 0        | •                     |               |
|                                                                        | Margóbeállítások                   |          |                       |               |
|                                                                        |                                    | Balra 1  | mm (-3.0 ~ 3.0        | ))            |
|                                                                        |                                    | Fent 1   | mm (-3.0 ~ 3.0        | ))            |
|                                                                        |                                    | Jobbra 1 | mm (-3.0 ~ 3.0        | ))            |
|                                                                        |                                    | Lent 1   | mm (-3.0 ~ 3.0        |               |
| Importálás Exp                                                         | ortálás OK                         | Mégse    | Alkalmaz              | Minden eszköz |

| Мас                            |                                  |           |                   |               |
|--------------------------------|----------------------------------|-----------|-------------------|---------------|
| 00                             | Távoli beállítás - Brother ADS-  |           | and a second      |               |
| ▼ADS-                          | Beolvasás számítógépre           |           |                   |               |
| Altalános beállítás<br>Fájlnév | Dokumentumméret                  | Letter 8  | .5x11in ( ᅌ       |               |
| Beolvasás USB-re               | Beolvasás típusa                 | Színes    | <b>\$</b>         |               |
| Készülékinformáció             | Fájltípus                        | PDF – te  | öbboldalas ᅌ      |               |
|                                | Fájlméret                        | Nagy      | ٥                 |               |
|                                | Felbontás                        | 300 dpi   | \$                |               |
|                                | 2 oldalas beolvasás              | BE        | ۵                 |               |
|                                | Üres oldalak kihagyása           | KI        | \$                |               |
|                                | Úresoldal-kihagyás érzékenység   | le Közepe | s érzéke ᅌ        |               |
|                                | Automatikus színérzékelés állítá | sa Közepe | s érzéke ᅌ        |               |
|                                | Fényerő                          | 0         | <b>\$</b>         |               |
|                                | Kontraszt                        | 0         | \$                |               |
|                                |                                  |           |                   |               |
|                                | Margóbeállítások                 |           |                   |               |
|                                | B                                | alra 1    | 🗘 mm (-3.0 ~ 3.0) |               |
|                                | F                                | ent 1     | 🗘 mm (-3.0 ~ 3.0) |               |
|                                | Job                              | bra 1     | 🗘 mm (-3.0 ~ 3.0) |               |
|                                | L                                | ent 1     | 🗘 mm (-3.0 ~ 3.0) |               |
|                                | Cálmanna                         | (D:-+     |                   | <u> </u>      |
| Importálás Exportá             | lás OK                           | Mégse     | Alkalmaz          | Minden eszköz |

- 4. Kattintson a OK gombra a Távolsági beállítás ablak bezárásához.
- 5. Töltse be a dokumentumot.
- 6. Nyomja meg a ( ( ( Beolvasás számítógépre) lehetőséget a vezérlőpanelen.

A készülék megkezdi a beolvasást.

Amikor USB-flash-meghajtó van behelyezve a készülékbe, a számítógépről való beolvasás le van tiltva. A számítógépről való beolvasáshoz távolítsa el az USB-flash-meghajtót.

### ADS-2700W

- A beolvasási beállítások, például a felbontás, a fájlméret vagy a beolvasástípus módosításához kövesse az alábbi lépéseket.
  - Ez az eljárás elmagyarázza, hogyan módosíthatók a beállítások az egyes dokumentumbeolvasásoknál. Ha ugyanazt a beállítást szeretné mindenhol használni, akkor a Távoli beállítás használatával módosítsa a beállításokat.
- 1. Töltse be a dokumentumot.
- 2. Nyomja meg a ∢ vagy ▶ gombot az [számítógépre] megjelenítéséhez, majd nyomja meg azt.
- 3. Ha több számítógép csatlakozik a készülékhez, a ▲ vagy ▼ gombok segítségével jelenítse meg a mentéshez használni kívánt célszámítógépet.
- 4. A beolvasás beállításainak módosításához nyomja meg az [Opciók] gombot. Konfigurálja a következő beállításokat, és nyomja meg az [OK] gombot:
  - [2 oldalas beolvasás]
  - [Beolvasás típusa]

- [Felbontás]
- [Fájltípus]
- [Dokumentumméret]
- [Üres oldal kihagyása]
- [Speciális beállítások]

Egyéb beállítások konfigurálásához nyomja meg a [Speciális beállítások] gombot.

- A beállítások parancsikonként történő mentéséhez nyomja meg a [Mentés pik-ént] gombot.
- Ha a [Fájltípus] legördülő listában aláírt PDF-et választott ki, akkor a Webalapú felügyelet használatával konfigurálnia kell a tanúsítványbeállításokat.
- 5. Nyomja meg a [Indítás] gombot.

A készülék megkezdi a beolvasást.

Amikor USB-flash-meghajtó van behelyezve a készülékbe, a számítógépről való beolvasás le van tiltva. A számítógépről való beolvasáshoz távolítsa el az USB-flash-meghajtót.

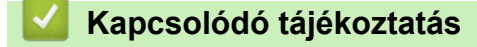

• Szkennelés a Brother készüléken található Szkennelés gomb használatával

▲ Kezdőlap > Scan (Beolvasás) > Szkennelés a Brother készüléken található Szkennelés gomb használatával > Beolvasott dokumentumok mentése USB-flash-meghajtóra

## Beolvasott dokumentumok mentése USB-flash-meghajtóra

A meghajtó vagy az USB-flash-meghajtón tárolt adatok károsodásának elkerülése érdekében NE távolítsa el a meghajtót, amíg a készülék arra beolvasást végez.

Amikor USB-flash-meghajtó van behelyezve a készülékbe, a számítógépről való beolvasás le van tiltva. A számítógépről való beolvasáshoz távolítsa el az USB-flash-meghajtót.

#### >> ADS-2200 >> ADS-2700W

## ADS-2200

A beolvasási beállítások, például a felbontás, a fájlméret vagy a beolvasástípus módosításához kövesse az alábbi lépéseket.

- 1. Tegye az alábbiak valamelyikét:
  - Windows

Kattintson a 🚱 (Start) > Minden program > Brother > ADS-XXXXX > Távoli beállítás elemre.

• Mac

A Finder (Kereső) menüsorban kattintson a Go (Mehet) > Applications (Programok) > Brother lehetőségre, majd kattintson duplán a Távoli beállítás ikonra.

2. Jelölje ki a modellnevet az Eszközök felfedezése párbeszédablakban, majd kattintson a **Csatlakozás** lehetőségre.

Megjelenik a Távoli beállító program ablaka.

3. Válassza a **Beolvasás USB-re** elemet a navigációs fában, majd konfigurálja szükség szerint a beolvasási beállításokat.

| Windows                                      |                                    |                              |  |
|----------------------------------------------|------------------------------------|------------------------------|--|
| 🚍 Távoli beállítás -                         |                                    |                              |  |
| ADS     Általános beállítás                  | Beolvasás USB-re                   |                              |  |
| <b>Fájlnév</b><br>Beolvasás USB-re           | Dokumentumméret                    | Letter 8.5x11in (215.5 💌     |  |
| Beolvasás számítógépre<br>Készülékinformáció | Beolvasás típusa                   | Színes 💌                     |  |
|                                              | Fájltípus                          | PDF – többoldalas 👻          |  |
|                                              | Fájlméret                          | Közepes 💌                    |  |
|                                              | Felbontás                          | 300 💌                        |  |
|                                              | Üres oldalak kihagyása             | KI                           |  |
|                                              | 2 oldalas beolvasás                | BE                           |  |
|                                              | Üresoldal-kihagyás érzékenysége    | Közepes érzékenység 🔻        |  |
|                                              | Automatikus színérzékelés állítása | Közepes érzékenység 🔻        |  |
|                                              | Fényerő                            | 0                            |  |
|                                              | Kontraszt                          | 0 🔹                          |  |
|                                              | Margóbeállítások                   |                              |  |
|                                              |                                    | Balra 1 mm (-3.0 ~ 3.0)      |  |
|                                              |                                    | Fent 1 mm (-3.0 ~ 3.0)       |  |
|                                              |                                    | Jobbra 1 mm (-3.0 ~ 3.0)     |  |
|                                              |                                    | Lent 1 mm (-3.0 ~ 3.0)       |  |
| Importálás Expor                             | tálás OK                           | Mégse Alkalmaz Minden eszköz |  |

| ADS-                                   | Beolvasás USB-re                                                                                |                     |  |
|----------------------------------------|-------------------------------------------------------------------------------------------------|---------------------|--|
| Általános beállítás<br>Fájlnév         | Dokumentumméret                                                                                 | Letter 8.5x11in ( 💲 |  |
| Beolvasás USB-re                       | Beolvasás típusa                                                                                | Színes 🗘            |  |
| Beolvasás számít<br>Készülékinformáció | Fájltípus                                                                                       | PDF – többoldalas ᅌ |  |
|                                        | Fájlméret                                                                                       | Közepes 🗘           |  |
|                                        | Felbontás                                                                                       | 300 dpi 🗘           |  |
|                                        | 2 oldalas beolvasás                                                                             | BE                  |  |
|                                        | Üres oldalak kihagyása<br>Üresoldal-kihagyás érzékenysége<br>Automatikus színérzékelés állítása | KI                  |  |
|                                        |                                                                                                 | Közepes érzéke 🗘    |  |
|                                        |                                                                                                 | Közepes érzéke 🗘    |  |
|                                        | Fényerő                                                                                         | 0                   |  |
|                                        | Kontraszt                                                                                       | 0                   |  |
|                                        |                                                                                                 |                     |  |
|                                        | Margóbeállítások                                                                                |                     |  |
|                                        | Balra                                                                                           | 1 🗘 mm (-3.0 ~ 3.0) |  |
|                                        | Fent                                                                                            | 1 🗘 mm (-3.0 ~ 3.0) |  |
|                                        | Jobbra                                                                                          | 1 🗘 mm (-3.0 ~ 3.0) |  |
|                                        | Lent                                                                                            | 1 🗘 mm (-3.0 ~ 3.0) |  |

- 4. Kattintson a OK gombra a Távolsági beállítás ablak bezárásához.
- 5. Helyezzen be egy USB-flash-meghajtót a készülékbe.
- 6. Töltse be a dokumentumot.
- 7. Nyomja meg a ( ) (Beolvasás USB-re) lehetőséget a vezérlőpanelen.

A készülék elkezdi a beolvasást, majd a beolvasott adatokat az USB-flash-meghajtóra menti.

## ADS-2700W

- A beolvasási beállítások, például a felbontás, a fájlméret vagy a beolvasástípus módosításához kövesse az alábbi lépéseket.
  - Ez az eljárás elmagyarázza, hogyan módosíthatók a beállítások az egyes dokumentumbeolvasásoknál. Ha ugyanazt a beállítást szeretné mindenhol használni, akkor a Távoli beállítás használatával módosítsa a beállításokat.
- 1. Töltse be a dokumentumot.
- 2. Helyezzen be egy USB-flash-meghajtót a készülékbe.

A Beolvasás USB-re képernyő automatikusan megjelenik. Ha a Beolvasás USB-re képernyő nem jelenik meg, akkor nyomja meg az [USB-re] lehetőséget a Főképernyőn.

- 3. A beolvasás beállításainak módosításához nyomja meg az [Opciók] gombot. Konfigurálja a következő beállításokat, és nyomja meg az [OK] gombot:
  - [2 oldalas beolvasás]
  - [Beolvasás típusa]
  - [Felbontás]
  - [Fájltípus]

- [Dokumentumméret]
- [Üres oldal kihagyása]
- [Speciális beállítások]
- [Új alapértelmezés beállítása]
- [Gyári visszaáll.]

Egyéb beállítások konfigurálásához nyomja meg a [Speciális beállítások] gombot.

- A beállítások parancsikonként történő mentéséhez nyomja meg a [Mentés pik-ént] gombot.
- Ha a [Hosszú papír (Keskeny)] vagy [Hosszú papír (Normál)] értéket akarja beállítani a [Dokumentumméret] lehetőséghez, akkor használja a következő beállításokat: [Beolvasás típusa]: [Színes] vagy [Fekete-fehér].
- Ha a [Fájltípus] legördülő listában aláírt PDF-et választott ki, akkor a Webalapú felügyelet használatával konfigurálnia kell a tanúsítványbeállításokat.
- 4. Nyomja meg a [Indítás] gombot.

A készülék elkezdi a beolvasást, majd a beolvasott adatokat az USB-flash-meghajtóra menti.

Szkennelés a Brother készüléken található Szkennelés gomb használatával

Kezdőlap > Scan (Beolvasás) > Szkennelés a Brother készüléken található Szkennelés gomb használatával > Beolvasott adatok küldése e-mail-kiszolgálóra

## Beolvasott adatok küldése e-mail-kiszolgálóra

Kapcsolódó modellek: ADS-2700W

A funkció használata előtt először konfigurálnia kell az e-mail-kiszolgáló beállításait a Webalapú felügyelettel. ➤ Kapcsolódó tájékoztatás: Biztonságos e-mail-küldés

- 1. Töltse be a dokumentumot.
- 2. Nyomja meg a ∢ vagy ▶ gombot az [e-mail kiszolgálóra] megjelenítéséhez, majd nyomja meg azt.
- 3. A cél e-mail cím megadásához tegye az alábbiak valamelyikét:
  - Ha az e-mail-címet a Címjegyzékből szeretné kiválasztani, akkor tegye a következőket:
    - a. Nyomja meg a [Címjegyzék] gombot.
    - b. Nyomja le a ▲ vagy V gombot a keresett név megtalálásához.
    - c. Nyomja a kívánt név gombját az eredménylistából.
    - d. Nyomja meg a [OK] gombot.
- 4. Nyomja meg a [OK] gombot.
- 5. A beolvasás beállításainak módosításához nyomja meg az [Opciók] gombot. Konfigurálja a következő beállításokat, és nyomja meg az [OK] gombot:
  - [2 oldalas beolvasás]
  - [Beolvasás típusa]
  - [Felbontás]
  - [Fájltípus]

Ø

- [Dokumentumméret]
- [Üres oldal kihagyása]
- [Speciális beállítások]

• Egyéb beállítások konfigurálásához nyomja meg a [Speciális beállítások] gombot.

- A beállítások parancsikonként történő mentéséhez nyomja meg a [Mentés pik-ént] gombot.
- Ha a [Fájltípus] legördülő listában aláírt PDF-et választott ki, akkor a Webalapú felügyelet használatával konfigurálnia kell a tanúsítványbeállításokat.
- 6. Nyomja meg a [Indítás] gombot.

A készülék megkezdi a dokumentum szkennelését és közvetlenül az e-mail-címre küldi a dokumentumot.

#### Kapcsolódó tájékoztatás

- Szkennelés a Brother készüléken található Szkennelés gomb használatával
  - TX igazoló e-mail

## Kapcsolódó témák:

Biztonságos e-mail-küldés

▲ Kezdőlap > Scan (Beolvasás) > Szkennelés a Brother készüléken található Szkennelés gomb használatával > Beolvasott adatok küldése e-mail-kiszolgálóra > TX igazoló e-mail

# TX igazoló e-mail

#### Kapcsolódó modellek: ADS-2700W

A TX igazoló e-mail funkcióval a célszámítógéptől értesítés kérhető az elküldött e-mail fogadásáról és feldolgozásáról. Használja a Webalapú felügyeletet az ellenőrzési funkció bekapcsolásához. Ha a **Request Delivery Notification (Kézbesítési értesítés kérése)** funkció **On (Be)** állapotú, az e-mail tartalmaz egy további mezőt, amelyet a rendszer automatikusan feltölt az e-mail érkezési dátumával és idejével.

- 1. Indítsa el a böngészőt.
- Írja be a "http://készülék IP-címe/" címet a böngésző címsorába (ahol a "készülék IP-címe" a készülék IPcíme).

Például:

http://192.168.1.2

- Alapértelmezésben nincs szükség jelszóra. Ha korábban beállított jelszót, írja be azt, majd kattintson a lehetőségre.
- 4. Kattintson a E-mail fülre.
- 5. Kattintson a E-mail Send (E-mail-küldés) gombra.
- 6. A **Request Delivery Notification (Kézbesítési értesítés kérése)** mezőben kattintson a(z) **On (Be)** lehetőségre.
- 7. Kattintson a Submit (Elküldés) gombra.
  - Üzenet diszpozíciós értesítés (MDN)

Ez a mező kérdezi le az e-mail üzenet kézbesítés utáni állapotát a Simple Mail Transfer Protocol (SMTP) átviteli rendszeren keresztül. Az üzenet címzetthez történő érkezése után a rendszer ezt az adatot használja, ha a készülék vagy a felhasználó elolvassa a fogadott e-mailt. Ha például az üzenetet megnyitják olvasásra, a címzett erről értesítést küld az eredeti küldő készüléknek vagy felhasználónak.

A címzettnek aktiválnia kell az MDN mező használatát ahhoz, hogy értesítési jelentést tudjon küldeni, ellenkező esetben a rendszer a kérést figyelmen kívül hagyja.

 Ez a Brother készülék nem képes e-mail üzenetek fogadására. Ha a felhasználó használni kívánja az átvitel igazolása funkciót, akkor egy másik e-mail címre át kell irányítania a visszaküldött értesítést. Konfigurálja az e-mail-címet a Webalapú felügyelet használatával. Nyissa meg a Webalapú felügyeletet, kattintson a E-mail lapra, kattintson az SMTP lehetőségre, és erősítse meg a Device E-mail Address (Eszköz e-mail-címe) beállítást. Adja meg az e-mail-címet, amelyre fogadni kívánja az értesítést.

### Kapcsolódó tájékoztatás

· Beolvasott adatok küldése e-mail-kiszolgálóra

▲ Kezdőlap > Scan (Beolvasás) > Szkennelés a Brother készüléken található Szkennelés gomb használatával > A Címjegyzék beállítása

# A Címjegyzék beállítása

Kapcsolódó modellek: ADS-2700W

Ø

A Címjegyzék szolgáltatás teszi lehetővé az e-mail-cím kiválasztását a beszkennelt adatok közvetlen elküldésére.

A Címjegyzéket a Távoli beállítással vagy a Webalapú felügyelettel konfigurálhatja.

#### 🦉 Kapcsolódó tájékoztatás

- Szkennelés a Brother készüléken található Szkennelés gomb használatával
  - E-mail-cím rögzítése a Távoli beállítás használatával
  - E-mail-cím rögzítése a Webalapú felügyelet használatával

▲ Kezdőlap > Scan (Beolvasás) > Szkennelés a Brother készüléken található Szkennelés gomb használatával > A Címjegyzék beállítása > E-mail-cím rögzítése a Távoli beállítás használatával

# E-mail-cím rögzítése a Távoli beállítás használatával

#### Kapcsolódó modellek: ADS-2700W

Legfeljebb 300 e-mail-címet rögzíthet, és minden címhez nevet adhat meg.

- 1. Tegye az alábbiak valamelyikét:
  - Windows

Kattintson a 🚱 (Start) > Minden program > Brother > ADS-XXXXX > Távoli beállítás elemre.

• Mac

A Finder (Kereső) menüsorban kattintson a Go (Mehet) > Applications (Programok) > Brother lehetőségre, majd kattintson duplán a Távoli beállítás ikonra.

2. Jelölje ki a modellnevet az Eszközök felfedezése párbeszédablakban, majd kattintson a **Csatlakozás** lehetőségre.

Megjelenik a Távoli beállító program ablaka.

- 3. Válassza a Címjegyzék elemet a navigációs fában.
- 4. Kattintson a + gombra a Partner területen.
- 5. Adjon meg egy nevet és e-mail-címet.
- 6. Kattintson a Létrehozás gombra.
- 7. Kattintson a **OK** gombra.

Ø

Csoport létrehozásához kattintson a + gombra a **Csoportos** területen, majd konfigurálja a beállításokat szükség szerint.

### Kapcsolódó tájékoztatás

• A Címjegyzék beállítása

#### Kapcsolódó témák:

• A Web alapú kezelés elérése

▲ Kezdőlap > Scan (Beolvasás) > Szkennelés a Brother készüléken található Szkennelés gomb használatával > A Címjegyzék beállítása > E-mail-cím rögzítése a Webalapú felügyelet használatával

# E-mail-cím rögzítése a Webalapú felügyelet használatával

#### Kapcsolódó modellek: ADS-2700W

Legfeljebb 300 E-mail-címet rögzíthet és minden címhez nevet adhat meg.

1. Indítsa el a böngészőt.

Írja be a "http://készülék IP-címe/" címet a böngésző címsorába (ahol a "készülék IP-címe" a készülék IPcíme). Például: http://192.168.1.2

- 2. Kattintson a Address Book (Címjegyzék) fülre.
- 3. Írjon be egy e-mail-címet az E-mail Address (E-mail-cím) mezőbe.
- 4. Írjon be egy nevet a Name (Név) mezőbe.
- 5. Kattintson a Submit (Elküldés) gombra.

### Kapcsolódó tájékoztatás

A Címjegyzék beállítása

▲ Kezdőlap > Scan (Beolvasás) > Szkennelés a Brother készüléken található Szkennelés gomb használatával > Szkennelés FTP-re

## Szkennelés FTP-re

Kapcsolódó modellek: ADS-2700W

Dokumentumokat közvetlenül FTP-kiszolgálóra is szkennelhet, ha meg szeretné másokkal osztani a szkennelt adatokat. Az egyszerűség kedvéért akár különböző profilokat is konfigurálhat a kedvenc Szkennelés FTP-re céljai mentéséhez.

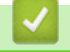

## Kapcsolódó tájékoztatás

- Szkennelés a Brother készüléken található Szkennelés gomb használatával
  - · Beolvasás FTP-re profil beállítása
  - · Beolvasott adatok feltöltése FTP-kiszolgálóra

▲ Kezdőlap > Scan (Beolvasás) > Szkennelés a Brother készüléken található Szkennelés gomb használatával > Szkennelés FTP-re > Beolvasás FTP-re profil beállítása

## Beolvasás FTP-re profil beállítása

Kapcsolódó modellek: ADS-2700W

Ha Szkennelés FTP-re profilt állít be, közvetlenül egy FTP-helyre szkennelheti és töltheti fel a szkennelt adatokat.

A Microsoft Internet Explorer 8/10/11 használatát javasoljuk Windows és a Safari 8.0 használatát Mac esetén. Bármelyik böngészőt is használja, mindig gondoskodjon róla, hogy a JavaScript és a cookie-k engedélyezve legyenek. Ha más böngészőt használ, annak kompatibilisnek kell lennie a HTTP 1.0 és HTTP 1.1. szabvánnyal.

1. Indítsa el a böngészőt.

Írja be a "http://készülék IP-címe/" címet a böngésző címsorába (ahol a "készülék IP-címe" a készülék IPcíme). Például: http://192.168.1.2

- 2. Kattintson a Scan (Beolvasás) fülre.
- Kattintson a Scan to FTP/SFTP/Network (Beolvasás FTP/SFTP/hálózatra) menüre a bal oldali navigációs sávon.
- 4. Válassza az FTP opciót, majd kattintson a Submit (Elküldés) gombra.
- Kattintson a Scan to FTP/SFTP/Network Profile (Beolvasás FTP/SFTP/hálózatra profil) menüre a bal oldali navigációs sávon.
- 6. Válassza ki a beállítani vagy módosítani kívánt profilt.

| General Address Book E-mail                          | Scan Administrator Network |                | Solutions Center |
|------------------------------------------------------|----------------------------|----------------|------------------|
|                                                      |                            |                | Bottorn ▼        |
| Scan                                                 |                            |                |                  |
| Scan File Name                                       | Scan to FTP                |                |                  |
| Scan to USB                                          |                            |                |                  |
| Scan to E-mail Server                                | Profile Name               |                |                  |
| Scan to FTP/SFTP/Network                             | Host Address               |                |                  |
| <ul> <li>Scan to FTP/SFTP/Network Profile</li> </ul> | Username                   |                |                  |
| Scan from PC                                         | Password                   |                |                  |
|                                                      | Password                   |                |                  |
|                                                      | Retype password            |                |                  |
|                                                      | Store Directory            |                |                  |
|                                                      | Quality                    | Color 300 dpi  |                  |
|                                                      | Auto Color detect adjust   |                |                  |
|                                                      | Color                      | 0              |                  |
|                                                      | File Type                  | PDF Multi-Page |                  |
|                                                      | Document Size              | A4 O           |                  |

Megjelenik a Profilbeállítás képernyő.

- A Profile Name (Profilnév) mezőbe írja be a kiszolgálóprofil nevét (legfeljebb 14 alfanumerikus karakter). A készülék megjeleníti ezt a nevet az LCD-kijelzőn.
- 8. A Host Address (Gazdagép címe) mezőbe írja be a gazdagép címét (például: ftp.example.com; legfeljebb 64 karakter) vagy az IP-címet (például: 192.23.56.189), és írja be annak az FTP-kiszolgálón lévő mappának az elérési útját (legfeljebb 255 karakter), amelybe küldeni akarja a beolvasott adatokat. Ne írjon törtjelet az elérési út elejére.
- 9. A **Username (Felhasználónév)** mezőbe adja meg a felhasználónevet (legfeljebb 32 karakter), amely engedéllyel rendelkezik az adatok FTP-kiszolgálóra írásához.

- 10. Az Password (Jelszó) mezőbe írja be a(z) Username (Felhasználónév) mezőben megadott felhasználónévhez társított jelszót (legfeljebb 33 karakter). Írja be újra a jelszót a(z) Retype password (Jelszó ismételt begépelése) mezőbe.
- 11. A **Store Directory (Tárolókönyvtár)** mezőbe írja be az útvonalat (legfeljebb 255 karakter) az FTP-kiszolgáló azon mappájához, amelybe a beolvasott adatokat küldeni szeretné. Ne írjon törtjelet az elérési út elejére.
- 12. Kattintson a Quality (Minőség) legördülő listára, majd válasszon minőségbeállítást. Amikor az Auto (Automatikus) lehetőség van kiválasztva, akkor beállíthatja a szín észlelési szintjét az Auto Color detect adjust (Automatikus színészlelés beállítása) legördülő listából.
- 13. Kattintson a **File Type (Fájltípus)** legördülő listára, és válassza ki a beolvasott dokumentumtok kívánt fájltípusát.
- 14. Kattintson a **Document Size (Dokumentumméret)** legördülő listára, és válassza ki a dokumentum méretét a listáról. Meg kell győződnie arról, hogy a szkennelt fájl a megfelelő méretű.
- 15. A **Margin Settings (Margóbeállítások)** beállításban adjon meg egy -3 és 3 közti értéket egy adott margó kép szélén való hozzáadásához vagy eltávolításához.
- 16. Kattintson a File Size (Fájlméret) legördülő listára, és válassza ki a fájl méretét a listáról.
- 17. Válassza a **On (Be)** lehetőséget a **Skip Blank Page (Üres oldalak kihagyása)** beállításban, ha el akarja távolítani a dokumentum üres oldalait a beolvasás eredményéből.
- 18. Kattintson a Skip Blank Page sensitivity (Az üres oldalak kihagyásának érzékenysége) legördülő listára, és válasszon egy -5 és 5 közötti értéket.
- 19. Kattintson a 2-sided Scan (2 oldalas beolvasás) legördülő listára.
- 20. Kattintson a Brightness (Világosság) legördülő listára, és válassza ki a világosság szintjét.
- 21. Kattintson a Contrast (Kontraszt) legördülő listára, és válassza ki a kontraszt szintjét.
- 22. Válassza a **On (Be)** lehetőséget a **Continuous Scan (Folyamatos beolvasás)** beállításban a beolvasás folytatásához.
- 23. Az FTP-kiszolgáló és a hálózati tűzfal konfigurációjától függően engedélyezze vagy tiltsa le a Passive Mode (Passzív mód) lehetőséget. Az alapértelmezett beállítás a bekapcsolt állapot. A legtöbb esetben ezt a beállítást nem kell módosítani.
- 24. Módosítsa az FTP-kiszolgálóhoz való hozzáférésre használt **Port Number (Portszám)** beállítását. Az alapértelmezett beállítás a 21-es port. A legtöbb esetben ezt a beállítást nem kell módosítani.
- 25. Kattintson a Submit (Elküldés) lehetőségre.
  - A beolvasott fájl neve és a fájlnév stílusa a Scan File Name (Beolvasás fájlneve) menüben, a bal oldali navigációs sávban állítható be.
    - A következő karakterek használata küldési hibát okozhat: ?, /, \, ", :, <, >, | vagy \*.

## Kapcsolódó tájékoztatás

Szkennelés FTP-re

▲ Kezdőlap > Scan (Beolvasás) > Szkennelés a Brother készüléken található Szkennelés gomb használatával > Szkennelés FTP-re > Beolvasott adatok feltöltése FTP-kiszolgálóra

## Beolvasott adatok feltöltése FTP-kiszolgálóra

Kapcsolódó modellek: ADS-2700W

- 1. Töltse be a dokumentumot.
- 3. Nyomja meg a ▲ vagy ▼ gombot az egyik FTP-kiszolgáló profillistából történő kiválasztásához.
- 4. Ha a Beolvasás FTP-re profil nincs kitöltve, akkor nyomja meg az [Opciók] lehetőséget. Konfigurálja a következő beállításokat, és nyomja meg az [OK] gombot:
  - [2 oldalas beolvasás]
  - [Beolvasás típusa]
  - [Felbontás]
  - [Fájltípus]
  - [Dokumentumméret]
  - [Fájlméret]

Ø

- [Üres oldal kihagyása]
- [Speciális beállítások]

• Egyéb beállítások konfigurálásához nyomja meg a [Speciális beállítások] gombot.

- A beállítások parancsikonként történő mentéséhez nyomja meg a [Mentés pik-ént] gombot.
- Ha a [Fájltípus] legördülő listában aláírt PDF-et választott ki, akkor a Webalapú felügyelet használatával konfigurálnia kell a tanúsítványbeállításokat.
- 5. Nyomja meg a [Indítás] gombot.

Az LCD-kijelzőn megjelenik a [Csatlakoztatás] üzenet. Ha sikerült az FTP-kiszolgálóhoz kapcsolódnia, a készülék elkezdi a beolvasást.

### 🖌 Kapcsolódó tájékoztatás

• Szkennelés FTP-re

▲ Kezdőlap > Scan (Beolvasás) > Szkennelés a Brother készüléken található Szkennelés gomb használatával > Szkennelés SFTP-re

## Szkennelés SFTP-re

Kapcsolódó modellek: ADS-2700W

Dokumentumokat közvetlenül SFTP-kiszolgálóra is beolvashat, ha meg szeretné másokkal osztani a beolvasott adatokat. Az egyszerűség kedvéért akár különböző profilokat is konfigurálhat a kedvenc Szkennelés SFTP-re céljai mentéséhez.

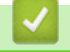

## Kapcsolódó tájékoztatás

- Szkennelés a Brother készüléken található Szkennelés gomb használatával
  - Beolvasás SFTP-re profil beállítása
  - Szkennelt adatok feltöltése SFTP-kiszolgálóra

▲ Kezdőlap > Scan (Beolvasás) > Szkennelés a Brother készüléken található Szkennelés gomb használatával > Szkennelés SFTP-re > Beolvasás SFTP-re profil beállítása

## Beolvasás SFTP-re profil beállítása

Kapcsolódó modellek: ADS-2700W

Ha Beolvasás SFTP-re profilt állít be, közvetlenül egy SFTP-helyre olvashatja be és töltheti fel a beolvasott adatokat.

A Microsoft Internet Explorer 8/10/11 használatát javasoljuk Windows és a Safari 8.0 használatát Mac esetén. Bármelyik böngészőt is használja, mindig gondoskodjon róla, hogy a JavaScript és a cookie-k engedélyezve legyenek. Ha más böngészőt használ, annak kompatibilisnek kell lennie a HTTP 1.0 és HTTP 1.1. szabvánnyal.

1. Indítsa el a böngészőt.

Írja be a "http://készülék IP-címe/" címet a böngésző címsorába (ahol a "készülék IP-címe" a készülék IPcíme). Például: http://192.168.1.2

- 2. Kattintson a Scan (Beolvasás) fülre.
- Kattintson a Scan to FTP/SFTP/Network (Beolvasás FTP/SFTP/hálózatra) menüre a bal oldali navigációs sávon.
- 4. Válassza az SFTP opciót, majd kattintson a Submit (Elküldés) gombra.
- 5. Kattintson a Scan to FTP/SFTP/Network Profile (Beolvasás FTP/SFTP/hálózatra profil) menüre a bal oldali navigációs sávon.
- 6. Válassza ki a beállítani vagy módosítani kívánt profilt.

| General Address Book E-mail S                                                                        | can Administrator Network                               | Solutions Center |
|----------------------------------------------------------------------------------------------------|---------------------------------------------------------|------------------|
|                                                                                                    |                                                         | Bottom ▼         |
| Scan<br>Scan File Name                                                                               | Profile 1 (SFTP)                                        |                  |
| Scan to USB<br>Scan to E-mail Server<br>Scan to FTP/SFTP/Network<br>Scan to FTP/SFTP/Network Profile | Profile Name<br>Host Address<br>Username                |                  |
| Scan from PC                                                                                         | Auth. Method<br>Password<br>Password                    | ○ Password       |
|                                                                                                    | Retype password<br>Client Key Pair<br>Server Public Key | None V           |
|                                                                                                    | Store Directory<br>Quality<br>Auto Color detect adjust  | Color 300 dpi 🗸  |
|                                                                                                    | Color<br>File Type<br>Document Size                     | PDF Multi-Page   |

Megjelenik a Profilbeállítás képernyő.

- A Profile Name (Profilnév) mezőbe írja be a kiszolgálóprofil nevét (legfeljebb 14 alfanumerikus karakter). A készülék megjeleníti ezt a nevet az LCD-kijelzőn.
- 8. A **Host Address (Gazdagép címe)** mezőbe írja be a gazdagép címét (például: sftp.example.com; legfeljebb 64 karakter) vagy az IP-címet (például: 192.23.56.189), és írja be annak az SFTP-kiszolgálón lévő mappának

az elérési útját (legfeljebb 60 karakter), amelybe küldeni akarja a beolvasott adatokat. Ne írjon törtjelet az elérési út elejére.

- 9. A Username (Felhasználónév) mezőbe adja meg a felhasználónevet (legfeljebb 32 karakter), amely engedéllyel rendelkezik az adatok SFTP-kiszolgálóra írásához.
- 10. A Auth. Method (Hitelesítés Módszer) mezőben válassza az Password (Jelszó) vagy a Public Key (Nyilvános kulcs) lehetőséget.
- 11. Tegye az alábbiak valamelyikét:
  - Ha a Password (Jelszó) lehetőséget választotta, írja be azt a Username (Felhasználónév) mezőbe beírt felhasználónévhez hozzárendelt jelszót (legfeljebb 32 karakter). Írja be újra a jelszót a(z) Retype password (Jelszó ismételt begépelése) mezőbe.
  - Ha a Public Key (Nyilvános kulcs) lehetőséget választotta, akkor válassza ki a hitelesítés típusát a Client Key Pair (Ügyfél kulcspárja) legördülő listából.
- 12. Válassza ki a hitelesítés típusát a Server Public Key (Kiszolgáló kulcspárja) legördülő listából.
- 13. A **Store Directory (Tárolókönyvtár)** mezőbe írja be az útvonalat (legfeljebb 60 karakter) az SFTP-kiszolgáló azon mappájához, amelybe a beolvasott adatokat küldeni szeretné. Ne írjon törtjelet az elérési út elejére.
- 14. Kattintson a Quality (Minőség) legördülő listára, majd válasszon minőségbeállítást. Amikor az Auto (Automatikus) lehetőség van kiválasztva, akkor beállíthatja a szín észlelési szintjét az Auto Color detect adjust (Automatikus színészlelés beállítása) legördülő listából.
- 15. Kattintson a **File Type (Fájltípus)** legördülő listára, és válassza ki a beolvasott dokumentumtok kívánt fájltípusát.
- 16. Kattintson a **Document Size (Dokumentumméret)** legördülő listára, és válassza ki a dokumentum méretét a listáról. Meg kell győződnie arról, hogy a szkennelt fájl a megfelelő méretű.
- 17. A **Margin Settings (Margóbeállítások)** beállításban adjon meg egy -3 és 3 közti értéket egy adott margó kép szélén való hozzáadásához vagy eltávolításához.
- 18. Kattintson a File Size (Fájlméret) legördülő listára, és válassza ki a fájl méretét a listáról.
- 19. Válassza a **On (Be)** lehetőséget a **Skip Blank Page (Üres oldalak kihagyása)** beállításban, ha el akarja távolítani a dokumentum üres oldalait a beolvasás eredményéből.
- 20. Kattintson a Skip Blank Page sensitivity (Az üres oldalak kihagyásának érzékenysége) legördülő listára, és válasszon egy -5 és 5 közötti értéket.
- 21. Kattintson a 2-sided Scan (2 oldalas beolvasás) legördülő listára.
- 22. Kattintson a Brightness (Világosság) legördülő listára, és válassza ki a világosság szintjét.
- 23. Kattintson a Contrast (Kontraszt) legördülő listára, és válassza ki a kontraszt szintjét.
- 24. Válassza a **On (Be)** lehetőséget a **Continuous Scan (Folyamatos beolvasás)** beállításban a beolvasás folytatásához.
- 25. Módosítsa az SFTP-kiszolgálóhoz való hozzáférésre használt **Port Number (Portszám)** beállítását. Az alapértelmezett beállítás a 21-es port. A legtöbb esetben ezt a beállítást nem kell módosítani.
- 26. Kattintson a Submit (Elküldés) lehetőségre.
  - A beolvasott fájl neve és a fájlnév stílusa a Scan File Name (Beolvasás fájlneve) menüben, a bal oldali navigációs sávban állítható be.
    - A következő karakterek használata küldési hibát okozhat: ?, /, \, ", :, <, >, | vagy \*.
    - A Webalapú felügyelet használatával létrehozhat, importálhat és exportálhat ügyfélkulcspárt.

### 🖉 Kapcsolódó tájékoztatás

• Szkennelés SFTP-re

#### Kapcsolódó témák:

• A Web alapú kezelés elérése

▲ Kezdőlap > Scan (Beolvasás) > Szkennelés a Brother készüléken található Szkennelés gomb használatával > Szkennelés SFTP-re > Szkennelt adatok feltöltése SFTP-kiszolgálóra

## Szkennelt adatok feltöltése SFTP-kiszolgálóra

Kapcsolódó modellek: ADS-2700W

- 1. Töltse be a dokumentumot.
- 2. Nyomja meg a ∢ vagy ▶ gombot az [FTP/SFTP-re] megjelenítéséhez, majd nyomja meg azt.
- 3. Nyomja meg a ▲ vagy a ▼ gombot a listában szereplő SFTP-kiszolgálóprofilok egyikének kiválasztásához.
- 4. Ha a Beolvasás SFTP-re profil nincs kitöltve, akkor nyomja meg az [Opciók] lehetőséget. Konfigurálja a következő beállításokat, és nyomja meg az [OK] gombot:
  - [2 oldalas beolvasás]
  - [Beolvasás típusa]
  - [Felbontás]
  - [Fájltípus]
  - [Dokumentumméret]
  - [Fájlméret]

Ø

- [Üres oldal kihagyása]
- [Speciális beállítások]

• Egyéb beállítások konfigurálásához nyomja meg a [Speciális beállítások] gombot.

- A beállítások parancsikonként történő mentéséhez nyomja meg a [Mentés pik-ént] gombot.
- Ha a [Fájltípus] legördülő listában aláírt PDF-et választott ki, akkor a Webalapú felügyelet használatával konfigurálnia kell a tanúsítványbeállításokat.
- 5. Nyomja meg a [Indítás] gombot.

Az LCD-kijelzőn megjelenik a [Csatlakoztatás] üzenet. Ha sikerült az SFTP-kiszolgálóhoz kapcsolódnia, a készülék elkezdi a beolvasást.

#### 🖉 Kapcsolódó tájékoztatás

Szkennelés SFTP-re

Kezdőlap > Scan (Beolvasás) > Szkennelés a Brother készüléken található Szkennelés gomb használatával > Beolvasás hálózatra

# Beolvasás hálózatra

Kapcsolódó modellek: ADS-2700W

- Beolvasás hálózatra profil beállítása
- A beolvasott adatok feltöltése csatolt hálózati meghajtóra (CIFS-kiszolgáló)

Kezdőlap > Scan (Beolvasás) > Szkennelés a Brother készüléken található Szkennelés gomb használatával > Beolvasás hálózatra > Beolvasás hálózatra profil beállítása

## Beolvasás hálózatra profil beállítása

Kapcsolódó modellek: ADS-2700W

Ha Beolvasás hálózatra profilt állít be, közvetlenül egy csatolt hálózati meghajtón (CIFS-kiszolgáló) lévő mappába olvashatja be és töltheti fel a beolvasott adatokat.

A Microsoft Internet Explorer 8/10/11 használatát javasoljuk Windows és a Safari 8.0 használatát Mac esetén. Bármelyik böngészőt is használja, mindig gondoskodjon róla, hogy a JavaScript és a cookie-k engedélyezve legyenek. Ha más böngészőt használ, annak kompatibilisnek kell lennie a HTTP 1.0 és HTTP 1.1. szabvánnyal.

1. Indítsa el a böngészőt.

Írja be a "http://készülék IP-címe/" címet a böngésző címsorába (ahol a "készülék IP-címe" a készülék IPcíme). Például: http://192.168.1.2

- 2. Kattintson a Scan (Beolvasás) fülre.
- 3. Kattintson a Scan to FTP/SFTP/Network (Beolvasás FTP/SFTP/hálózatra) menüre a bal oldali navigációs sávon.
- 4. Válassza az Network (Hálózat) opciót, majd kattintson a Submit (Elküldés) gombra.
- Kattintson a Scan to FTP/SFTP/Network Profile (Beolvasás FTP/SFTP/hálózatra profil) menüre a bal oldali navigációs sávon.
- 6. Válassza ki a beállítani vagy módosítani kívánt profilt.

| General Address Book E-mail S                        | can Administrator Network | Solutions Center |
|------------------------------------------------------|---------------------------|------------------|
|                                                      |                           | Bottom           |
| Scan                                                 | Natural                   |                  |
| Scan File Name                                       | Network                   |                  |
| Scan to USB                                          |                           |                  |
| Scan to E-mail Server                                | Profile Name              |                  |
| Scan to FTP/SFTP/Network                             | Network Folder Path       |                  |
| <ul> <li>Scan to FTP/SFTP/Network Profile</li> </ul> | Quality                   | Color 300 dpi    |
| Scan from PC                                         | Auto Color detect adjust  |                  |
|                                                      | Color                     | 0                |
|                                                      | File Type                 | PDF Multi-Page   |
|                                                      | Document Size             | A4 C             |

Megjelenik a Profilbeállítás képernyő.

- 7. A **Profile Name (Profilnév)** mezőbe írja be a kiszolgálóprofil nevét (legfeljebb 14 alfanumerikus karakter). A készülék megjeleníti ezt a nevet az LCD-kijelzőn.
- 8. A **Network Folder Path (Hálózati mappa útvonala)** mezőbe írja be az útvonalat a csatolt hálózati meghajtónak (CIFS-kiszolgáló) ahhoz a mappájához, amelybe a beolvasott adatokat küldeni szeretné.
- Kattintson a Quality (Minőség) legördülő listára, majd válasszon minőségbeállítást. Amikor az Auto (Automatikus) lehetőség van kiválasztva, akkor beállíthatja a szín észlelési szintjét az Auto Color detect adjust (Automatikus színészlelés beállítása) legördülő listából.
- 10. Kattintson a **File Type (Fájltípus)** legördülő listára, és válassza ki a beolvasott dokumentumtok kívánt fájltípusát.
- 11. Kattintson a **Document Size (Dokumentumméret)** legördülő listára, és válassza ki a dokumentum méretét a listáról. Meg kell győződnie arról, hogy a szkennelt fájl a megfelelő méretű.
- 12. A **Margin Settings (Margóbeállítások)** beállításban adjon meg egy -3 és 3 közti értéket egy adott margó kép szélén való hozzáadásához vagy eltávolításához.
- 13. Kattintson a File Size (Fájlméret) legördülő listára, és válassza ki a fájl méretét a listáról.

- 14. Válassza a On (Be) lehetőséget a Skip Blank Page (Üres oldalak kihagyása) beállításban, ha el akarja távolítani a dokumentum üres oldalait a beolvasás eredményéből.
- 15. Kattintson a Skip Blank Page sensitivity (Az üres oldalak kihagyásának érzékenysége) legördülő listára, és válasszon egy -5 és 5 közötti értéket.
- 16. Kattintson a 2-sided Scan (2 oldalas beolvasás) legördülő listára.
- 17. Kattintson a Brightness (Világosság) legördülő listára, és válassza ki a világosság szintjét.
- 18. Kattintson a Contrast (Kontraszt) legördülő listára, és válassza ki a kontraszt szintjét.
- 19. Válassza a **On (Be)** lehetőséget a **Continuous Scan (Folyamatos beolvasás)** beállításban a beolvasás folytatásához.
- 20. A Username (Felhasználónév) mezőben adja meg a felhasználónevet (legfeljebb 96 karakter), amely engedéllyel rendelkezik az adatok Network Folder Path (Hálózati mappa útvonala) mezőben megadott mappába írásához. Ha a felhasználónév egy domain része, akkor a következő módok egyike szerint írja be a felhasználónevet:

#### user@domain (felhasználó@tartomány)

#### domain\user (tartomány\felhasználó)

- 21. Az Password (Jelszó) mezőbe írja be a(z) Username (Felhasználónév) mezőben megadott felhasználónévhez társított jelszót (legfeljebb 33 karakter). Írja be újra a jelszót a(z) Retype password (Jelszó ismételt begépelése) mezőbe.
- 22. Kattintson a Submit (Elküldés) lehetőségre.
- 23. Konfigurálnia kell az SNTP protokollt (hálózati időkiszolgáló), vagy pontosan be kell állítania a dátumot, időt és időzónát a kezelőpanelen.
- A beolvasott fájl neve és a fájlnév stílusa a Scan File Name (Beolvasás fájlneve) menüben, a bal oldali navigációs sávban állítható be.
  - A következő karakterek használata küldési hibát okozhat: ?, /, \, ", :, <, >, | vagy \*.

#### Kapcsolódó tájékoztatás

Beolvasás hálózatra

▲ Kezdőlap > Scan (Beolvasás) > Szkennelés a Brother készüléken található Szkennelés gomb használatával > Beolvasás hálózatra > A beolvasott adatok feltöltése csatolt hálózati meghajtóra (CIFSkiszolgáló)

# A beolvasott adatok feltöltése csatolt hálózati meghajtóra (CIFSkiszolgáló)

Kapcsolódó modellek: ADS-2700W

- 1. Töltse be a dokumentumot.
- 2. Nyomja meg a ∢ vagy ▶ gombot az [hálózatra] megjelenítéséhez, majd nyomja meg azt.
- 3. Nyomja meg a ▲ vagy a ▼ gombot a listában szereplő hálózati kiszolgálóprofilok egyikének kiválasztásához.
- 4. Ha a Beolvasás hálózatra profil nincs kitöltve, akkor nyomja meg az [Opciók] lehetőséget. Konfigurálja a következő beállításokat, és nyomja meg az [OK] gombot:
  - [2 oldalas beolvasás]
  - [Beolvasás típusa]
  - [Felbontás]
  - [Fájltípus]
  - [Dokumentumméret]
  - [Fájlméret]
  - [Üres oldal kihagyása]
  - [Speciális beállítások]

• Egyéb beállítások konfigurálásához nyomja meg a [Speciális beállítások] gombot.

- A beállítások parancsikonként történő mentéséhez nyomja meg a [Mentés pik-ént] gombot.
- Ha a [Fájltípus] legördülő listában aláírt PDF-et választott ki, akkor a Webalapú felügyelet használatával konfigurálnia kell a tanúsítványbeállításokat.
- 5. Nyomja meg a [Indítás] gombot.

Az LCD-kijelzőn megjelenik a [Csatlakoztatás] üzenet. Ha sikerült a hálózati kiszolgálóhoz kapcsolódnia, a készülék elkezdi a beolvasást.

## 🚪 Kapcsolódó tájékoztatás

· Beolvasás hálózatra

▲ Kezdőlap > Scan (Beolvasás) > Szkennelés a Brother készüléken található Szkennelés gomb használatával > Webszolgáltatások használata beolvasáshoz a hálózaton (Windows 7, Windows 8 és Windows 10)

# Webszolgáltatások használata beolvasáshoz a hálózaton (Windows 7, Windows 8 és Windows 10)

Kapcsolódó modellek: ADS-2700W

A Webszolgáltatások protokoll lehetővé teszi a Windows 7-, Windows 8- és Windows 10-felhasználók számára, hogy a hálózaton lévő Brother készülékkel olvassanak be. Az illesztőprogramot a Webszolgáltatások segítségével kell telepítenie.

- Webszolgáltatások használata a beolvasáshoz használt illesztőprogramok telepítéséhez (Windows 7, Windows 8 és Windows 10)
- Beolvasás webszolgáltatások használatával a Brother készülékről (Windows 7, Windows 8 és Windows 10 rendszeren)
- Szkennelési beállítások konfigurálása webszolgáltatások számára

▲ Kezdőlap > Scan (Beolvasás) > Szkennelés a Brother készüléken található Szkennelés gomb használatával > Webszolgáltatások használata beolvasáshoz a hálózaton (Windows 7, Windows 8 és Windows 10) > Webszolgáltatások használata a beolvasáshoz használt illesztőprogramok telepítéséhez (Windows 7, Windows 8 és Windows 10)

# Webszolgáltatások használata a beolvasáshoz használt illesztőprogramok telepítéséhez (Windows 7, Windows 8 és Windows 10)

Kapcsolódó modellek: ADS-2700W

Használja a webszolgáltatásokat szkennerek hálózaton történő figyelésére.

- Bizonyosodjon meg arról, hogy telepítette a Brother szoftvert és illesztőprogramokat.
- Ellenőrizze, hogy a gazdaszámítógép és a Brother készülék ugyanazon az alhálózaton van-e, vagy az útválasztó megfelelően van-e konfigurálva a két eszköz közötti adattovábbításhoz.
- A beállítás konfigurálása előtt konfigurálnia kell az IP-címet a Brother készüléken.

1. Tegye az alábbiak valamelyikét:

• Windows 10

Kattintson a(z) **H** > Windows Rendszer > Vezérlőpult elemre. A Hardver és hang csoportban kattintson a Eszköz hozzáadása elemre.

• Windows 8.1

Vigye az egeret az asztal jobb alsó sarkába. Amikor a menüsor megjelenik, kattintson a **Beállítások** > **Gépház > Gép és eszközök > Eszközök > Eszköz telepítése** elemekre.

Megjelenik a készülék Webszolgáltatásokhoz tartozó neve.

• Windows 8

Vigye az egeret az asztal jobb alsó sarkába. Amikor a menüsor megjelenik, kattintson a **Beállítások** > **Gépház** > **Eszközök** > **Eszköz hozzáadása** elemekre.

Megjelenik a készülék Webszolgáltatásokhoz tartozó neve.

Windows 7

Kattintson a (Start) > Vezérlőpult > Hálózat és internet > Hálózati számítógépek és eszközök megtekintése lehetőségre.

A szkennerikonnal megjelenik a készülék hálózati szolgáltatásokhoz tartozó neve.

Jobb kattintással válassza ki azt a készüléket, amelyet telepíteni kíván.

 A Brother készülék webszolgáltatási neve a használt modell neve és a készülék MAC-címe (Ethernetcím) (pl. Brother ADS-XXXXX (modellnév) [XXXXXXXXXX] (MAC-cím / Ethernet-cím)).

Windows 8/Windows 10

Vigye az egeret a készülék neve fölé, ha a készülék információit kívánja megjeleníteni.

- 2. Tegye az alábbiak valamelyikét:
  - Windows 8/Windows 10

Jelölje ki a telepíteni kívánt készüléket, majd kövesse a képernyőn megjelenő utasításokat.

Windows 7

Kattintson a Telepítés lehetőségre a megjelenített menüben.

Az illesztőprogramok eltávolításához kattintson a **Eltávolítás** vagy  $\bigcirc$  (**Eszköz eltávolítása**) lehetőségre.

# Kapcsolódó tájékoztatás

• Webszolgáltatások használata beolvasáshoz a hálózaton (Windows 7, Windows 8 és Windows 10)

▲ Kezdőlap > Scan (Beolvasás) > Szkennelés a Brother készüléken található Szkennelés gomb használatával > Webszolgáltatások használata beolvasáshoz a hálózaton (Windows 7, Windows 8 és Windows 10) > Beolvasás webszolgáltatások használatával a Brother készülékről (Windows 7, Windows 8 és Windows 10 rendszeren)

# Beolvasás webszolgáltatások használatával a Brother készülékről (Windows 7, Windows 8 és Windows 10 rendszeren)

#### Kapcsolódó modellek: ADS-2700W

Ha telepítette a webszolgáltatások használatával történő szkennelés illesztőprogramját, elérheti a Brother készülék LCD-kijelzőjén a szkennelés webszolgáltatással menüt.

Az LCD kijelzőn megjelenő üzenetekben bizonyos karakterek helyett szóközök láthatók, amikor az operációs rendszer és a Brother készülék nyelvi beállításai eltérnek.

- 1. Töltse be a dokumentumot.
- 2. Nyomja meg a < vagy > gombot az [WS beolvasás] megjelenítéséhez, majd nyomja meg azt.
- 3. Nyomja meg a szkennelés kívánt típusának megfelelő gombot.
- 4. Nyomja meg a ▲ vagy ▼ gombot azon számítógép nevének a megjelenítéséhez, amelyre az adatokat szeretné küldeni, majd nyomja meg a számítógép nevét.
- 5. Nyomja meg a [Indítás] gombot.

A készülék megkezdi a beolvasást.

#### Kapcsolódó tájékoztatás

• Webszolgáltatások használata beolvasáshoz a hálózaton (Windows 7, Windows 8 és Windows 10)

▲ Kezdőlap > Scan (Beolvasás) > Szkennelés a Brother készüléken található Szkennelés gomb használatával > Webszolgáltatások használata beolvasáshoz a hálózaton (Windows 7, Windows 8 és Windows 10) > Szkennelési beállítások konfigurálása webszolgáltatások számára

# Szkennelési beállítások konfigurálása webszolgáltatások számára

#### Kapcsolódó modellek: ADS-2700W

- 1. Tegye az alábbiak valamelyikét:
  - Windows 10

Kattintson a(z) **Windows Rendszer > Vezérlőpult** elemre. A **Hardver és hang** csoportban kattintson a **Eszközök és nyomtatók megtekintése** elemre.

Windows 8

Vigye az egeret az asztal jobb alsó sarkába. Amikor megjelenik a menüsor, kattintson a **Beállítások** lehetőségre, majd kattintson a **Vezérlőpult** gombra. A **Hardver és hang** csoportban kattintson a **Eszközök és nyomtatók megtekintése** elemre.

• Windows 7

Kattintson a (Start) > Eszközök és nyomtatók elemre.

- A jobb gombbal kattintson a készülék ikonjára, és válassza a Beolvasási profilok... lehetőséget. Megjelenik a(z) Beolvasási profilok... párbeszédablak.
- 3. Válassza ki a használni kívánt szkennelési profilt.
- Győződjön meg róla, hogy a Képolvasó listából kiválasztott szkenner egy olyan Brother készülék, amely támogatja a webszolgáltatásokon keresztüli beolvasást, majd kattintson a Beállítás alapértelmezettként gombra.
- 5. Kattintson a **Szerkesztés...** gombra.

Megjelenik a(z) Alapértelmezett profil szerkesztése párbeszédablak.

- 6. Válassza a Forrás, Papírméret, Színformátum, Fájltípus, Felbontás (DPI), Fényerő és Kontraszt lehetőségeket.
- 7. Kattintson a Profil mentése gombra.

Ezeket a beállításokat akkor alkalmazza a rendszer, amikor a szkenneléshez a webszolgáltatások protokollt használja.

Ha a rendszer felszólítja, hogy válasszon alkalmazást a szkenneléshez, válassza a Windows faxoló és képolvasó vagy a Windows Fotótár lehetőséget a listából.

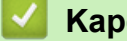

## Kapcsolódó tájékoztatás

• Webszolgáltatások használata beolvasáshoz a hálózaton (Windows 7, Windows 8 és Windows 10)

▲ Kezdőlap > Scan (Beolvasás) > Szkennelés a Brother készüléken található Szkennelés gomb használatával > Beolvasási beállítások az érintőképernyő használatával

# Beolvasási beállítások az érintőképernyő használatával

#### Kapcsolódó modellek: ADS-2700W

A beolvasás beállításainak módosításához nyomja meg az [Opciók] gombot.

| Beállítás                       | Leírás                                                                                                    |  |
|---------------------------------|----------------------------------------------------------------------------------------------------|--|
| 2 oldalas beolvasás             | Kétoldalas beolvasáshoz válassza a 2 oldalas beolvasás: Hosszú él lehetőséget, hogy az adatfájl elrendezése megfeleljen az eredetinek.                                                                                                    |  |
| Beolvasás típusa                | A dokumentum beolvasási típusának kiválasztása.                                                                                                    |  |
|                                 | Amikor az Auto van kijelölve, a készülék automatikusan észleli, hogy a dokumentum<br>színes-e, és létrehozza a dokumentum beolvasott képét. A színes és monokróm<br>oldalakat vegyesen tartalmazó dokumentumoknál a színes oldalak Színes módban, a<br>monokróm oldalak pedig Fekete-fehér módban vannak beolvasva. |  |
| Felbontás                       | Válasszon ki egy beolvasási felbontást. A magasabb felbontások részletesebb<br>beolvasott képet eredményeznek, azonban több memóriát igényelnek, és megnövelik az<br>átviteli időt.                                                                                                    |  |
| Fájltípus                       | Válasszon ki egy fájltípust a szkennelt dokumentumhoz.                                                                                                    |  |
| Dokumentumméret                 | Válassza ki a dokumentum pontos méretét.                                                                                                    |  |
| Fájlméret                       | Válassza Kicsi, Közepes vagy Nagy lehetőséget a fájlmérethez.                                                                                                    |  |
| Üres oldal kihagyása            | Ha a Be lehetőség van kiválasztva, akkor az üres oldalakat a készülék kihagyja.                                                                                                    |  |
|                                 | A csúszkával állítsa be az üres oldal kihagyása érzékenységet a beolvasott adatokhoz.<br>Minél nagyobb az érzékenység, annál könnyebben érzékeli a készülék az üres<br>oldalakat.                                                                                                    |  |
| Speciális                       | Folyamatos beolvasás                                                                                                    |  |
| beállítások                     | Az ADF maximális kapacitásánál több oldal beolvasása és mentése egyetlen<br>adatfájlként.                                                                                                    |  |
|                                 | A dokumentumok első adagjának beolvasása után nyomja meg a Folytatás gombot a további oldalak beolvasásához. Amikor befejezte a beolvasást, nyomja meg a Kész gombot.                                                                                                    |  |
|                                 | Színtónus beállítása                                                                                                    |  |
|                                 | A világosság és a kontraszt beállítása.                                                                                                    |  |
|                                 | Auto színérzék. beállítása                                                                                                    |  |
|                                 | Amikor a Beolvasás típusa az Auto értékre van állítva, akkor módosíthatja a szín<br>észlelésének szintjét.                                                                                                    |  |
|                                 | Üres lap érz. szint. kiv.                                                                                                    |  |
|                                 | Állítsa be az üres oldal kihagyása érzékenységet a szkennelt adatokhoz. Minél nagyobb<br>az érzékenység, annál könnyebben érzékeli a készülék az üres oldalakat.                                                                                                    |  |
|                                 | Margóbeállítások                                                                                                    |  |
|                                 | Módosítsa a dokumentumok beolvasási pozícióját, ha a képek kimeneti pozíciója elcsúszott, a képek egymásra csúsztak vagy függőlegesen megnyúltak.                                                                                                    |  |
| Új alapértelmezés<br>beállítása | Visszaállítja a beállításokat az alapértelmezett beállításokra.                                                                                                    |  |
| Gyári visszaáll.                | Visszaállítja a beállításokat a gyári beállításokra.                                                                                                    |  |

## Kapcsolódó tájékoztatás

• Szkennelés a Brother készüléken található Szkennelés gomb használatával

▲ Kezdőlap > Scan (Beolvasás) > Szkennelés a Brother készüléken található Szkennelés gomb használatával > Beolvasási funkciók korlátozása külső eszközökről

## Beolvasási funkciók korlátozása külső eszközökről

Kapcsolódó modellek: ADS-2700W

Ezzel a funkcióval korlátozhatja a szkennelési funkciókat külső eszközökről. Amikor korlátozza a szkennelési funkciókat külső eszközökről, hibaüzenet jelenik meg az eszközön, és a felhasználók nem használhatják azokat a szkennelési funkciókat.

A Microsoft Internet Explorer 8/10/11 használatát javasoljuk Windows és a Safari 8.0 használatát Mac esetén. Bármelyik böngészőt is használja, mindig gondoskodjon róla, hogy a JavaScript és a cookie-k engedélyezve legyenek. Ha más böngészőt használ, annak kompatibilisnek kell lennie a HTTP 1.0 és HTTP 1.1. szabvánnyal.

1. Indítsa el a böngészőt.

Írja be a "http://készülék IP-címe/" címet a böngésző címsorába (ahol a "készülék IP-címe" a készülék IPcíme). Például: http://192.168.1.2

Alapértelmezésben nincs szükség jelszóra. Ha korábban beállított jelszót, írja be azt, majd kattintson a lehetőségre.

- 2. Kattintson a Scan (Beolvasás) fülre.
- 3. Kattintson a Scan from PC (Beolvasás számítógépről) menüre a bal oldali navigációs sávon.
- 4. Tiltsa le a Pull Scan (Beolvasás a számítógépre) lehetőséget.
- 5. Kattintson a **Submit (Elküldés)** gombra.

#### Kapcsolódó tájékoztatás

• Szkennelés a Brother készüléken található Szkennelés gomb használatával

▲ Kezdőlap > Scan (Beolvasás) > Szkennelés a számítógépről (Windows)

## Szkennelés a számítógépről (Windows)

A számítógéppel több módon olvashat be dokumentumokat a Brother készüléken. A Brother által biztosított alkalmazói szoftvereket vagy a kedvenc szkennelési alkalmazását is használhatja.

- Beolvasás a Nuance<sup>™</sup> PaperPort<sup>™</sup> 14 vagy más Windows alkalmazással
- Szkennelés a Windows Fotótár és a Windows faxoló és képolvasó alkalmazásokkal
- Beolvasás a Kofax Power PDF Standard v3 alkalmazással

▲ Kezdőlap > Scan (Beolvasás) > Szkennelés a számítógépről (Windows) > Beolvasás a Nuance<sup>™</sup> PaperPort<sup>™</sup> 14 vagy más Windows alkalmazással

# Beolvasás a Nuance<sup>™</sup> PaperPort<sup>™</sup> 14 vagy más Windows alkalmazással

Beolvasáshoz használhatja a szkenner-illesztőprogramban található Nuance<sup>™</sup> PaperPort<sup>™</sup> 14 alkalmazást.

Az egyes alkalmazások részletes használati utasításai tekintetében kattintson az alkalmazás **Súgó** menüjére, majd kattintson a **Az első lépéseket ismertető útmutató** elemre a **Súgó** szalagon.

Ezekben a lépésekben a beolvasással kapcsolatos utasítások a Nuance<sup>™</sup> PaperPort<sup>™</sup> 14 alkalmazásra vonatkoznak. Ezek a lépések a többi Windows alkalmazás esetében is hasonlóak. A Nuance<sup>™</sup> PaperPort<sup>™</sup> 14 támogatja a TWAIN és WIA illesztőprogramokat is; ezekben a lépésekben a TWAIN illesztőprogram (ajánlott) szerepel.

- 1. Töltse be a dokumentumot.
- 2. Indítsa el a Nuance<sup>™</sup> PaperPort<sup>™</sup> 14 alkalmazást. Tegye az alábbiak valamelyikét:
  - Windows XP és Windows 7

Kattintson a (Start) > Minden program > Nuance PaperPort 14 > PaperPort elemre.

• Windows 8

Ø

Kattintson a **[**[] (PaperPort) elemre.

Windows 10

Kattintson a 🕂 > Minden alkalmazás > Nuance PaperPort 14 > PaperPort lehetőségre.

- Kattintson az Asztal menüre, majd kattintson a Szkennelési beállítások lehetőségre az Asztal szalagon.
   A képernyő bal oldalán megjelenik a Szkennelés vagy fénykép beolvasása panel.
- 4. Kattintson a Kijelölés gombra.
- 5. Az elérhető szkennerek listájában válassza ki a TWAIN: Brother ADS-XXXXX vagy TWAIN: Brother ADS-XXXXX LAN lehetőséget (ahol az ADS-XXXXX az Ön készülékének a modellneve). A WIA illesztőprogram használatához válassza azt a Brother illesztőprogramot, amelynek neve előtt a "WIA" előtag olvasható.
- 6. Jelölje be a Szkenner párbeszédpaneljének megjelenítése jelölődobozt a Szkennelés vagy fénykép beolvasása panelen.
- 7. Kattintson a Szkennelés gombra.

Megjelenik a szkennerbeállítási párbeszédablak.

| TW-Brother |                        |                             |
|------------|------------------------|-----------------------------|
| Fotó       | Fotó                   |                             |
| Web        |                        |                             |
| Szöveg     | Felbontás              | 300 x 300 dpi 🔹             |
|            | Szkennelési Típus      | 24bit Szín ▼                |
|            | Dokumentum Méret       | Automatikus 🔹               |
|            | Kötés módja            | Hosszú-élű kötés 👻          |
|            | V Kétoldalas beolvasás |                             |
|            | 🔄 Hátsó kép automat    | ikus elforgatása 180 fokkal |
|            |                        | Haladó beállítások          |
|            |                        |                             |
|            |                        | Alapértelmezett             |
|            | Mentés                 | Mentés új profilként        |
|            |                        |                             |
| + -        | Előkép                 | Beolvasás                   |

- 8. Szükség szerint módosítsa a szkennerbeállítási párbeszédablakban található értékeket.
- 9. Kattintson a(z) Dokumentum Méret legördülő listára, majd válassza ki a dokumentum méretét.
- 10. Kattintson a(z) **Előkép** lehetőségre a kép előnézetéhez és a nem kívánt területek beolvasás előtti levágásához.
- 11. Kattintson a **Beolvasás** gombra.

A készülék megkezdi a beolvasást.

## 📕 Kapcsolódó tájékoztatás

- Szkennelés a számítógépről (Windows)
  - TWAIN illesztőprogram beállítások (Windows)
▲ Kezdőlap > Scan (Beolvasás) > Szkennelés a számítógépről (Windows) > Beolvasás a Nuance<sup>™</sup> PaperPort<sup>™</sup> 14 vagy más Windows alkalmazással > TWAIN illesztőprogram beállítások (Windows)

| TW-Brother |                                                | <b>—</b>            |  |
|------------|------------------------------------------------|---------------------|--|
| Fotó       | Fotó                                           |                     |  |
| Web        |                                                |                     |  |
| Szöveg     | Felbontás                                      | 300 x 300 dpi 🔹     |  |
|            | Szkennelési Típus                              | 24bit Szín ▼        |  |
|            | Dokumentum Méret                               | Automatikus 🔻       |  |
|            | Kötés módja                                    | Hosszú-élű kötés 🔻  |  |
|            | 📝 Kétoldalas beolvasás                         |                     |  |
|            | 🔲 Hátsó kép automatikus elforgatása 180 fokkal |                     |  |
|            |                                                | Haladó beállítások  |  |
|            |                                                | Alapértelmezett     |  |
|            | Mentés                                         | Mentés úi profiként |  |
|            |                                                |                     |  |
| + -        | Előkép                                         | Beolvasás           |  |

## TWAIN illesztőprogram beállítások (Windows)

- Vegye figyelembe, hogy az elemek neve és a hozzájuk rendelhető értékek készüléktől függően változhatnak.
- Beolvasási műveletenként csak egy dokumentumot töltsön be, amikor a Hosszú papír, Hordozó tasak mód vagy Műanyag kártya mód van kiválasztva.

#### 1. Beolvasás

Ø

Válassza a(z) Fotó, Web vagy Szöveg lehetőséget a szkennelni kívánt dokumentum típusától függően.

| Szkennelés (Képtípus) |                                                                             | Felbontás     | Beolvasás típusa |
|-----------------------|-----------------------------------------------------------------------------|---------------|------------------|
| Fotó                  | Fényképek beszkenneléséhez<br>használható.                                  | 300 x 300 dpi | 24bit Szín       |
| Web                   | Akkor válassza, ha a szkennelt<br>képet weboldalakhoz kívánja<br>használni. | 100 x 100 dpi | 24bit Szín       |
| Szöveg                | Szöveges dokumentumok<br>szkenneléséhez használható.                        | 200 x 200 dpi | Fekete-Fehér     |

#### 2. Felbontás

Válasszon ki egy beolvasási felbontást a **Felbontás** legördülő listából. A magasabb felbontások részletesebb beolvasott képet eredményeznek, azonban több memóriát igényelnek, és megnövelik az átviteli időt.

Ø

Csak 300 × 300 dpi választható ki hosszú papír használatakor.

#### 3. Szkennelési Típus

Többféle beolvasási színmélység közül választhat.

#### Automatikus

Automatikusan észleli, hogy a dokumentum színes-e, és létrehozza a beolvasott képét. A színes és monokróm oldalakat vegyesen tartalmazó dokumentumoknál a színes oldalak Színes módban lesznek beolvasva, míg a monokróm oldalak **Fekete-Fehér** módban.

#### Fekete-Fehér

Szöveghez és vonalas ábrákhoz használja.

#### Valódi Szürke

Fényképekhez vagy grafikához használható. Ez a mód pontosabb, mivel 256 szürke árnyalatot használ.

#### 24bit Szín

A színek legpontosabb reprodukciójával hozhat létre így képeket. Ez a mód akár 16,8 millió színt is használhat a kép beolvasáshoz, de több memóriát és a leghosszabb átviteli időt igényli.

#### 4. Dokumentum Méret

Az előre beállított beolvasási méretek közül válassza ki a dokumentum pontos méretét. Ha az **Egyéni...** beállítást választja, megjelenik az **Egyéni Dokumentum Méret** párbeszédablak, ahol megadhatja a dokumentum méretét.

#### 5. Kötés módja

Válassza a Hosszú-élű kötés vagy Rövid-élű kötés lehetőséget, ha a 2 az 1-ben lehetőséget választotta ki a Dokumentum Méret beállításaiban.

#### 6. Kétoldalas beolvasás

Olvassa be a dokumentum mindkét oldalát.

Beolvasási műveletenként csak egy dokumentumot töltsön be, amikor a **Hordozó tasak mód** vagy **Műanyag kártya mód** van kiválasztva.

#### 7. Hátsó kép automatikus elforgatása 180 fokkal

180 fokkal elforgatja a beolvasott képet az oldal hátoldalán.

#### 8. Haladó beállítások

Adjon meg speciális beállításokat: kattintson a **Haladó beállítások** gombra a szkenner beállítás párbeszédpanelen.

Papír

#### - Automatikus visszaforgatás

Beállítja a készüléket a ferde dokumentum automatikus korrekciójára.

Mivel az **Automatikus visszaforgatás** funkció automatikusan Be értékre van állítva, ha az Automatikus lehetőséget választja a **Dokumentum Méret** beállításnál, illetve a Ki értékre van állítva, ha a Rögzített lehetőséget választja a **Dokumentum Méret** beállításnál, az **Automatikus visszaforgatás** beállítás nem módosítható.

#### Automatikus képelforgatás

A dokumentum tájolását módosítja a szöveg irányától függően.

#### - Oldal végének érzékelése

Észleli a lap végét, és automatikusan beállítja a lap méretét, amikor a dokumentum hossza rövidebb, mint a kijelölt **Dokumentum Méret**.

- Dokumentumesemény rögzítése (Dupla behúzás érzékelése)

Ha a készülék többszörös behúzást vagy dokumentumméret-eltérést érzékel, akkor ellenőrizze, hogy a behúzás előtt beolvasott adatok mentve vannak-e, majd indítsa el a beolvasást a következő oldaltól vagy a dokumentum elejétől.

- Helyezzen ugyanolyan súlyú és méretű dokumentumokat a papírvezetők közé.
- Megfelelő papírsúly: 50 g/m<sup>2</sup> 209 g/m<sup>2</sup>
- Győződjön meg róla, hogy az egyes oldalak teteje nem esik egybe. (A dokumentumok között legalább 0,33 mm-nek és legfeljebb 20,33 mm-nek kell lennie.)
- Győződjön meg róla, hogy az első oldal van betöltve először.
- Győződjön meg róla, hogy a dokumentum nem hajlott el. (A dokumentumok közt vízszintesen 3° dőlés lehet, függőlegesen pedig 0,7°.)
- Nem fog működni, amikor a Hosszú papír lehetőség van kiválasztva.

 Az első oldal betöltése után a készülék legfeljebb négy másodpercre szünetelni fog a dokumentum elemzéséhez.

 Azt javasoljuk, hogy a betöltési hiba elkerüléséhez tiltsa le ezt a beállítást, amikor vastag papírt olvas be.

#### Minőségjavítás

#### B&W(fekete-fehér) küszöb igazítása

Ez a beállítás lehetővé teszi, hogy beállítsa a képminőséget, amikor **Fekete-Fehér** módban olvas be. A nagyobb értékek növelik a fekete mennyiségét a beolvasott oldalakon, míg a kisebb értékek növelik a fehér mennyiségét.

#### Szürke skála beállítása

Ez a funkció beállítja a fényerőt és kontrasztot szürkeárnyalatos képek létrehozásához.

#### Fényerő

A **Fényerő** beállításához, vagyis a kép világosításához vagy sötétítéséhez húzza a csúszkát jobbra vagy balra. Ha a szkennelt kép túl világos, állítsa lejjebb a fényerősséget, és szkennelje be ismét a dokumentumot. Ha a szkennelt kép túl sötét, állítsa feljebb a fényerősséget, és szkennelje be ismét a dokumentumot. A világosság meghatározásához a mezőben is megadhat egy értéket.

#### Kontraszt

Növelheti vagy csökkentheti a **Kontraszt** szintjét a csúszka jobbra vagy balra történő eltolásával. A növelés kiemeli a kép sötét és világos területeit, míg a csökkentés több részletet jelenít meg a szürke területeken. A kontraszt meghatározásához a mezőben is megadhat egy értéket.

#### Színtónus beállítása

Lehetővé teszi a fényerő, a kontraszt, az árnyék, a kiemelések és a gamma beállítását szürkeárnyalatos és színes nyomtatás közben.

#### - Auto. színérzékelés beállítás

Amikor a **Automatikus** beolvasási típus van kiválasztva, akkor módosíthatja a szín észlelésének szintjét. Ha a csúszka értékét növeli, akkor a készülék nagyobb valószínűséggel fogja azt megállapítani, hogy a dokumentum egy színes dokumentum.

#### - Háttérfeldolgozás

#### Átszivárgás / minta eltávolítása

Festék-átszivárgás megelőzése.

#### Háttérszín eltávolítása

A beolvasott adatok jobb olvashatóságának érdekében távolítsa el a dokumentumok alap színét.

#### Szín eltávolítása

Válasszon egy színt, amit el kíván távolítani a szkennelt képből.

#### Félkövér formátum

Hangsúlyozza az eredeti karaktereket úgy, hogy félkövérré teszi azokat.

#### Elmosódott karakterek javítása

Az eredeti dokumentum hibás vagy sérült karaktereit javítja, és könnyebben olvashatóvá teszi.

#### - Szélek megerősítése

Élesebbé teszi az eredeti dokumentum betűit.

#### Zajszint csökkentése

Ez a funkció lehetővé teszi, hogy eltávolítsa a "zajnak" nevezett apró pontokat vagy foltokat a szkennelt kép hátteréből. A nem kívánt foltok eltávolítása segít csökkenteni a tömörített fájlok méretét.

#### Beosztásos vonal eltávolítása

Ez a funkció lehetővé teszi, hogy eltávolítsa a vonalakat a dokumentumban. Kiválaszthatja az eltávolítani kívánt vonalirány típusát (**Függőleges**, **Vízszintes**, **Függőleges és vízszintes**).

#### Minimális vonalhossz

A megadott hosszúságú vagy annál hosszabb vonalak el lesznek távolítva.

#### Maximális térköz

Ha a vonalak megszakadnak, például a kép elhalványulása miatt, akkor az olyan vonalak, amelyek a megadott vagy annál rövidebb távolságra szakadnak meg, észlelve lesznek és el lesznek távolítva.

| Eredeti dokumentum                               | Szkennelés<br>eredménye | Leírás                                                                                               |
|--------------------------------------------------|-------------------------|----------------------------------------------------------------------------------------------------|
| Vízszintes és függőleges<br>vonalakat tartalmaz. |                         | Ha a <b>Függőleges</b> lehetőséget választja, akkor a<br>függőleges vonal lesz eltávolítva.          |
|                                                  |                         | Ha a <b>Vízszintes</b> lehetőséget választja, akkor a<br>vízszintes vonal lesz eltávolítva.          |
|                                                  |                         | Ha a <b>Függőleges és vízszintes</b> lehetőséget<br>választja, akkor minden vonal el lesz távolítva. |

#### - Lyukasztások eltávolítása

Ez a funkció eltávolítja a lyukasztások helyét fehérrel vagy a környező színnel való kitöltéssel.

#### - Kép invertálása

Megfordítja a világosságot és a színeket a képen.

#### Tömörítés

Kiválaszthatja a tömörített fájl méretét. Ha a **Nagy** lehetőséget választja, akkor a kép fájlmérete nagy lesz, de a minősége jó lesz.

#### • A következő elemek választhatók ki monokróm képek beolvasásakor:

- Kötés módja
- Elmosódott karakterek javítása
- Zajszint csökkentése
- A következő elemek választhatók ki színes vagy szürke képek beolvasásakor:
  - Színtónus beállítása
  - Szín eltávolítása
  - Háttérszín eltávolítása
  - Félkövér formátum
  - Lyukasztások eltávolítása
  - Átszivárgás / minta eltávolítása
  - Szélek megerősítése
  - Beosztásos vonal eltávolítása

#### Papírkezelés

#### - Hordozó tasak mód

A következő dokumentumtípusok beolvasásához használja a hordozótasakot (nincs mellékelve):

- Fontos dokumentumok (fényképek, szerződések)
- Vékony papír (számlák)
- A hagyományostól eltérő alakú papír (újságkivágások)

#### - Műanyag kártya mód

Ez a funkció automatikusan kiválasztja a megfelelő beállításokat az olyan kártyák beolvasásához, mint például a vezetői engedélyek és biztosítási kártyák.

#### Margók beállításai

Ez a funkció lehetővé teszi, hogy hozzáadjon vagy eltávolítson egy adott méretű margót (-3 mm – 3 mm) a kép szélein. A pozitív érték csökkenti a beolvasott kép méretét, amikor az kimenet, illetve a negatív érték növeli a beolvasott kép méretét, amikor az kimenet.

#### - Szél megtöltése

Kitölti a szkennelt kép négy oldalának széleit a kiválasztott színt és tartományt használva.

A Kötés módja és a B&W(fekete-fehér) küszöb igazítása lehetőség nem választható ki az Szél megtöltése használatakor.

#### - Üres oldal átugrása

Távolítsa el a dokumentum üres oldalait a beolvasás eredményeiből.

#### - Egy oldalas szkennelés

Egyszerre egy oldalt húz be az ADF-ből az ADF-ben található lapok számától függetlenül.

#### - Folyamatos szkennelés

Válassza ezt a lehetőséget, ha a beolvasás befejezése után ugyanazokkal a beállításokkal akar beolvasni további dokumentumokat. Ez akkor hasznos, ha több dokumentumot akar szkennelni, mint amennyi elfér az ADF-ben, vagy ha több dokumentumit szkennel egyszerre.

#### Kapcsolódó tájékoztatás

• Beolvasás a Nuance<sup>™</sup> PaperPort<sup>™</sup> 14 vagy más Windows alkalmazással

▲ Kezdőlap > Scan (Beolvasás) > Szkennelés a számítógépről (Windows) > Szkennelés a Windows Fotótár és a Windows faxoló és képolvasó alkalmazásokkal

## Szkennelés a Windows Fotótár és a Windows faxoló és képolvasó alkalmazásokkal

A Windows Fotótár és a Windows faxoló és képolvasó alkalmazást is használhatja szkennelésre.

Ezek az alkalmazások a WIA-szkennerillesztőprogramot használják.

- 1. Töltse be a dokumentumot.
- 2. Indítsa el a beolvasó alkalmazást. Tegye az alábbiak valamelyikét:
  - Windows Fotótár
    Kattintson a(z) Fájl > Importálás fényképezőgépről vagy képolvasóról gombra.
  - Windows faxoló és képolvasó
    - Kattintson a(z) **Fájl > Új > Beolvasás** elemre.
- 3. Válassza ki a használni kívánt szkennert.
- 4. Kattintson a Importálás vagy OK elemre.

Megjelenik a(z) Új beolvasás párbeszédablak.

| Új beolvasás              |                                       |                             |
|---------------------------|---------------------------------------|-----------------------------|
| Képolvasó: Brot           | Módosítás                             |                             |
| Prof <u>i</u> l:          | Dokumentumok (Alapértelmezés) 🔻       |                             |
| F <u>o</u> rrás:          | Adagoló (mindkét oldal beolvasás 🔻    |                             |
| Papí <u>r</u> méret:      | A4 210 x 297 mm (8.3 x 11.7 hüvel) 💌  |                             |
|                           | Szürkeárnyalatos 🗸                    |                             |
| <u>szinformatum</u> :     | Szarkeamyalatos                       |                             |
| Fáj <u>l</u> típus:       | TIF (TIFF-kép) 🔻                      |                             |
| F <u>e</u> lbontás (DPI): | 200                                   |                             |
| <u>F</u> ényerő:          | 0                                     |                             |
| Kontraszt:                | 0                                     |                             |
| Ké <u>p</u> ek megtekint  | tése vagy beolvasása külön fájlokként |                             |
|                           |                                       | Villámnézet Beolvasás Mégse |

- 5. Szükség szerint módosítsa a szkennerbeállítási párbeszédablakban található értékeket.
- 6. Kattintson a **Beolvasás** gombra.

A készülék megkezdi a beolvasást.

#### Kapcsolódó tájékoztatás

Szkennelés a számítógépről (Windows)

• WIA illesztőprogram beállítások (Windows)

▲ Kezdőlap > Scan (Beolvasás) > Szkennelés a számítógépről (Windows) > Szkennelés a Windows Fotótár és a Windows faxoló és képolvasó alkalmazásokkal > WIA illesztőprogram beállítások (Windows)

| Beolvasás Brother ADS-                                               | x |
|----------------------------------------------------------------------|---|
| Mit szeretne beolvasni?                                              |   |
| Pap informás                                                         |   |
| Dokumentumadagoló 👻                                                  |   |
| Válassza ki a beolvasni kívánt kép típusát.                          |   |
| Szí <u>n</u> es kép                                                  |   |
| Szürkeámyalatos kép                                                  |   |
| Ekete-fehér kép vagy szöveg                                          |   |
| ⊌ Egyéni beállítá <u>s</u> ok                                        |   |
| További lehetőségek:                                                 |   |
| Digitalizált kép minőségének beáll ítása                             |   |
| <u>O</u> ldalméret: A4 210 x 297 mm (8.3 x 11.7 hüv ▼ Beolvasás Mégs | e |

#### 1. Papírforrás

Csak a **Dokumentumadagoló** lehetőséget választhatja ki.

#### 2. Kép típusa

Jelölje ki a **Színes kép**, **Szürkeárnyalatos kép**, **Fekete-fehér kép vagy szöveg** vagy **Egyéni beállítások** lehetőséget a szkennelni kívánt dokumentumtípushoz.

A speciális beállítások módosításához, kattintson a Digitalizált kép minőségének beállítása hivatkozásra.

| Speciális tulajdonságok          |                                  |    | ×     |
|----------------------------------|----------------------------------|----|-------|
| Speciális tulajdonságok          |                                  |    |       |
| Megjelenés                       | <u>F</u> ényerő:<br>Montraszt:   | 0  | 0     |
| F <u>e</u> lbontás (DPI):<br>200 | Kép <u>t</u> ípus:<br>Színes kép |    | ▼     |
|                                  |                                  | ОК | Mégse |

#### 1. Fényerő

A **Fényerő** beállításához, vagyis a kép világosításához vagy sötétítéséhez húzza a csúszkát jobbra vagy balra. Ha a szkennelt kép túl világos, állítsa lejjebb a fényerősséget, és szkennelje be ismét a dokumentumot. Ha a szkennelt kép túl sötét, állítsa feljebb a fényerősséget, és szkennelje be ismét a dokumentumot.

#### 2. Kontraszt

Növelheti vagy csökkentheti a **Kontraszt** szintjét a csúszka jobbra vagy balra történő eltolásával. A növelés kiemeli a kép sötét és világos területeit, míg a csökkentés több részletet jelenít meg a szürke területeken. A kontraszt szintjének meghatározásához a mezőben is megadhat egy értéket.

#### 3. Felbontás (DPI)

Jelölje ki a szkennelési felbontást a **Felbontás (DPI)** listából. A magasabb felbontások részletesebb beolvasott képet eredményeznek, azonban több memóriát igényelnek, és megnövelik az átviteli időt.

#### 4. Képtípus

Válassza ki vagy módosítsa a beolvasni kívánt dokumentum típusát.

#### Kapcsolódó tájékoztatás

• Szkennelés a Windows Fotótár és a Windows faxoló és képolvasó alkalmazásokkal

Kezdőlap > Scan (Beolvasás) > Szkennelés a számítógépről (Windows) > Beolvasás a Kofax Power PDF Standard v3 alkalmazással

## Beolvasás a Kofax Power PDF Standard v3 alkalmazással

A Kofax Power PDF alkalmazást használhatja a beolvasáshoz. Ez átalakítja a beszkennelt PDF-adatokat más formátumra, mint például a Microsoft Word, Microsoft Excel, Microsoft PowerPoint, képek stb. Ha a szoftver telepítése közben meg kell adnia a sorozatszámot, nézze meg a szkenneren található címkét. További információt a Kofax Power PDF súgó menüben talál az alkalmazáson belül.

### Kapcsolódó tájékoztatás

• Szkennelés a számítógépről (Windows)

▲ Kezdőlap > Scan (Beolvasás) > Szkennelés a számítógépről (Mac)

## Szkennelés a számítógépről (Mac)

A Mac számítógéppel több módon olvashat be dokumentumokat a Brother készüléken. A Brother által biztosított alkalmazói szoftvereket vagy a kedvenc szkennelési alkalmazását is használhatja.

- Beolvasás a Brother iPrint&Scan használatával
- Szkennelés TWAIN-kompatibilis alkalmazások használatával (Mac)
- Szkennelés az Apple Image Capture programmal (ICA illesztőprogram)

Kezdőlap > Scan (Beolvasás) > Szkennelés a számítógépről (Mac) > Beolvasás a Brother iPrint&Scan használatával

## Beolvasás a Brother iPrint&Scan használatával

Használja a Mac géphez készült Brother iPrint&Scan alkalmazást a számítógépről való beolvasásához. Töltse le és telepítse a Brother iPrint&Scan alkalmazást az App Store-ból.

1. A Finder (Kereső) menüsorban kattintson a Go (Mehet) > Applications (Programok) lehetőségre, majd kattintson duplán az iPrint&Scan ikonra.

Megjelenik a Brother iPrint&Scan támogatási képernyője.

- 2. Ha a Brother készülék nincs kijelölve, kattintson a **Válassza ki a készüléket** gombra, majd kövesse a képernyőn megjelenő utasításokat a Brother készülékének kijelöléséhez.
- 3. Kattintson a **Szkennelés** ikonra, majd kövesse a képernyőn megjelenő utasításokat a dokumentumok beolvasásához.

#### 📕 Kapcsolódó tájékoztatás

• Szkennelés a számítógépről (Mac)

▲ Kezdőlap > Scan (Beolvasás) > Szkennelés a számítógépről (Mac) > Szkennelés TWAIN-kompatibilis alkalmazások használatával (Mac)

## Szkennelés TWAIN-kompatibilis alkalmazások használatával (Mac)

TWAIN-kompatibilis alkalmazások használatával végezhet beolvasást. A szkennelés folyamatával kapcsolatos további információkért lásd az alkalmazás kézikönyvét.

 Indítsa el a grafikai alkalmazást, majd válassza a szkennelési lehetőséget. Megjelenik a szkennerbeállítási párbeszédablak.

| 00    | TW-Brother ADS-  |                   |  |
|-------|------------------|-------------------|--|
| Photo | Photo            |                   |  |
| Web   | Resolution       | 300 x 300 dpi     |  |
| Text  | Scan Type        | 24bit Color       |  |
|       | Document Size    | Auto              |  |
|       | 2-sided Scanning |                   |  |
|       | Auto rotate rear | image 180 degrees |  |
|       | Save as pow prof | Advanced Settings |  |
|       | Save as new prof | ile Save Default  |  |
| + –   |                  | PreScan Scan      |  |

- (ADS-2700W) Kattintson az eszközkiválasztó menüre, majd válassza ki a modell nevét (ha még nincs kiválasztva).
- 3. Szükség szerint módosítsa a szkennerbeállítási párbeszédablakban található értékeket.
- 4. Kattintson a(z) **Document Size (Dokumentum Méret)** helyi menüre, majd válassza ki a dokumentum méretét.
- 5. Kattintson a(z) **PreScan (Előkép)** lehetőségre a kép előnézetéhez és a nem kívánt területek szkennelés előtti levágásához.
- 6. Nyomja meg a Scan (Beolvasás) gombot.
  - A készülék megkezdi a beolvasást.

#### Kapcsolódó tájékoztatás

- Szkennelés a számítógépről (Mac)
  - TWAIN illesztőprogram beállítások (Mac)

▲ Kezdőlap > Scan (Beolvasás) > Szkennelés a számítógépről (Mac) > Szkennelés TWAIN-kompatibilis alkalmazások használatával (Mac) > TWAIN illesztőprogram beállítások (Mac)

## TWAIN illesztőprogram beállítások (Mac)

|          | TW-Brother Al    | DS-               |
|----------|------------------|-------------------|
| Photo    | Photo            |                   |
| Web      | Resolution       | 300 x 300 dpi     |
| Text     | Scan Type        | 24bit Color       |
|          | Document Size    | Auto              |
|          | 2-sided Scanning |                   |
|          | Auto rotate rear | image 180 degrees |
|          |                  | Advanced Settings |
|          |                  |                   |
|          |                  |                   |
|          |                  |                   |
|          |                  |                   |
|          |                  |                   |
|          | Save as new prof | ile Save Default  |
| + -      |                  |                   |
|          |                  | PreScan Scan      |
|          |                  |                   |
| <i>b</i> |                  |                   |

🖉 Az elérhető lehetőségek és beállítások a készüléktől függően változhatnak.

#### 1. Resolution (Felbontás)

Válasszon ki egy beolvasási felbontást a **Resolution (Felbontás)** előugró menüből. A magasabb felbontások részletesebb beolvasott képet eredményeznek, azonban több memóriát igényelnek, és megnövelik az átviteli időt.

#### 2. Scan Type (Szkennelési Típus)

Többféle beolvasási színmélység közül választhat.

#### Auto (Automatikus)

Automatikusan észleli, hogy a dokumentum színes-e, és létrehozza a beolvasott képét. A színes és monokróm oldalakat vegyesen tartalmazó dokumentumoknál a színes oldalak Színes módban lesznek beolvasva, míg a monokróm oldalak **Black & White (Fekete-Fehér)** módban.

#### Black & White (Fekete-Fehér)

Szöveghez és vonalas ábrákhoz használja.

• Szürke(Hibás Szétosztás)

#### • True Gray (Valódi Szürke)

Fényképekhez vagy grafikához használható. Ez a mód pontosabb, mivel 256 szürke árnyalatot használ.

#### 24bit Colour (24bit Szín)

A színek legpontosabb reprodukciójával hozhat létre így képeket. Ez a mód akár 16,8 millió színt is használhat a kép beolvasáshoz, de több memóriát és a leghosszabb átviteli időt igényli.

#### 3. Document Size (Dokumentum Méret)

Az előre beállított beolvasási méretek közül válassza ki a dokumentum pontos méretét. Ha a **Custom** (**Egyéni**) beállítást választotta, megadhatja a dokumentum méretét.

#### 4. 2-sided Scanning (Kétoldalas beolvasás)

Olvassa be a dokumentum mindkét oldalát.

5. Auto rotate rear image 180 degrees (Hátsó kép automatikus elforgatása 180 fokkal)

180 fokkal elforgatja a beolvasott képet a hátoldalon.

#### 6. Advanced Settings (Haladó beállítások)

Adjon meg speciális beállításokat: kattintson a **Advanced Settings (Haladó beállítások)** gombra a szkenner beállítás párbeszédpanelen.

#### Enhancement (Minőségjavítás)

#### - Greyscale Adjustment (Szürke skála beállítása)

Ez a funkció beállítja a fényerőt és kontrasztot szürkeárnyalatos képek létrehozásához.

#### Brightness (Fényerő)

A **Brightness (Fényerő)** beállításához, vagyis a kép világosításához vagy sötétítéséhez húzza a csúszkát jobbra vagy balra.Ha a szkennelt kép túl világos, állítsa lejjebb a fényerősséget, és szkennelje be ismét a dokumentumot. Ha a szkennelt kép túl sötét, állítsa feljebb a fényerősséget, és szkennelje be ismét a dokumentumot. A világosság meghatározásához a mezőben is megadhat egy értéket.

#### Contrast (Kontraszt)

Növelheti vagy csökkentheti a **Contrast (Kontraszt)** szintjét a csúszka jobbra vagy balra történő eltolásával. A növelés kiemeli a kép sötét és világos területeit, míg a csökkentés több részletet jelenít meg a szürke területeken. A kontraszt meghatározásához a mezőben is megadhat egy értéket.

#### - Colour Tone Adjustment (Színtónus beállítása)

Lehetővé teszi a fényerő, a kontraszt, az árnyék, a kiemelések és a gamma beállítását szürkeárnyalatos és színes nyomtatás közben.

#### Auto Color Detect Adjust (Auto. színérzékelés beállítás)

Amikor a **Auto (Automatikus)** beolvasási típus van kiválasztva, akkor módosíthatja a szín észlelésének szintjét. Ha a csúszka értékét növeli, akkor a készülék nagyobb valószínűséggel fogja azt megállapítani, hogy a dokumentum egy színes dokumentum.

#### - Noise Reduction (Zajszint csökkentése)

Ez a funkció lehetővé teszi, hogy eltávolítsa a "zajnak" nevezett apró pontokat vagy foltokat a szkennelt kép hátteréből. A nem kívánt foltok eltávolítása segít csökkenteni a tömörített fájlok méretét.

#### Paper Handling (Papírkezelés)

#### - Continuous scan (Folyamatos szkennelés)

Válassza ezt a lehetőséget, ha a beolvasás befejezése után ugyanazokkal a beállításokkal akar beolvasni további dokumentumokat. Ez akkor hasznos, ha több dokumentumot akar szkennelni, mint amennyi elfér az ADF-ben, vagy ha több dokumentumit szkennel egyszerre.

#### Kapcsolódó tájékoztatás

• Szkennelés TWAIN-kompatibilis alkalmazások használatával (Mac)

▲ Kezdőlap > Scan (Beolvasás) > Szkennelés a számítógépről (Mac) > Szkennelés az Apple Image Capture programmal (ICA illesztőprogram)

## Szkennelés az Apple Image Capture programmal (ICA illesztőprogram)

Az ICA-illesztőprogram használatával is szkennelhet dokumentumot. Ha telepítette a teljes illesztőprogram- és szoftvercsomagot a Brother Solutions Center webhelyéről (<u>support.brother.com</u>), az ICA-illesztőprogram már telepítve van a számítógépen. Közvetlenül a **Képletöltő** alkalmazás használatával is beolvashat.

### Kapcsolódó tájékoztatás

- Szkennelés a számítógépről (Mac)
  - Szkennelés az Apple Képletöltő alkalmazás használatával
  - Az ICA-illesztőprogram beállításai

▲ Kezdőlap > Scan (Beolvasás) > Szkennelés a számítógépről (Mac) > Szkennelés az Apple Image Capture programmal (ICA illesztőprogram) > Szkennelés az Apple Képletöltő alkalmazás használatával

## Szkennelés az Apple Képletöltő alkalmazás használatával

1. Indítsa el az Képletöltő alkalmazást.

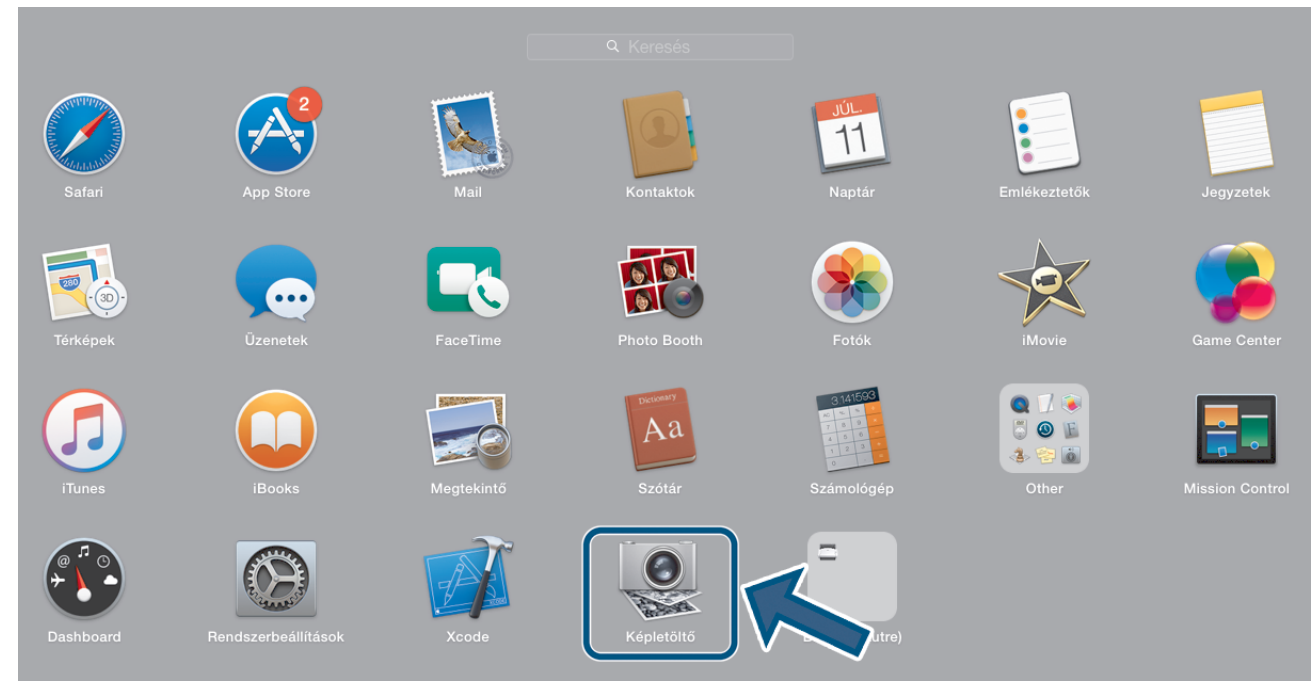

2. Válassza ki a készüléket a képernyő bal oldalán található listából.

Ha USB-kábellel csatlakoztatta a Brother készüléket és a Mac géphez, a készülék láthatóvá válik a **ESZKÖZÖK** területen. Ha LAN-hálózaton keresztül csatlakoztatta, akkor a **MEGOSZTOTT** területen jelenik meg.

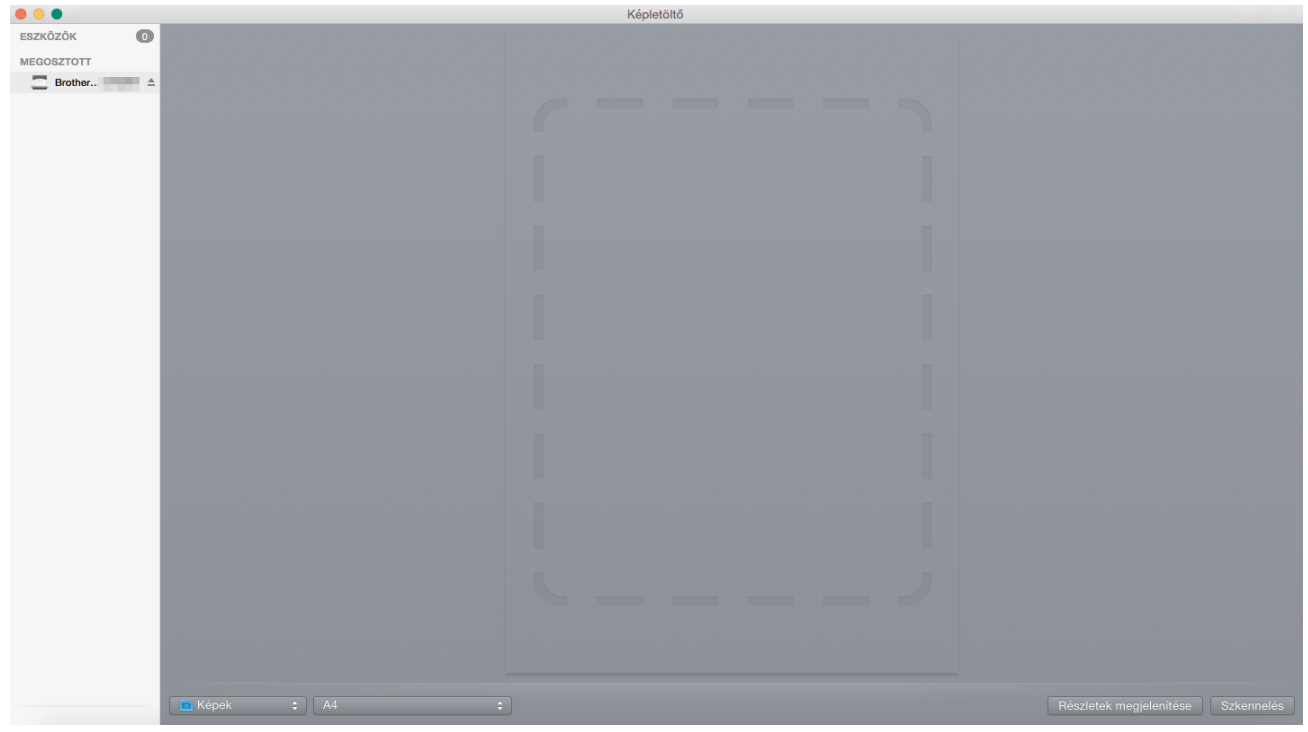

- 3. Töltse be a dokumentumot.
- 4. Válassza ki a dokumentum méretét.
- 5. Válassza ki a célmappát vagy -alkalmazást a Szkennelés ide előugró menüből.
- 6. Kattintson a Szkennelés gombra.

A készülék megkezdi a beolvasást.

## Kapcsolódó tájékoztatás

 $\checkmark$ 

Szkennelés az Apple Image Capture programmal (ICA illesztőprogram)

▲ Kezdőlap > Scan (Beolvasás) > Szkennelés a számítógépről (Mac) > Szkennelés az Apple Image Capture programmal (ICA illesztőprogram) > Az ICA-illesztőprogram beállításai

## Az ICA-illesztőprogram beállításai

|             | Képletöltő |                    |                                 |
|-------------|------------|--------------------|---------------------------------|
| ESZKÖZŐK O  |            | Fajta:             | Szín 🗘                          |
| C Brother ▲ |            | Felbontás:         | 100 📀 DPI                       |
|             |            | Méret:             | A4                              |
|             |            | Nyomtatási irány:  | B• ♥ •€<br>Duplex               |
|             |            | Szkennelés ide:    | 🔯 Képek 📀                       |
|             |            | Név:               | Scan                            |
|             |            | Formátum:          | PDF                             |
|             |            |                    | Egyesítés egyetlen dokumentummá |
|             |            | Képkorrekció:      | Kézi 🗘                          |
|             |            | Fényerő:           | *                               |
|             |            | Tónus:             | •                               |
|             |            | Hőmérséklet:       | * *                             |
|             |            | Telítettség:       |                                 |
|             |            |                    | Alapértékre állás               |
|             |            |                    |                                 |
|             |            |                    |                                 |
|             |            |                    |                                 |
|             |            |                    |                                 |
|             |            |                    |                                 |
|             |            |                    |                                 |
|             |            |                    |                                 |
|             |            |                    |                                 |
|             |            |                    |                                 |
|             |            |                    |                                 |
|             |            |                    |                                 |
|             |            |                    |                                 |
|             |            | Részletek elrejtes | Szkennelés                      |

A képbeolvasási beállítások módosításához kattintson a Show Details (Részletek megjelenítése) lehetőségre.

Az elemek neve és a hozzájuk rendelhető értékek készüléktől függően változhatnak.

#### 1. Fajta

Lehetővé teszi a Szín, Fekete-fehér vagy Szöveg kiválasztását.

#### 2. Felbontás

Megadhatja a kívánt dokumentumfelbontást.

#### 3. Szkennelési méret/Méret

Megadja a dokumentum papírméretét.

#### 4. Nyomtatási irány

Megadja a dokumentum tájolását.

#### 5. Duplex

Lehetővé teszi, hogy bejelölje a Duplex jelölődobozt a kétoldalas (duplex) beolvasáshoz.

#### 6. Szkennelés ide

Megadja a célmappát vagy célalkalmazást.

#### 7. Név

Lehetővé teszi, hogy megadja a beszkennelt kép nevének előtagját.

#### 8. Formátum

Megadja a beszkennelt adatok fájlformátumát.

#### 9. Egyesítés egyetlen dokumentummá

Lehetővé teszi, hogy egy elemként szkennelje a dokumentumot, majd egy fájlként mentse, ha a PDF vagy TIFF formátum van kiválasztva.

#### 10. Képkorrekció

A Fajta beállításban kiválasztott értéktől függően lehetővé teszi, hogy konfigurálja a következő beállításokat:

| Fajta        | Konfigurálható beállítások               |
|--------------|------------------------------------------|
| Szín         | Fényerő, Tónus, Hőmérséklet, Telítettség |
| Fekete-fehér | Fényerő, Kontraszt                       |
| Szöveg       | Határérték                               |

## Kapcsolódó tájékoztatás

 $\checkmark$ 

• Szkennelés az Apple Image Capture programmal (ICA illesztőprogram)

#### Kezdőlap > Hálózat

## Hálózat

- A támogatott alapvető hálózati funkciók
- Hálózatkezelő szoftverek és segédprogramok
- A Brother készülék vezeték nélküli hálózathoz való konfigurálásának további módszerei
- Speciális hálózati funkciók
- Műszaki adatok haladó felhasználóknak

▲ Kezdőlap > Hálózat > A támogatott alapvető hálózati funkciók

## A támogatott alapvető hálózati funkciók

#### Kapcsolódó modellek: ADS-2700W

A készülék az operációs rendszertől függően számos funkciót támogat. A következő táblázat az egyes operációs rendszerek által támogatott hálózati funkciókat és csatlakozási lehetőségeket mutatja be.

| Operációs rendszerek         | Windows XP (SP3)<br>Windows 7 (SP1)<br>Windows 8<br>Windows 8.1<br>Windows 10 | Windows Server 2008 R2<br>(SP1)/2012/2012 R2/2016 | macOS v10.10.5<br>macOS v10.11.x<br>macOS v10.12.x |
|------------------------------|-------------------------------------------------------------------------------|---------------------------------------------------|----------------------------------------------------|
| Beolvasás                    | lgen                                                                          | lgen                                              | lgen                                               |
| A BRAdmin Light <sup>1</sup> | lgen                                                                          |                                                   |                                                    |
| Web alapú kezelés            | lgen                                                                          | lgen                                              | lgen                                               |
| Távoli beállítás             | lgen                                                                          |                                                   | lgen                                               |

### Kapcsolódó tájékoztatás

Hálózat

<sup>1</sup> A BRAdmin Light program letölthető az Ön típusához tartozó, Letöltések oldalról, a support.brother.com címről.

▲ Kezdőlap > Hálózat > Hálózatkezelő szoftverek és segédprogramok

## Hálózatkezelő szoftverek és segédprogramok

#### Kapcsolódó modellek: ADS-2700W

A Brother készülék hálózati beállításait egy kezelési segédprogrammal konfigurálhatja és módosíthatja.

• Tudjon meg többet a hálózatkezelő szoftverekről és segédprogramokról

▲ Kezdőlap > Hálózat > Hálózatkezelő szoftverek és segédprogramok > Tudjon meg többet a hálózatkezelő szoftverekről és segédprogramokról

## Tudjon meg többet a hálózatkezelő szoftverekről és segédprogramokról

Kapcsolódó modellek: ADS-2700W

#### Web alapú kezelés

A Web alapú kezelés egy olyan segédprogram, amely egy szokványos webböngészőt használ a készülék HTTP és HTTPS protokollal történő kezeléséhez. A szkenner beállításainak eléréséhez és módosításához gépelje be készülékének IP-címét webböngészőjébe.

### **BRAdmin Light (Windows)**

A BRAdmin Light egy olyan segédprogram, mellyel elvégezhető a hálózatra kapcsolt Brother eszközök kezdeti beállítása. Ezzel a segédprogrammal megkeresheti a hálózathoz csatlakoztatott Brother termékeket, láthatja állapotukat és konfigurálhatja az olyan alapvető hálózati beállításokat, mint pl. az IP-cím.

Ugorjon a modell **Letöltések** oldalára a Brother Solutions Center webhelyen a(z) <u>support.brother.com</u> címen a Brother BRAdmin Light legújabb verziójának letöltéséhez.

 Amennyiben a Windows tűzfalat, illetve egy kémprogram-elhárító vagy vírusirtó alkalmazás tűzfal funkcióját használja, azt ideiglenesen kapcsolja ki. Ha már biztos benne, hogy tud beolvasni, konfigurálja be a szoftver beállításait a gyártó utasításai alapján.

### Távoli beállítás (Windows és Mac)

A Távoli beállítás egy program, amelynek segítségével számos készülék- és hálózatbeállítást egy Windowsvagy Mac-alkalmazás használatával adhat meg. Amikor elindítja ezt az alkalmazást, készüléke beállításai automatikusan letöltődnek a számítógépre, és megjelennek a számítógép képernyőjén. Ha megváltoztatja a beállításokat, közvetlenül feltöltheti a változtatásokat a készülékre.

Ez a segédprogram USB- vagy hálózati kapcsolat esetén használható.

#### Kapcsolódó tájékoztatás

Hálózatkezelő szoftverek és segédprogramok

Kezdőlap > Hálózat > A Brother készülék vezeték nélküli hálózathoz való konfigurálásának további módszerei

## A Brother készülék vezeték nélküli hálózathoz való konfigurálásának további módszerei

Kapcsolódó modellek: ADS-2700W

- A Brother készülék vezeték nélküli hálózathoz való konfigurálása előtt
- A készülék konfigurálása vezeték nélküli hálózathoz a Wi-Fi Protected Setup<sup>™</sup> (WPS) egyetlen gombnyomásos módszerének használatával
- A készülék konfigurálása vezeték nélküli hálózathoz a Wi-Fi Protected Setup<sup>™</sup> (WPS) PIN-módszerének használatával
- A készülék konfigurálása vezeték nélküli hálózathoz a készülék kezelőpultjának beállítási varázslója használatával
- A Wi-Fi Direct<sup>®</sup> használata

Kezdőlap > Hálózat > A Brother készülék vezeték nélküli hálózathoz való konfigurálásának további módszerei > A Brother készülék vezeték nélküli hálózathoz való konfigurálása előtt

## A Brother készülék vezeték nélküli hálózathoz való konfigurálása előtt

Kapcsolódó modellek: ADS-2700W

Mielőtt megkísérelné vezeték nélküli hálózat konfigurálását, ellenőrizze a következőket:

 A vezeték nélküli beállítások konfigurálása előtt ismernie kell a hálózat nevét (SSID) és a hálózati kulcsot (jelszó). Ha vállalati vezeték nélküli hálózatot használ, akkor ismernie kell a felhasználói azonosítót és a jelszót.

Ha nem ismeri ezeket a biztonsági információkat, forduljon a router gyártójához, rendszergazdájához vagy internetszolgáltatójához.

 Hétköznapi dokumentumbeolvasáskor úgy érhető el optimális eredmény, ha a Brother készülék a lehető legközelebb helyezkedik el a vezeték nélküli hozzáférési ponthoz/routerhez, és a két készülék között a lehető legkevesebb az akadály. Ha a két készülék között nagy méretű tárgyak vagy falak vannak, vagy más elektronikus készülékek által generált interferencia, az befolyásolhatja a dokumentumok adatátviteli sebességét.

Ezek okok miatt a vezeték nélküli kapcsolat nem minden dokumentumtípus és alkalmazás esetében optimális. Ha nagy fájlokat olvas be, például többoldalas dokumentumokat szöveggel és ábrákkal vegyesen, megfontolandó a vezetékes Ethernet-kapcsolat használata a gyorsabb adatátvitel érdekében vagy az USB használata a leggyorsabb átviteli sebességhez.

 Bár a Brother készülék vezetékes és vezeték nélküli hálózaton is használható, egyszerre azonban csak az egyik csatlakoztatási mód lehetséges.

#### Kapcsolódó tájékoztatás

• A Brother készülék vezeték nélküli hálózathoz való konfigurálásának további módszerei

▲ Kezdőlap > Hálózat > A Brother készülék vezeték nélküli hálózathoz való konfigurálásának további módszerei > A készülék konfigurálása vezeték nélküli hálózathoz a Wi-Fi Protected Setup<sup>™</sup> (WPS) egyetlen gombnyomásos módszerének használatával

# A készülék konfigurálása vezeték nélküli hálózathoz a Wi-Fi Protected Setup<sup>™</sup> (WPS) egyetlen gombnyomásos módszerének használatával

Kapcsolódó modellek: ADS-2700W

Ha a vezeték nélküli hozzáférési pont vagy router támogatja a Wi-Fi Protected Setup<sup>™</sup> (WPS) módot, akkor a készüléke vezérlőpanel menüjéből elérhető WPS funkció segítségével beállíthatja a vezeték nélküli hálózatot.

A WPS-t támogató routereket és hozzáférési pontokat az alábbi ábra jelöli:

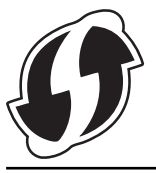

- 1. Nyomja meg a 👔 [Beállítások] > [Hálózat] > [WLAN] > [WPS] gombot.
- Amikor megjelenik a(z) [Engedélyezi a WLAN-t? Ezzel letiltja a vezetékes hálózati kapcsolatot. Folytatja?] üzenet, nyomja meg az [Igen] gombot.

A vezeték nélküli beállítások varázsló elindul. A megszakításhoz nyomja meg a [Nem] gombot.

3. Amikor megjelenik a WPS indítására felszólító üzenet az érintőképernyőn, nyomja meg a WPS gombot a vezeték nélküli hozzáférési ponton vagy routeren. Nyomja meg az [OK] gombot, és a készülék megpróbál csatlakozni a vezeték nélküli hálózathoz.

Ha a vezeték nélküli eszköz sikeresen csatlakozott, az LCD-n megjelenik a [Kapcsolódott] üzenet.

Befejezte a vezeték nélküli hálózat beállítását. Az eszköz működtetéséhez szükséges illesztőprogramok és szoftverek telepítéséhez keresse fel az adott modell **Letöltések** oldalát a Brother Solutions Center <u>support.brother.com</u> címen elérhető weboldalán.

További hálózati beállítások konfigurálásához használja a Webalapú felügyeletet. >> Kapcsolódó tájékoztatás: A Web alapú kezelés elérése

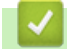

#### Kapcsolódó tájékoztatás

• A Brother készülék vezeték nélküli hálózathoz való konfigurálásának további módszerei

#### Kapcsolódó témák:

A Web alapú kezelés elérése

▲ Kezdőlap > Hálózat > A Brother készülék vezeték nélküli hálózathoz való konfigurálásának további módszerei > A készülék konfigurálása vezeték nélküli hálózathoz a Wi-Fi Protected Setup<sup>™</sup> (WPS) PINmódszerének használatával

# A készülék konfigurálása vezeték nélküli hálózathoz a Wi-Fi Protected Setup<sup>™</sup> (WPS) PIN-módszerének használatával

#### Kapcsolódó modellek: ADS-2700W

Ha a vezeték nélküli hozzáférési pontja vagy routere támogatja a WPS módot, a Personal Identification Number (PIN) módszer használatával konfigurálhatja a vezeték nélküli hálózat beállításokat.

A PIN-módszer a Wi-Fi Alliance<sup>®</sup> által kifejlesztett egyik kapcsolódási mód. Egy PIN elküldésével, amelyet egy Jelentkező (az Ön készüléke) hozott létre a Registrar (a vezeték nélküli LAN-t irányító eszköz) számára, beállíthatja a vezeték nélküli hálózatot és a biztonsági beállításokat. A WPS-mód elérésével kapcsolatos további információkért lásd a vezeték nélküli hozzáférési ponthoz/routerhez kapott útmutatót.

#### A - típus

Kapcsolódás, ha a vezeték nélküli hozzáférési pont vagy router (1) regisztrátorként is működik.

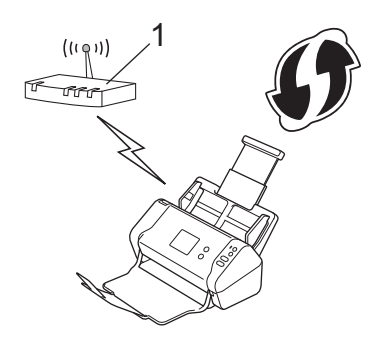

#### B - típus

Kapcsolódás, ha egy másik (2) eszköz, például egy számítógép működik registrarként.

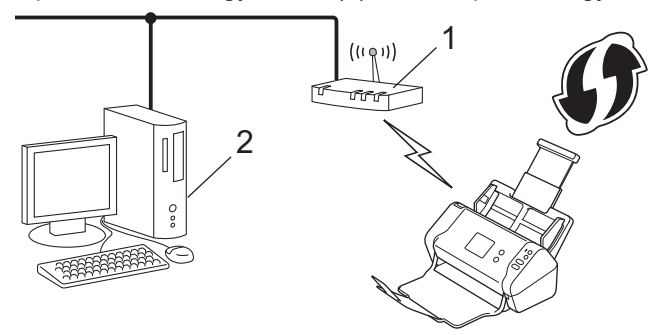

A WPS-t támogató routereket és hozzáférési pontokat az alábbi ábra jelöli:

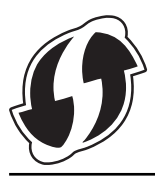

- \_
- 1. Nyomja meg a 📊 [Beállítások] > [Hálózat] > [WLAN] > [WPS PIN-kóddal] gombot.
- Amikor megjelenik a(z) [Engedélyezi a WLAN-t? Ezzel letiltja a vezetékes hálózati kapcsolatot. Folytatja?] üzenet, nyomja meg az [Igen] gombot.

A vezeték nélküli beállítások varázsló elindul. A megszakításhoz nyomja meg a [Nem] gombot.

3. Az LCD megjeleníti a nyolc számjegyből álló PIN-kódot és a készülék elkezdi a vezeték nélküli hozzáférési pont vagy router keresését.

- Egy hálózaton lévő számítógépről írja be a Registrarként használt eszköz IP-címét a böngésző címmezőjébe. (Például: http://192.168.1.2)
- 5. Lépjen a WPS beállítási oldalra és adja meg a PIN-kódot, majd kövesse a képernyőn megjelenő utasításokat.
  - A regisztrátor általában a vezeték nélküli hozzáférési pont vagy router.
    - A beállítóoldal eltér a vezeték nélküli helyi hálózat hozzáférési pontjának vagy routerének márkájától függően. További részletes információ a lásd a vezeték nélküli hozzáférési ponthoz vagy routerhez kapott útmutatót.

## Ha Windows 7, Windows 8, Windows 8.1 vagy Windows 10 alapú számítógépet használ regisztrátorként, akkor hajtsa végre az alábbi lépéseket:

- 6. Tegye az alábbiak valamelyikét:
  - Windows 10

Ø

Kattintson a(z) **H** > Windows Rendszer > Vezérlőpult elemre. A Hardver és hang csoportban kattintson a Eszköz hozzáadása elemre.

• Windows 8 és Windows 8.1

Vigye az egeret az asztal jobb alsó sarkába. Amikor a menüsor megjelenik, kattintson a **Beállítások** > **Vezérlőpult** > **Hardver és hang** > **Eszközök és nyomtatók** > **Eszköz telepítése** elemekre.

Windows 7

Kattintson a 🚱 (Start) > Eszközök és nyomtatók > Eszköz hozzáadása elemre.

- Ha Windows 7, Windows 8, Windows 8.1 vagy Windows 10 alapú számítógépet szeretne használni regisztrátorként, akkor előbb regisztrálnia kell azt a hálózaton. További részletes információ a lásd a vezeték nélküli hozzáférési ponthoz vagy routerhez kapott útmutatót.
  - Ha Windows 7, Windows 8, Windows 8.1 vagy Windows 10 alapú számítógépet használ regisztrátorként, akkor a képernyőn megjelenő utasításokat követve telepítheti a nyomtatóillesztőprogramot a vezeték nélküli konfiguráció befejeztével. A teljes illesztőprogram- és szoftvercsomag telepítéséhez >> Gyors telepítési útmutató.
- 7. Válassza ki a készülékét, és kattintson a Tovább gombra.
- 8. Írja be a készülék LCD-kijelzőjén megjelenő PIN-kódot, majd kattintson a Tovább gombra.
- 9. (Windows 7) Válassza ki hálózatát, majd kattintson a Tovább gombra.
- 10. Kattintson a Bezárás gombra.

Ha a vezeték nélküli eszköz sikeresen csatlakozott, az LCD-n megjelenik a [Kapcsolódott] üzenet.

Befejezte a vezeték nélküli hálózat beállítását. Az eszköz működtetéséhez szükséges illesztőprogramok és szoftverek telepítéséhez keresse fel az adott modell **Letöltések** oldalát a Brother Solutions Center <u>support.brother.com</u> címen elérhető weboldalán.

További hálózati beállítások konfigurálásához használja a Webalapú felügyeletet. >> Kapcsolódó tájékoztatás: A Web alapú kezelés elérése

#### Kapcsolódó tájékoztatás

• A Brother készülék vezeték nélküli hálózathoz való konfigurálásának további módszerei

#### Kapcsolódó témák:

A Web alapú kezelés elérése

Kezdőlap > Hálózat > A Brother készülék vezeték nélküli hálózathoz való konfigurálásának további módszerei > A készülék konfigurálása vezeték nélküli hálózathoz a készülék kezelőpultjának beállítási varázslója használatával

## A készülék konfigurálása vezeték nélküli hálózathoz a készülék kezelőpultjának beállítási varázslója használatával

Kapcsolódó modellek: ADS-2700W

A készülék konfigurálása előtt ajánlatos feljegyezni a vezeték nélküli hálózat beállításait. A beállítás folytatása előtt szüksége lesz erre az információra.

1. Ellenőrizze és jegyezze fel a vezeték nélküli hálózat aktuális beállításait.

Hálózatnév (SSID)

Hálózati kulcs (jelszó)

Például:

Hálózatnév (SSID)

HELLO

Hálózati kulcs (jelszó)

12345

Ha a router WEP-titkosítást használ, adja meg az első WEP-kulcsként használt hálózati kulcsot (jelszó). A Brother készüléke csak az első WEP-kulcs használatát támogatja.

- 2. Nyomja meg a 📊 [Beállítások] > [Hálózat] > [WLAN] > [Telepítővarázsló] gombot.
- Amikor megjelenik a(z) [Engedélyezi a WLAN-t? Ezzel letiltja a vezetékes hálózati kapcsolatot. Folytatja?] üzenet, nyomja meg az [Igen] gombot.

A vezeték nélküli beállítások varázsló elindul. A megszakításhoz nyomja meg a [Nem] gombot.

- 4. A készülék keresi az Ön hálózatát, és megjeleníti a rendelkezésre álló SSID azonosítók listáját. A ▲ vagy ▼ gomb megnyomásával jelenítse meg az SSID-t, amelyhez csatlakozni szeretne, majd nyomja meg.
- 5. Nyomja meg a [OK] gombot.
- 6. Tegye az alábbiak valamelyikét:
  - Ha olyan azonosítási módot és titkosítási módszert használ, amely hálózati kulcsot (jelszó) igényel, akkor adja meg az első lépésben leírt hálózati kulcsot (jelszó).

Az összes karakter megadását követően nyomja meg a [OK] lehetőséget.

- Ha a nyitott rendszer hitelesítési módszert használja, és nem használ titkosítási módszert, folytassa a következő lépéssel.
- 7. A készülék megkísérli a csatlakozást a kiválasztott vezeték nélküli eszközhöz.

Ha a vezeték nélküli eszköz sikeresen csatlakozott, az LCD-n megjelenik a [Kapcsolódott] üzenet.

Befejezte a vezeték nélküli hálózat beállítását. Az eszköz működtetéséhez szükséges illesztőprogramok és szoftverek telepítéséhez keresse fel az adott modell **Letöltések** oldalát a Brother Solutions Center <u>support.brother.com</u> címen elérhető weboldalán.

További hálózati beállítások konfigurálásához használja a Webalapú felügyeletet. >> Kapcsolódó tájékoztatás: A Web alapú kezelés elérése

## Kapcsolódó tájékoztatás

• A Brother készülék vezeték nélküli hálózathoz való konfigurálásának további módszerei

#### Kapcsolódó témák:

• A Web alapú kezelés elérése

▲ Kezdőlap > Hálózat > A Brother készülék vezeték nélküli hálózathoz való konfigurálásának további módszerei > A Wi-Fi Direct<sup>®</sup> használata

## A Wi-Fi Direct<sup>®</sup> használata

- Beolvasás mobileszközről Wi-Fi Direct használatával
- A Wi-Fi Direct hálózat konfigurálása

▲ Kezdőlap > Hálózat > A Brother készülék vezeték nélküli hálózathoz való konfigurálásának további módszerei > A Wi-Fi Direct<sup>®</sup> használata > Beolvasás mobileszközről Wi-Fi Direct használatával

## Beolvasás mobileszközről Wi-Fi Direct használatával

#### Kapcsolódó modellek: ADS-2700W

A Wi-Fi Direct a Wi-Fi Alliance<sup>®</sup> által fejlesztett egyik Vezeték nélküli konfigurációs módszer. Lehetővé teszi, hogy biztonságos vezeték nélküli hálózatot hozzon létre Brother készüléke és egy mobileszköz (pl. Android<sup>™</sup>, Windows, iPhone, iPod touch, vagy iPad) között, hozzáférési pont használata nélkül. A Wi-Fi Direct támogatja a vezeték nélküli hálózat a Wi-Fi Protected Setup<sup>™</sup> (WPS) egy gombos vagy PIN-módszerével való konfigurálását. Beállíthatja a vezeték nélküli hálózatot az SSID és a jelszó kézi megadásával is. A Brother készülék Wi-Fi Direct funkcióval támogatja a WPA2<sup>™</sup> biztonságot AES titkosítással.

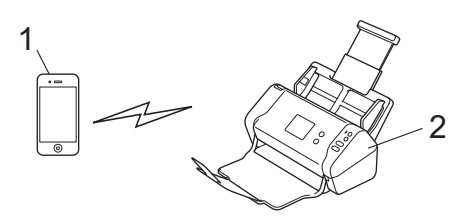

- 1. Mobileszköz
- 2. Brother készülék

Bár a Brother készülék vezetékes és vezeték nélküli hálózaton is használható, egyszerre azonban csak az egyik csatlakoztatási mód lehetséges.

#### Kapcsolódó tájékoztatás

• A Wi-Fi Direct<sup>®</sup> használata

▲ Kezdőlap > Hálózat > A Brother készülék vezeték nélküli hálózathoz való konfigurálásának további módszerei > A Wi-Fi Direct<sup>®</sup> használata > A Wi-Fi Direct hálózat konfigurálása

## A Wi-Fi Direct hálózat konfigurálása

Konfigurálja a Wi-Fi Direct hálózati beállításait a készülék kezelőpaneléről.

- A Wi-Fi Direct-hálózati konfiguráció áttekintése
- A Wi-Fi Direct-hálózat konfigurálása az egygombos mód használatával
- A Wi-Fi Direct hálózat konfigurálása a Wi-Fi Protected Setup<sup>™</sup> (WPS) egyetlen gombnyomásos módszerének használatával
- A Wi-Fi Direct-hálózat konfigurálása a PIN-módszer használatával
- A Wi-Fi Direct hálózat konfigurálása a Wi-Fi Protected Setup<sup>™</sup> (WPS) PIN-módszerének használatával
- A Wi-Fi Direct-hálózat kézi konfigurálása

▲ Kezdőlap > Hálózat > A Brother készülék vezeték nélküli hálózathoz való konfigurálásának további módszerei > A Wi-Fi Direct<sup>®</sup> használata > A Wi-Fi Direct hálózat konfigurálása > A Wi-Fi Direct-hálózati konfiguráció áttekintése

## A Wi-Fi Direct-hálózati konfiguráció áttekintése

#### Kapcsolódó modellek: ADS-2700W

Az alábbi utasításokban öt módszert talál arra, hogy miként konfigurálhatja Brother készülékét vezeték nélküli hálózati környezetben. Válassza ki a környezethez megfelelő módszert.

Ellenőrizze a mobileszköze konfigurációját.

1. Támogatja a mobileszköz a Wi-Fi Direct funkciót?

| Beállítás | Leírás                  |
|-----------|-------------------------|
| lgen      | Folytassa a 2. lépéssel |
| Nem       | Folytassa a 3. lépéssel |

2. Támogatja a mobileszköz az egy gombos beállítást a Wi-Fi Direct funkció esetében?

| Beállítás | Leírás                                                                                        |
|-----------|-----------------------------------------------------------------------------------------------|
| lgen      | Kapcsolódó tájékoztatás: A Wi-Fi Direct-hálózat konfigurálása az egygombos mód használatával  |
| Nem       | Kapcsolódó tájékoztatás: A Wi-Fi Direct-hálózat konfigurálása a PIN-<br>módszer használatával |

3. Támogatja a mobileszköz a Wi-Fi Protected Setup<sup>™</sup> (WPS) funkciót?

| Beállítás | Leírás                                                                |
|-----------|-----------------------------------------------------------------------|
| lgen      | Folytassa a 4. lépéssel                                               |
| Nem       | >> Kapcsolódó tájékoztatás: A Wi-Fi Direct-hálózat kézi konfigurálása |

4. Támogatja a mobileszköz az egy gombos konfigurálást a Wi-Fi Protected Setup<sup>™</sup> (WPS) funkció esetében?

| Beállítás | Leírás                                                                                                    |
|-----------|----------------------------------------------------------------------------------------------------|
| lgen      | ➤ Kapcsolódó tájékoztatás: A Wi-Fi Direct hálózat konfigurálása a Wi-Fi<br>Protected Setup <sup>™</sup> (WPS) egyetlen gombnyomásos módszerének<br>használatával |
| Nem       | ➤ Kapcsolódó tájékoztatás: A Wi-Fi Direct hálózat konfigurálása a Wi-Fi<br>Protected Setup <sup>™</sup> (WPS) PIN-módszerének használatával                      |

A Brother iPrint&Scan funkció olyan Wi-Fi Direct-hálózatban való használatához, amely egygombos Wi-Fi Direct vagy PIN-módszer alapján végzi a csatlakoztatást, a Wi-Fi Direct-konfigurációhoz használt eszköznek Android<sup>™</sup> 4.0 vagy újabb rendszert kell futtatnia.

#### Kapcsolódó tájékoztatás

• A Wi-Fi Direct hálózat konfigurálása

#### Kapcsolódó témák:

- A Wi-Fi Direct-hálózat konfigurálása az egygombos mód használatával
- A Wi-Fi Direct-hálózat konfigurálása a PIN-módszer használatával

- A Wi-Fi Direct-hálózat kézi konfigurálása
- A Wi-Fi Direct hálózat konfigurálása a Wi-Fi Protected Setup<sup>™</sup> (WPS) egyetlen gombnyomásos módszerének használatával
- A Wi-Fi Direct hálózat konfigurálása a Wi-Fi Protected Setup<sup>™</sup> (WPS) PIN-módszerének használatával
▲ Kezdőlap > Hálózat > A Brother készülék vezeték nélküli hálózathoz való konfigurálásának további módszerei > A Wi-Fi Direct<sup>®</sup> használata > A Wi-Fi Direct hálózat konfigurálása > A Wi-Fi Direct-hálózat konfigurálása az egygombos mód használatával

## A Wi-Fi Direct-hálózat konfigurálása az egygombos mód használatával

#### Kapcsolódó modellek: ADS-2700W

Ha a mobileszköz támogatja a Wi-Fi Direct funkciót, kövesse az alábbi lépéseket a Wi-Fi Direct hálózat konfigurálásához:

Amikor a készülék Wi-Fi Direct-kérelmet fogad a mobileszközétől, a [Wi-Fi Direct kapcsolódási kérelem érkezett. A kapcsolódáshoz nyomja meg az [OK] gombot. Eszköznév:] üzenet jelenik meg az LCD-n. Nyomja meg az [OK] gombot a csatlakozáshoz.

- 1. Nyomja meg a 🕌 [Beállítások] > [Hálózat] > [Wi-Fi Direct] > [Nyomógomb] gombot.
- Aktiválja a Wi-Fi Direct lehetőséget a mobileszközön (a részleteket lásd a mobileszköz használati útmutatójában), ha az [Kapcsolja be a Wi-Fi Direct funkciót a másik eszközön. Nyomja meg az [OK] gombot.] megjelenik. Nyomja meg az [OK] gombot a Brother készüléken.
   Ez elindítja a Wi-Fi Direct beállítást.

Ha a mobileszköz sikeresen csatlakozik, akkor a készüléken a [Kapcsolódott] üzenet jelenik meg. Befejezte a Wi-Fi Direct hálózat beállítását.

## Kapcsolódó tájékoztatás

▲ Kezdőlap > Hálózat > A Brother készülék vezeték nélküli hálózathoz való konfigurálásának további módszerei > A Wi-Fi Direct<sup>®</sup> használata > A Wi-Fi Direct hálózat konfigurálása > A Wi-Fi Direct hálózat konfigurálása a Wi-Fi Protected Setup<sup>™</sup> (WPS) egyetlen gombnyomásos módszerének használatával

# A Wi-Fi Direct hálózat konfigurálása a Wi-Fi Protected Setup<sup>™</sup> (WPS) egyetlen gombnyomásos módszerének használatával

Kapcsolódó modellek: ADS-2700W

Ha a mobileszköz támogatja a Wi-Fi Protected Setup<sup>™</sup> (WPS) módszert, kövesse az alábbi lépéseket a Wi-Fi Direct-hálózat konfigurálásához:

Amikor a készülék Wi-Fi Direct-kérelmet fogad a mobileszközétől, a [Wi-Fi Direct kapcsolódási kérelem érkezett. A kapcsolódáshoz nyomja meg az [OK] gombot. Eszköznév:] üzenet jelenik meg az LCD-n. Nyomja meg az [OK] gombot a csatlakozáshoz.

- 1. Nyomja meg a 📊 [Beállítások] > [Hálózat] > [Wi-Fi Direct] > [Nyomógomb] gombot.
- 2. Aktiválja a WPS egy gombos beállítási módszert a mobileszközön (erről a mobileszköz használati útmutatójában talál útmutatást), amikor megjelenik az [Kapcsolja be a Wi-Fi Direct funkciót a másik eszközön. Nyomja meg az [OK] gombot.] üzenet a készülék LCD-kijelzőjén. Nyomja meg az [OK] gombot a Brother készüléken.

Ez elindítja a Wi-Fi Direct beállítást.

Ha a mobileszköz sikeresen csatlakozik, akkor a készüléken a [Kapcsolódott] üzenet jelenik meg. Befejezte a Wi-Fi Direct hálózat beállítását.

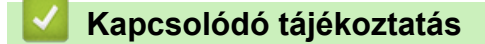

▲ Kezdőlap > Hálózat > A Brother készülék vezeték nélküli hálózathoz való konfigurálásának további módszerei > A Wi-Fi Direct<sup>®</sup> használata > A Wi-Fi Direct hálózat konfigurálása > A Wi-Fi Direct-hálózat konfigurálása a PIN-módszer használatával

## A Wi-Fi Direct-hálózat konfigurálása a PIN-módszer használatával

#### Kapcsolódó modellek: ADS-2700W

Ha a mobileszköz támogatja a Wi-Fi Direct PIN-módszert, akkor kövesse az alábbi lépéseket a Wi-Fi Direct hálózat konfigurálásához:

Amikor a készülék Wi-Fi Direct-kérelmet fogad a mobileszközétől, a [Wi-Fi Direct kapcsolódási kérelem érkezett. A kapcsolódáshoz nyomja meg az [OK] gombot. Eszköznév:] üzenet jelenik meg az LCD-n. Nyomja meg az [OK] gombot a csatlakozáshoz.

- 1. Nyomja meg a [[Beállítások] > [Hálózat] > [Wi-Fi Direct] > [PIN-kód] gombot.
- 2. Aktiválja a Wi-Fi Direct lehetőséget a mobileszközön (a részleteket lásd a mobileszköz használati útmutatójában), ha az [Kapcsolja be a Wi-Fi Direct funkciót a másik eszközön. Nyomja meg az [OK] gombot.] megjelenik. Nyomja meg az [OK] gombot a Brother készüléken. Ez elindítja a Wi-Fi Direct beállítást.
- 3. A készülék várakozni fog az Ön mobileszközéről érkező kérésre. Amikor megjelenik a [PIN-kód] üzenet, a mobileszközön megjelenő PIN-kódot írja be a készülékbe. Nyomja meg az [OK] gombot. Kövesse az utasításokat.

Ha a Brother készüléken megjelenik a PIN-kód, akkor írja be a PIN-kódot a mobileszközbe.

Ha a mobileszköz sikeresen csatlakozik, akkor a készüléken a [Kapcsolódott] üzenet jelenik meg. Befejezte a Wi-Fi Direct hálózat beállítását.

## 🧧 Kapcsolódó tájékoztatás

▲ Kezdőlap > Hálózat > A Brother készülék vezeték nélküli hálózathoz való konfigurálásának további módszerei > A Wi-Fi Direct<sup>®</sup> használata > A Wi-Fi Direct hálózat konfigurálása > A Wi-Fi Direct hálózat konfigurálása a Wi-Fi Protected Setup<sup>™</sup> (WPS) PIN-módszerének használatával

# A Wi-Fi Direct hálózat konfigurálása a Wi-Fi Protected Setup<sup>™</sup> (WPS) PIN-módszerének használatával

Kapcsolódó modellek: ADS-2700W

Ha a mobileszköz támogatja a Wi-Fi Protected Setup<sup>™</sup> (WPS) PIN-módszerét, kövesse az alábbi lépéseket a Wi-Fi Direct-hálózat konfigurálásához.

Amikor a készülék Wi-Fi Direct-kérelmet fogad a mobileszközétől, a [Wi-Fi Direct kapcsolódási kérelem érkezett. A kapcsolódáshoz nyomja meg az [OK] gombot. Eszköznév:] üzenet jelenik meg az LCD-n. Nyomja meg az [OK] gombot a csatlakozáshoz.

- 1. Nyomja meg a 📊 [Beállítások] > [Hálózat] > [Wi-Fi Direct] > [PIN-kód] gombot.
- 2. Ha az [Kapcsolja be a Wi-Fi Direct funkciót a másik eszközön. Nyomja meg az [OK] gombot.] kerül megjelenítésre, akkor aktiválja mobileszközén a WPS PIN konfigurációs módszert (a részleteket lásd a mobileszköz használati útmutatójában), majd nyomja meg az [OK] gombot a Brother készüléken.

Ez elindítja a Wi-Fi Direct beállítást.

3. A készülék várakozni fog az Ön mobileszközéről érkező kérésre. Amikor megjelenik a [PIN-kód] üzenet, a mobileszközön megjelenő PIN-kódot írja be a készülékbe. Nyomja meg az [OK] gombot.

Ha a mobileszköz sikeresen csatlakozik, akkor a készüléken a [Kapcsolódott] üzenet jelenik meg. Befejezte a Wi-Fi Direct hálózat beállítását.

#### Kapcsolódó tájékoztatás

▲ Kezdőlap > Hálózat > A Brother készülék vezeték nélküli hálózathoz való konfigurálásának további módszerei > A Wi-Fi Direct<sup>®</sup> használata > A Wi-Fi Direct hálózat konfigurálása > A Wi-Fi Direct-hálózat kézi konfigurálása

## A Wi-Fi Direct-hálózat kézi konfigurálása

#### Kapcsolódó modellek: ADS-2700W

Ha a mobileszköz nem támogatja a Wi-Fi Direct vagy a WPS funkciót, akkor manuálisan kell konfigurálnia egy Wi-Fi Direct hálózatot.

- 1. Nyomja meg a [[Beállítások] > [Hálózat] > [Wi-Fi Direct] > [Kézikönyv] gombot.
- 2. A készülék megjeleníti az SSID-nevet és a jelszót. Ugorjon a mobileszköz vezeték nélküli hálózati beállításainak képernyőjére, és adja meg az SSID-nevet és a jelszót.

Ha a mobileszköz sikeresen csatlakozik, akkor a készüléken a [Kapcsolódott] üzenet jelenik meg. Befejezte a Wi-Fi Direct hálózat beállítását.

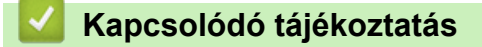

Kezdőlap > Hálózat > Speciális hálózati funkciók

# Speciális hálózati funkciók

• Az idő szinkronizálása az SNTP-kiszolgálóval Webalapú felügyelet használatával

▲ Kezdőlap > Hálózat > Speciális hálózati funkciók > Az idő szinkronizálása az SNTP-kiszolgálóval Webalapú felügyelet használatával

# Az idő szinkronizálása az SNTP-kiszolgálóval Webalapú felügyelet használatával

A hálózatiidőkiszolgáló-protokollal (SNTP) szinkronizálni lehet a készülék által a hitelesítéshez használt időbeállítást és az SNTP-időkiszolgálót. (Ez nem a készüléke LCD kijelzőjén látható idő.) A készülék idejét automatikusan és manuálisan is szinkronizálhatja az SNTP-időkiszolgáló által biztosított UTC- (Coordinated Universal Time) idővel.

- A dátum és az idő konfigurálása Web alapú kezelés használatával
- Az SNTP protokoll konfigurálása a Web alapú kezelő használatával

▲ Kezdőlap > Hálózat > Speciális hálózati funkciók > Az idő szinkronizálása az SNTP-kiszolgálóval Webalapú felügyelet használatával > A dátum és az idő konfigurálása Web alapú kezelés használatával

## A dátum és az idő konfigurálása Web alapú kezelés használatával

Kapcsolódó modellek: ADS-2700W

Konfigurálja a dátum- és az időbeállítást az SNTP-időkiszolgáló által használt idő készülékkel való szinkronizálásához.

Ez a funkció egyes országokban nem érhető el.

- 1. Indítsa el a böngészőt.
- Írja be a "http://készülék IP-címe/" címet a böngésző címsorába (ahol a "készülék IP-címe" a készülék IPcíme).

Például:

http://192.168.1.2

- Alapértelmezésben nincs szükség jelszóra. Ha korábban beállított jelszót, írja be azt, majd kattintson a lehetőségre.
- 4. Kattintson a Administrator (Rendszergazda) fülre.
- 5. Kattintson a bal oldali navigációs sáv Date&Time (Dátum és idő) gombjára.

| Date                                             | 2018 / 1 / 1                                               |
|--------------------------------------------------|------------------------------------------------------------|
| Clock Type                                       | 12h Clock                                                  |
| Time                                             | 23 : 44 (24 hr.)                                           |
| Time Zone                                        | UTC-05:00 V                                                |
| Auto Daylight                                    | ● Off  ○ On                                                |
| Synchronize with SN                              | TP server                                                  |
| To synchronize the "Da<br>you must configure the | ate&Time" with your SNTP server<br>e SNTP server settings. |
| SNTP>>                                           |                                                            |
| ancel Submit                                     |                                                            |

6. Jelölje ki a saját helye és az UTC közötti időkülönbséget a(z) Time Zone (Időzóna) legördülő listából.

Például az időzóna keleti parti idő esetén az Amerikai Egyesült államokban és Kanadában UTC-05:00.

- 7. Jelölje be a(z) Synchronize with SNTP server (Szinkronizálás SNTP-kiszolgálóval) jelölőnégyzetet.
- 8. Kattintson a Submit (Elküldés) gombra.

## Kapcsolódó tájékoztatás

• Az idő szinkronizálása az SNTP-kiszolgálóval Webalapú felügyelet használatával

▲ Kezdőlap > Hálózat > Speciális hálózati funkciók > Az idő szinkronizálása az SNTP-kiszolgálóval Webalapú felügyelet használatával > Az SNTP protokoll konfigurálása a Web alapú kezelő használatával

## Az SNTP protokoll konfigurálása a Web alapú kezelő használatával

Kapcsolódó modellek: ADS-2700W

Konfigurálja az SNTP protokollt, ha a készülék által a hitelesítéshez használt időt az SNTP-időkiszolgáló által tárolt idővel akarja szinkronizálni.

Ez a funkció egyes országokban nem érhető el.

- 1. Indítsa el a böngészőt.
- Írja be a "http://készülék IP-címe/" címet a böngésző címsorába (ahol a "készülék IP-címe" a készülék IPcíme).

Például:

http://192.168.1.2

- Alapértelmezésben nincs szükség jelszóra. Ha korábban beállított jelszót, írja be azt, majd kattintson a lehetőségre.
- 4. Kattintson a Network (Hálózat) fülre.
- 5. Kattintson a Protocol (Protokoll) menüre a bal oldali navigációs sávon.
- 6. A beállítások aktiválásához jelölje be az SNTP jelölődobozt.
- 7. Indítsa újra Brother készülékét a konfiguráció aktiválásához.
- 8. Az SNTP jelölődoboz mellett kattintson az **Advanced Setting (Speciális beállítás)** lehetőségre, és szükség szerint konfigurálja a beállításokat.

| Status                        | Enable           |  |
|-------------------------------|------------------|--|
| Synchronization Status        | SNTP Unspecified |  |
| SNTP Server Method            | STATIC ᅌ         |  |
| Primary SNTP Server Address   | sntp.brother.com |  |
| Primary SNTP Server Port      | 123              |  |
| Secondary SNTP Server Address |                  |  |
| Secondary SNTP Server Port    | 123              |  |
| Synchronization Interval      | 1 hour(s)        |  |
| Date&Time>>                   |                  |  |
|                               |                  |  |
| cel Submit                    |                  |  |

| Beállítás                                           | Leírás                                                         |
|-----------------------------------------------------|----------------------------------------------------------------|
| Status (Állapot)                                    | Azt jeleníti meg, hogy az SNTP engedélyezve vagy tiltva van-e. |
| Synchronization Status<br>(Szinkronizálás állapota) | Erősítse meg a legfrissebb szinkronizációs állapotot.          |

| Beállítás                                                                                                    | Leírás                                                                                                    |  |
|----------------------------------------------------------------------------------------------------|----------------------------------------------------------------------------------------------------|--|
| SNTP Server Method (SNTP-<br>kiszolgáló módszer)                                                                                              | <ul> <li>TP- Jelölje ki az AUTO (AUTOMATIKUS) vagy a STATIC (STATIKUS) lehetőséget.</li> <li>AUTO (AUTOMATIKUS)<br/>Ha a hálózatban van DHCP-kiszolgáló, az SNTP kiszolgáló automatikusan megkapja a címet az adott kiszolgálótól.</li> <li>STATIC (STATIKUS)<br/>Írja be a használni kívánt címet.</li> </ul> |  |
| Primary SNTP Server Address<br>(Elsődleges SNTP-kiszolgáló<br>címe)<br>Secondary SNTP Server<br>Address (Másodlagos SNTP-<br>kiszolgáló címe) | Írja be a kiszolgálócímet (max. 64 karakter).<br>A másodlagos SNTP kiszolgáló címe az elsődleges SNTP kiszolgáló<br>címének biztonsági tartaléka. Ha az elsődleges kiszolgáló nem érhető<br>el, akkor a készülék a másodlagos SNTP kiszolgálóhoz fordul.                                                       |  |
| Primary SNTP Server Port<br>(Elsődleges SNTP-kiszolgáló<br>portja)<br>Secondary SNTP Server Port<br>(Másodlagos SNTP-kiszolgáló<br>portja)    | Írja be a port számát (1-65535).<br>A másodlagos SNTP kiszolgáló portja az elsődleges SNTP kiszolgáló<br>portjának biztonsági tartaléka. Ha az elsődleges port nem érhető el,<br>akkor a készülék a másodlagos SNTP porthoz fordul.                                                                            |  |
| Synchronization Interval<br>(Szinkronizálás intervalluma)                                                                                     | Adja meg, hogy hány óra teljen el a kiszolgáló szinkronizációs<br>kísérletei között (1-168 óra).                                                                                                    |  |

9. Kattintson a **Submit (Elküldés)** gombra.

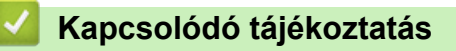

• Az idő szinkronizálása az SNTP-kiszolgálóval Webalapú felügyelet használatával

▲ Kezdőlap > Hálózat > Műszaki adatok haladó felhasználóknak

## Műszaki adatok haladó felhasználóknak

• Vezeték nélküli LAN hibakódjai

▲ Kezdőlap > Hálózat > Műszaki adatok haladó felhasználóknak > Vezeték nélküli LAN hibakódjai

# Vezeték nélküli LAN hibakódjai

#### Kapcsolódó modellek: ADS-2700W

Ha az LCD hibakódot jelenít meg, keresse meg a következő táblázatokban a kódot, és a hiba elhárításához használja a javasolt megoldást.

| Hibakód | A probléma és a javasolt megoldás                                                                                                    |  |
|---------|----------------------------------------------------------------------------------------------------|--|
| TS-02   | A vezeték nélküli hozzáférési pont/router nem észlelhető.                                                                                                    |  |
|         | 1. Ellenőrizze a következőket:                                                                                                    |  |
|         | <ul> <li>Győződjön meg róla, hogy a vezeték nélküli hozzáférési pont/router be van kapcsolva.</li> </ul>                                                                                                    |  |
|         | <ul> <li>Vigye a készüléket egy akadálymentes helyre vagy közelebb a vezeték nélküli<br/>hozzáférési ponthoz/routerhez.</li> </ul>                                                                                                    |  |
|         | <ul> <li>A vezeték nélküli beállítások idejére ideiglenesen helyezze a készüléket a vezeték nélküli<br/>hozzáférési ponttól vagy routertől 1 méter távolságba.</li> </ul>                                                                          |  |
|         | <ul> <li>Ha a vezeték nélküli hozzáférési pont vagy router MAC-cím-szűrést használ,<br/>engedélyezze a Brother készülék MAC-címét a szűrőben.</li> </ul>                                                                                           |  |
|         | <ol> <li>Ha kézzel adta meg az SSID-t és a biztonsági információkat (SSID/hitelesítési módszer/<br/>titkosítási módszer/hálózati kulcs (jelszó)), akkor előfordulhat, hogy az információk nem<br/>helyesek.</li> </ol>                             |  |
|         | Ellenőrizze az SSID-t és a biztonsági információkat, majd szükség esetén javítsa ki az<br>információkat.                                                                                                    |  |
|         | Ez az eszköz nem támogatja az 5 GHz-es SSID/ESSID-t, ezért egy 2,4 GHz-es SSID/<br>ESSID-t kell választania. Győződjön meg róla, hogy a vezeték nélküli hozzáférési pont vagy<br>router 2,4 GHz vagy 2,4 GHz/5 GHz kevert mód értékre van állítva. |  |
| TS-04   | A készülék nem támogatja a kiválasztott vezeték nélküli hozzáférési pont/router által használt hitelesítési/titkosítási módszereket.                                                                                                    |  |
|         | Módosítsa a vezeték nélküli hozzáférési pont/router által használt hitelesítési és titkosítási<br>módszereket. Az Ön készüléke az alábbi azonosítási módokat támogatja:                                                                            |  |
|         | WPA-Personal                                                                                                    |  |
|         | TKIP vagy AES                                                                                                    |  |
|         | WPA2-Personal                                                                                                    |  |
|         | AES                                                                                                    |  |
|         | • Nyílt                                                                                                    |  |
|         | WEP vagy Semmi (titkosítás nélkül)                                                                                                    |  |
|         | Megosztott kulcs     WEP                                                                                                    |  |
|         | Ha nem oldódott meg a problémája, akkor elképzelhető, hogy a hálózatnevet (SSID) vagy a<br>hálózati beállítás adatait nem helyesen írta be. Ellenőrizze a vezeték nélküli hálózati<br>beállításokat.                                               |  |
| TS-05   | A biztonsági információ (SSID/hálózati kulcs (jelszó)) nem megfelelő.                                                                                                    |  |
|         | Erősítse meg a hálózati nevet (SSID) és a hálózati kulcsot (jelszó).                                                                                                    |  |
|         | Ha a router WEP-titkosítást használ, adja meg az első WEP-kulcsként használt hálózati kulcsot (jelszó). A Brother készüléke csak az első WEP-kulcs használatát támogatja.                                                                          |  |
| TS-08   | A készülék két vagy több, a WPS szolgáltatást használó vezeték nélküli hozzáférési pontot talált.                                                                                                    |  |
|         | Ellenőrizze, hogy hatótávolságon belül csak egy vezeték nélküli hozzáférési ponton/routeren van-e a WPS mód bekapcsolva, majd próbálja újra.                                                                                                    |  |
|         | <ul> <li>Pár perc várakozás után próbálja újra, hogy elkerülje az interferenciát más hozzáférési<br/>pontokkal.</li> </ul>                                                                                                    |  |

# Kapcsolódó tájékoztatás

• Műszaki adatok haladó felhasználóknak

## Kezdőlap > Biztonság

# Biztonság

- A készülék beállításainak zárolása
- Hálózatbiztonsági funkciók

Kezdőlap > Biztonság > A készülék beállításainak zárolása

# A készülék beállításainak zárolása

• A beállítási zár áttekintése

▲ Kezdőlap > Biztonság > A készülék beállításainak zárolása > A beállítási zár áttekintése

## A beállítási zár áttekintése

#### Kapcsolódó modellek: ADS-2700W

A beállítási zárral megakadályozhatja a készülék beállításaihoz való jogosulatlan hozzáférést.

Ha a Beállítási zár Be értékre van állítva, a készülék beállításaihoz csak a jelszó megadása után fog hozzáférni.

A Távoli beállítás nem fog elindulni, amikor a Beállítási zár Be értékre van állítva.

- A Beállítási zár jelszavának beállítása vagy módosítása
- A beállítási zár bekapcsolása

Kezdőlap > Biztonság > A készülék beállításainak zárolása > A beállítási zár áttekintése > A Beállítási zár jelszavának beállítása vagy módosítása

## A Beállítási zár jelszavának beállítása vagy módosítása

Kapcsolódó modellek: ADS-2700W

Ø

1. Nyomja meg a 👔 [Beállítások] > [Általános beállítás] > [Beállítási zár] gombot.

A jelszó módosításához nyomja meg a [Beállítások] > [Általános beállítás] > [Beállítási zár] > [Jelszó beállítása] gombot, és adja meg a meglévő négy számjegyű jelszavát.

- 2. Adjon meg egy négy számjegyből álló jelszót a 0-9 számok használatával. Nyomja meg a [OK] gombot.
- 3. Amikor az érintőképernyőn a [Megerősítés:] üzenet jelenik meg, adja meg újra az új jelszót. Nyomja meg a [OK] gombot.
- 4. Nyomja meg a  $(\bigcirc)$  gombot.

#### 🍊 Kapcsolódó tájékoztatás

• A beállítási zár áttekintése

Kezdőlap > Biztonság > A készülék beállításainak zárolása > A beállítási zár áttekintése > A beállítási zár bekapcsolása

## A beállítási zár bekapcsolása

Kapcsolódó modellek: ADS-2700W

A beállítási zárral megakadályozhatja a készülék beállításaihoz való jogosulatlan hozzáférést. Ha a Beállítási zár Be értékre van állítva, a készülék beállításaihoz csak a jelszó megadása után fog hozzáférni.

- Nyomja meg a [[Beállítások] > [Általános beállítás] > [Beállítási zár] > [Zárolás Ki=>Be] gombot.
- 2. Adja meg az aktuális négyjegyű jelszót. Nyomja meg a [OK] gombot.

A Beállítási zár kikapcsolásához nyomja meg a gymbot az érintőképernyőn, adja meg az aktuális négy számjegyű jelszót, majd nyomja meg az [OK] gombot.

## 🦉 Kapcsolódó tájékoztatás

• A beállítási zár áttekintése

▲ Kezdőlap > Biztonság > Hálózatbiztonsági funkciók

## Hálózatbiztonsági funkciók

Kapcsolódó modellek: ADS-2700W

- Secure Function Lock (Biztonságos funkciózár) 3.0
- A hálózati készülék biztonságos felügyelete SSL/TLS használatával
- Biztonságos e-mail-küldés

▲ Kezdőlap > Biztonság > Hálózatbiztonsági funkciók > Secure Function Lock (Biztonságos funkciózár) 3.0

## Secure Function Lock (Biztonságos funkciózár) 3.0

Kapcsolódó modellek: ADS-2700W

- A Secure Function Lock 3.0 használata előtt
- A Biztonsági funkciózárolás 3.0 beállítása a Webalapú felügyelettel
- Nyilvános mód konfigurálása a Secure Function Lock 3.0 szolgáltatáshoz

▲ Kezdőlap > Biztonság > Hálózatbiztonsági funkciók > Secure Function Lock (Biztonságos funkciózár) 3.0 > A Secure Function Lock 3.0 használata előtt

## A Secure Function Lock 3.0 használata előtt

#### Kapcsolódó modellek: ADS-2700W

A Secure Function Lock (Biztonságos funkciózár) beállítással korlátozhatja a nyilvános hozzáférést a készülék következő funkcióihoz:

- Beolvasás számítógépre
- Beolvasás FTP/SFTP-re
- Beolvasás hálózatra
- Szkennelés USB-re
- Szkennelés E-mail kiszolgálóra
- Beolvasás WSS-re (Webszolgáltatás-beolvasás)

A Secure Function Lock (Biztonságos funkciózár) korlátozza a készülék beállításaihoz való hozzáférést is, így megakadályozza, hogy a felhasználók átállítsák az alapbeállításokat.

A biztonsági funkciók használata előtt rendszergazdai jelszót kell megadni. A rendszergazda korlátozásokat állíthat be az egyes felhasználóknak a felhasználói jelszó mellett. Gondosan jegyezze fel a jelszavát. Ha elfelejti a jelszavát, akkor alaphelyzetbe kell állítania a készülékben tárolt jelszót. A jelszó visszaállításával kapcsolatos információkért forduljon a Brother ügyfélszolgálathoz.

• A korlátozások beállítását és a felhasználók módosításait csak rendszergazdák hajthatják végre.

Csak Windows-felhasználók:

A Secure Function Lock (Biztonságos funkciózár) beállítható a Webalapú felügyelettel.

#### Kapcsolódó tájékoztatás

• Secure Function Lock (Biztonságos funkciózár) 3.0

▲ Kezdőlap > Biztonság > Hálózatbiztonsági funkciók > Secure Function Lock (Biztonságos funkciózár) 3.0 > A Biztonsági funkciózárolás 3.0 beállítása a Webalapú felügyelettel

## A Biztonsági funkciózárolás 3.0 beállítása a Webalapú felügyelettel

#### Kapcsolódó modellek: ADS-2700W

- 1. Indítsa el a böngészőt.
- Írja be a "http://készülék IP-címe/" címet a böngésző címsorába (ahol a "készülék IP-címe" a készülék IPcíme).
  - Például:

http://192.168.1.2

- 3. Írjon be egy rendszergazdajelszót a Login (Bejelentkezés) mezőbe. Kattintson a 🔶 gombra.
- 4. Kattintson a Administrator (Rendszergazda) fülre.
- 5. Kattintson a User Restriction Function (Felhasználók korlátozása funkció) menüre a bal oldali navigációs sávon.
- 6. Kattintson a Secure Function Lock (Biztonságos funkciózár) menüre.
- 7. Kattintson a Submit (Elküldés) gombra.
- 8. Kattintson a User List (Felhasználólista) menüre a bal oldali navigációs sávon.
- 9. A User List (Felhasználólista) mezőben adja meg a felhasználónevet.
- 10. A PIN Number (PIN-kód) mezőben adjon meg egy négyjegyű jelszót.
- 11. Válassza ki a User List / Restricted Functions (Felhasználólista / korlátozott funkciók) beállításokat az egyes felhasználók számára a legördülő listából.
- 12. Kattintson a Submit (Elküldés) gombra.

### Kapcsolódó tájékoztatás

• Secure Function Lock (Biztonságos funkciózár) 3.0

▲ Kezdőlap > Biztonság > Hálózatbiztonsági funkciók > Secure Function Lock (Biztonságos funkciózár) 3.0 > Nyilvános mód konfigurálása a Secure Function Lock 3.0 szolgáltatáshoz

# Nyilvános mód konfigurálása a Secure Function Lock 3.0 szolgáltatáshoz

#### Kapcsolódó modellek: ADS-2700W

Használja a Secure Function Lock (Biztonságos funkciózár) képernyőt a Nyilvános mód beállításához, amely korlátozza a nyilvános felhasználók számára elérhető funkciókat. A nyilvános felhasználóknak nem kell majd jelszót beírniuk ahhoz, hogy a Nyilvános módnál beállított funkciókat elérjék.

- 1. Indítsa el a böngészőt.
- Írja be a "http://készülék IP-címe/" címet a böngésző címsorába (ahol a "készülék IP-címe" a készülék IPcíme).

Például:

http://192.168.1.2

- Alapértelmezésben nincs szükség jelszóra. Ha korábban beállított jelszót, írja be azt, majd kattintson a lehetőségre.
- 4. Kattintson a Administrator (Rendszergazda) fülre.
- 5. Kattintson a Restricted Functions (Korlátozott funkciók) menüre.
- 6. Jelölje ki a(z) Secure Function Lock (Biztonságos funkciózár) elemet.
- 7. Kattintson a Submit (Elküldés) gombra.
- 8. Kattintson a Restricted Functions (Korlátozott funkciók) menüre.
- 9. A **Public Mode (Nyilvános mód)** sorban jelölje be a jelölőnégyzetet, ha engedélyez egy funkciót, és szüntesse meg a bejelölést, ha korlátozni akarja a funkciót.
- 10. Kattintson a Submit (Elküldés) gombra.

## Kapcsolódó tájékoztatás

• Secure Function Lock (Biztonságos funkciózár) 3.0

Kezdőlap > Biztonság > Hálózatbiztonsági funkciók > A hálózati készülék biztonságos felügyelete SSL/TLS használatával

# A hálózati készülék biztonságos felügyelete SSL/TLS használatával

• Tanúsítványok és Web alapú kezelő

Kezdőlap > Biztonság > Hálózatbiztonsági funkciók > A hálózati készülék biztonságos felügyelete SSL/TLS használatával > Tanúsítványok és Web alapú kezelő

## Tanúsítványok és Web alapú kezelő

- Egy CA tanúsítvány exportálása és importálása
- Több tanúsítvány kezelése

▲ Kezdőlap > Biztonság > Hálózatbiztonsági funkciók > A hálózati készülék biztonságos felügyelete SSL/TLS használatával > Tanúsítványok és Web alapú kezelő > Egy CA tanúsítvány exportálása és importálása

## Egy CA tanúsítvány exportálása és importálása

#### Kapcsolódó modellek: ADS-2700W

- 1. Indítsa el a böngészőt.
- Írja be a "http://készülék IP-címe/" címet a böngésző címsorába (ahol a "készülék IP-címe" a készülék IP-címe).

Például:

http://192.168.1.2

- Alapértelmezésben nincs szükség jelszóra. Ha korábban beállított jelszót, írja be azt, majd kattintson a → lehetőségre.
- 4. Kattintson a Network (Hálózat) fülre.
- 5. Kattintson a Security (Biztonság) fülre.
- 6. Kattintson a CA Certificate (CA-tanúsítvány) gombra.
- 7. Tegye az alábbiak valamelyikét:
  - CA-tanúsítvány importálásához kattintson az Import CA Certificate (CA-tanúsítvány importálása) lehetőségre. Keresse meg az importálni kívánt fájlt.
  - CA-tanúsítvány exportálásához jelölje ki az exportálni kívánt tanúsítványt, majd kattintson az Export (Exportálás) gombra.
- 8. Kattintson a Submit (Elküldés) gombra.

## Kapcsolódó tájékoztatás

• Tanúsítványok és Web alapú kezelő

Kezdőlap > Biztonság > Hálózatbiztonsági funkciók > A hálózati készülék biztonságos felügyelete SSL/TLS használatával > Tanúsítványok és Web alapú kezelő > Több tanúsítvány kezelése

## Több tanúsítvány kezelése

#### Kapcsolódó modellek: ADS-2700W

A több tanúsítvány kezelése funkció lehetővé teszi, hogy Web alapú kezeléssel kezelhessen minden egyes készülékére feltelepített tanúsítványt. A Web alapú kezelőben navigáljon a **CA Certificate (CA-tanúsítvány)** képernyőre a tanúsítvány tartalmának megtekintéséhez, és a tanúsítványok törléséhez vagy exportálásához.

Legfeljebb három CA-tanúsítványt tárolhat az SSL használatához.

Ajánlott a megengedett számúnál eggyel kevesebb tanúsítványt tárolni, és egy üres helyet fenntartani arra az esetre, ha a tanúsítvány lejár. Ha lejár egy tanúsítvány, importáljon egy új tanúsítványt az üres helyre, majd törölje a lejárt tanúsítványt. Így elkerülhetők a konfigurációs hibák.

Amikor TLS protokollt használ SMTP-kommunikációhoz, nem kell tanúsítványt választani. A szükséges tanúsítvány automatikusan ki van jelölve.

#### 🭊 Kapcsolódó tájékoztatás

Ø

• Tanúsítványok és Web alapú kezelő

Kezdőlap > Biztonság > Hálózatbiztonsági funkciók > Biztonságos e-mail-küldés

## Biztonságos e-mail-küldés

#### Kapcsolódó modellek: ADS-2700W

- 1. Indítsa el a böngészőt.
- Írja be a "http://készülék IP-címe/" címet a böngésző címsorába (ahol a "készülék IP-címe" a készülék IPcíme).

Például:

http://192.168.1.2

- Alapértelmezésben nincs szükség jelszóra. Ha korábban beállított jelszót, írja be azt, majd kattintson a lehetőségre.
- 4. Kattintson a Network (Hálózat) fülre.
- 5. Kattintson a Protocol (Protokoll) menüre a bal oldali navigációs sávon.
- 6. A SMTP mezőben kattintson a(z) Advanced Settings (Speciális beállítások) gombra, és győződjön meg arról, hogy a SMTP állapota Enabled (Engedélyezve).
- 7. Konfigurálja a SMTP beállításokat.
  - A konfigurálás után egy tesztlevél elküldésével ellenőrizze, hogy az e-mail beállítások helyesek-e.
  - Ha nem ismeri az SMTP-kiszolgáló beállításait, lépjen kapcsolatba hálózati rendszergazdájával vagy internetszolgáltatójával.
- 8. Ha befejezte, kattintson a(z) Submit (Elküldés) gombra.

Megjelenik a(z) **Test Send E-mail Configuration (E-mail-küldési konfiguráció tesztelése)** párbeszédablak.

9. Ha tesztelni kívánja a jelenlegi beállításokat, kövesse a párbeszédpanelen megjelenő utasításokat.

#### E-mail küldése felhasználói hitelesítéssel

Brother készüléke támogatja az SMTP-AUTH módszert e-mail-üzenetek küldéséhez egy felhasználóhitelesítést igénylő e-mail-kiszolgálón keresztül. Ez a módszer meggátolja a jogosulatlan felhasználók hozzáférését az e-mail-kiszolgálóhoz. Ezeknek a beállításoknak a konfigurálásához a Webalapú felügyeletet alkalmazást használhatja. Az e-mail-értesítéshez, e-mail-jelentésekhez és a Beolvasás e-mail-kiszolgálóra funkcióhoz használható SMTP-AUTH.

#### • E-mail-ügyfél beállításai

- Egyeztetnie kell az SMTP hitelesítési módszer beállításait az e-mail alkalmazás által használt módszerrel.
- Forduljon a hálózati rendszergazdához vagy az internetszolgáltatóhoz az e-mail ügyfél konfigurálását illetően.
- Be kell jelölnie az SMTP-AUTH jelölődobozt a Server Authentication Method (Kiszolgáló hitelesítési módszere) lehetőséghez az SMTP-kiszolgálóhitelesítés engedélyezéséhez.

#### SMTP-beállítások

- Az SMTP portszámot a Webalapú felügyelet segítségével módosíthatja. Ez akkor hasznos, ha az ISP (internetszolgáltató) az "Outbound Port 25 Blocking (OP25B)" szolgáltatást használja.
- Ha az SMTP portszámot olyan számra módosítja, amelyet az internetszolgáltató használ az SMTP-kiszolgálóhoz (például az 587-es portot), akkor e-mailt tud küldeni az SMTP-kiszolgálón keresztül.

#### Biztonságos e-mail-küldés SSL/TLS használatával

A készülék támogatja a TLS protokollt a biztonságos TLS kommunikációt igénylő e-mail-kiszolgálón keresztüli email küldéshez. E-mail-üzenetek TLS kommunikációt használó e-mail-kiszolgálón keresztül történő küldéséhez konfigurálnia kell az SMTP over SSL/TLS módszert.

Kiszolgálói tanúsítvány ellenőrzése

Ha az **SSL/TLS** lehetőséget választotta, akkor a **Verify Server Certificate (Kiszolgálótanúsítvány ellenőrzése)** jelölődoboz automatikusan be lesz jelölve a Kiszolgálótanúsítvány ellenőrzéséhez.

 A kiszolgálótanúsítvány ellenőrzése a kiszolgálóhoz való kapcsolódási kísérlet során történik e-mail küldésekor.

- Ha nem kell ellenőriznie a Kiszolgálótanúsítványt, törölje a jelölést a Verify Server Certificate (Kiszolgálótanúsítvány ellenőrzése) jelölődobozban.
- Portszám
  - Ha az **SSL/TLS** lehetőséget választja, a **Port** érték megváltozik, hogy egyezzen a protokollal. A portszám kézi módosításához adja meg a portszámot.
  - Az SMTP kommunikációs módszert az e-mail-kiszolgálóval egyezően kell konfigurálni. Az e-mailkiszolgáló beállításainak további információival kapcsolatban forduljon a hálózati rendszergazdához vagy az internetszolgáltatóhoz.

A legtöbb esetben a biztonságos webmail szolgáltatások a következő beállításokat igénylik:

| SMTP Port |                                                                    | 587       |
|-----------|--------------------------------------------------------------------|-----------|
|           | Server Authentication Method (Kiszolgáló<br>hitelesítési módszere) | SMTP-AUTH |
|           | SSL/TLS                                                            | TLS       |

## Kapcsolódó tájékoztatás

Hálózatbiztonsági funkciók

#### Kezdőlap > Hibakeresés

## Hibakeresés

- Hiba- és karbantartási üzenetek
- Hiba- és karbantartási jelzések
- Papírelakadás
- Ha problémája van a készülékkel
- A sorozatszám ellenőrzése
- A Brother készülék alaphelyzetbe állítása
- A használati számlálók alaphelyzetbe állítása

## Hiba- és karbantartási üzenetek

#### Kapcsolódó modellek: ADS-2700W

Mint minden kifinomult irodai termék esetében, hibák léphetnek fel, és végül a kellékek cserét igényelhetnek. Ez esetben a készülék beazonosítja a hibát vagy a szükséges rutinkarbantartást, és megjelenít egy hibaüzenetet. A leggyakrabban előforduló hiba- és karbantartási üzeneteket az alábbi táblázat foglalja össze.

A legtöbb hibakeresési és rutinkarbantartási műveletet saját maga is el tudja végezni. Ha további információkra van szüksége, látogassa meg modellje **GYIK és hibaelhárítás** oldalát a Brother Solutions Center webhelyén, a következő címen: <u>support.brother.com</u>.

| Hibaüzenet                                                                                                    | Ok                                                                                           | Intézkedés                                                                                                    |
|----------------------------------------------------------------------------------------------------|----------------------------------------------------------------------------------------------|----------------------------------------------------------------------------------------------------|
| Az USB írásvédett                                                                                                    | A behelyezett USB-flash-meghajtó<br>írásvédett.                                              | <ul> <li>Távolítsa el az írásvédett USB-flash-<br/>meghajtót, nyomja meg a Bezárás<br/>gombot, majd tegye a következők egyikét:</li> <li>Kapcsolja ki az USB-flash-meghajtó<br/>írásvédelmét, és próbálja újra.</li> <li>Használjon olyan USB flash<br/>meghajtót, amely nem írásvédett.</li> </ul> |
| Beállítási zár                                                                                                    | Új parancsikont próbáltak meg hozzáadni,<br>miközben a Beállítási zár be volt<br>kapcsolva.  | Tiltsa le a Beállítási zár lehetőséget.                                                                                                    |
| Ellenőrizze a<br>következőket, és<br>próbálja újra. –<br>Ellenőrizze a<br>hálózati<br>csatlakozást. –<br>Állítsa be a helyes<br>dátumot és időt. | A készülékben és/vagy a kiszolgálón<br>probléma van a beállításokkal.                        | Ellenőrizze, hogy a készülék csatlakozik-e<br>egy Internet-hozzáféréssel rendelkező<br>hálózathoz. Ellenőrizze, hogy a készülék<br>dátum és az idő beállításai helyesek-e.                                                                                                    |
|                                                                                                    | A számítógép nincs USB-kábellel<br>csatlakoztatva a készülékhez.                             | Csatlakoztassa az USB-kábelt. Ha USB-<br>flash-meghajtó van a készülékbe<br>helyezve, akkor távolítsa el.                                                                                                    |
| Felvevőgörgő cseréje                                                                                                    | Az összes görgőt több mint 100 000<br>alkalommal használta a készülék.                       | Cserélje ki újakra az összes görgőt. Ha<br>nem cseréli ki az alkatrészt, az<br>szkennelési problémákat okozhat.                                                                                                    |
|                                                                                                    |                                                                                              | <ul> <li>papírbehúzó görgő cseréje</li> <li>Kapcsolódó tájékoztatás: A fékező görgő cseréje</li> </ul>                                                                                                    |
| Helytelen PIN                                                                                                    | A Secure Function Lock (Biztonságos<br>funkciózár) funkcióban megadott PIN-kód<br>helytelen. | Írja be a helyes PIN-kódot. Forduljon a<br>rendszergazdához a Secure Function<br>Lock beállításainak ellenőrzéséhez.<br>➤ Kapcsolódó tájékoztatás: Secure                                                                                                    |
|                                                                                                    |                                                                                              | funkciózár) 3.0                                                                                                    |
| Hibás hálózati kulcs                                                                                                    | A hálózati kulcs helytelen.                                                                  | Erősítse meg a hálózati kulcsot, és<br>próbálkozzon újra.                                                                                                    |
| Hibás jelszó                                                                                                    | A Beállítási zár profilban megadott jelszó helytelen.                                        | Írja be helyesen a jelszót. Ha elfelejti,<br>akkor újra be kell állítania.                                                                                                    |
|                                                                                                    |                                                                                              | Kapcsolódó tájékoztatás: A Beállítási<br>zár jelszavának beállítása vagy<br>módosítása                                                                                                    |
| Hitelesítési hiba                                                                                                    | A Beolvasás hálózatra profilban megadott jelszó helytelen.                                   | Írja be helyesen a jelszót. Ha elfelejti,<br>akkor újra be kell állítania.                                                                                                    |
|                                                                                                    |                                                                                              | Kapcsolódó tájékoztatás: Beolvasás<br>hálózatra profil beállítása                                                                                                    |

| Hibaüzenet                                                                                                    | Ok                                                                                                    | Intézkedés                                                                                                    |
|----------------------------------------------------------------------------------------------------|----------------------------------------------------------------------------------------------------|----------------------------------------------------------------------------------------------------|
| Hozzáférés megtagadva                                                                                                    | A Secure Function Lock (Biztonságos<br>funkciózár) be van kapcsolva.                                                                                      | <ul> <li>Forduljon a rendszergazdához a Secure</li> <li>Function Lock beállításainak</li> <li>ellenőrzéséhez.</li> <li>Kapcsolódó tájékoztatás: Secure</li> <li>Function Lock (Biztonságos)</li> </ul> |
|                                                                                                    |                                                                                                    | funkciózár) 3.0                                                                                                    |
| Kapcsolat ellenőrzése                                                                                                    | A készülék nem csatlakozik a hálózathoz.                                                                                                    | Ellenőrizze a hálózati kapcsolatot.                                                                                                    |
|                                                                                                    | A számítógép nincs USB-kábellel<br>csatlakoztatva a készülékhez.                                                                                          | Csatlakoztassa az USB-kábelt. Ha USB-<br>flash-meghajtó van a készülékbe<br>helyezve, akkor távolítsa el.                                                                                              |
| Kiszolgálói<br>időtúllépés                                                                                                    | A készülék le lett választva a Beolvasás<br>FTP/SFTP-re profilról, a Beolvasás<br>hálózatra profilról vagy a Beolvasás e-<br>mail-kiszolgálóra profilról. | Győződjön meg róla, hogy a Beolvasás<br>FTP/SFTP-re profil, a Beolvasás<br>hálózatra profil vagy a Beolvasás e-mail-<br>kiszolgálóra profil megfelelően legyen<br>konfigurálva.                        |
|                                                                                                    |                                                                                                    | Konfiguralja a halozati beallitasokat.                                                                                                    |
| Küldési hiba                                                                                                    | A Beolvasás FTP/SFTP-re profil, a<br>Beolvasás hálózatra profil vagy a<br>Beolvasás e-mail-kiszolgálóra profil nem<br>megfelelően van konfigurálva.       | Győződjön meg róla, hogy a Beolvasás<br>FTP/SFTP-re profil, a Beolvasás<br>hálózatra profil vagy a Beolvasás e-mail-<br>kiszolgálóra profil megfelelően legyen<br>konfigurálva.                        |
|                                                                                                    |                                                                                                    | Konfigurálja a hálózati beállításokat.                                                                                                    |
| Nem használható<br>eszköz                                                                                                    | Nem használható eszközt csatlakoztatott<br>az USB-csatlakozóhoz.                                                                                          | Távolítsa el az eszközt. Kapcsolja ki, majd<br>be a készüléket a tápcsatlakozó<br>elektromos aljzatból történő kihúzásával<br>és ismételt bedugásával.                                                 |
| Nem található profil                                                                                                    | Nincs rögzítve Szkennelés FTP/SFTP-re<br>profil vagy Szkennelés hálózatra profil.                                                                         | A Szkennelés FTP/SFTP-re vagy<br>Szkennelés hálózatra szolgáltatás<br>használata előtt konfigurálja a Szkennelés<br>FTP-re profilt vagy Szkennelés hálózatra<br>profilt.                               |
|                                                                                                    |                                                                                                    | Kapcsolódó tájékoztatás: Beolvasás<br>FTP-re profil beállítása                                                                                                    |
|                                                                                                    |                                                                                                    | Kapcsolódó tájékoztatás: Beolvasás<br>SFTP-re profil beállítása                                                                                                    |
|                                                                                                    |                                                                                                    | Kapcsolódó tájékoztatás: Beolvasás<br>hálózatra profil beállítása                                                                                                    |
| Nem található<br>számítógép                                                                                                    | A készülék nincs csatlakoztatva a<br>számítógéphez.                                                                                                    | Csatlakoztassa a készüléket a<br>számítógéphez, majd próbálja újra.                                                                                                    |
| Nem támogatott<br>biztonsági adatok<br>(hitelesítési<br>módszer/titkosítási<br>módszer). Győződjön<br>meg a biztonsági mód<br>támogatottságáról, és<br>próbálja újra. | A biztonsági beállítások helytelenek.                                                                                                    | Erősítse meg a biztonsági beállításokat,<br>és próbálkozzon újra.                                                                                                    |
| Nem támogatott USB-<br>elosztó                                                                                                    | Egy hubbal rendelkező USB-flash-<br>meghajtót csatlakoztattak a közvetlen<br>USB-porthoz.                                                                 | Távolítsa el a nem támogatott eszközt az<br>USB-portból.                                                                                                    |
| Nincs elegendő USB-<br>tárhely                                                                                                    | A behelyezett USB flash meghajtó<br>megtelt.                                                                                                    | Nyomja meg a Bezárás gombot, majd tegye a következők egyikét:                                                                                                    |
|                                                                                                    |                                                                                                    | <ul> <li>Törölje a nem használt fájlokat vagy<br/>mappákat az USB flash-meghajtóról,<br/>majd próbálja újra.</li> </ul>                                                                                |

| Hibaüzenet         | Ok                                                                                                    | Intézkedés                                                                                                    |
|--------------------|----------------------------------------------------------------------------------------------------|----------------------------------------------------------------------------------------------------|
|                    |                                                                                                    | <ul> <li>Használjon olyan USB-flash-<br/>meghajtót, amelyen több szabad hely<br/>van.</li> </ul>                                                                                                    |
| Nincs hozzáférési  | A készülék nem talál olyan vezeték nélküli                                                                                                    | Ellenőrizze a következőket:                                                                                                    |
| pont:              | aktív a WPS funkció.                                                                                                    | <ul> <li>Nem nyomta meg a WPS gombot<br/>kettő vagy több vezeték nélküli<br/>hozzáférési ponton vagy routeren.</li> </ul>                                                                                                    |
|                    |                                                                                                    | <ul> <li>Indítsa újra a készüléket és a vezeték<br/>nélküli hozzáférési pontot vagy routert.</li> </ul>                                                                                                    |
| Nincs regisztrálva | (Beolvasás)                                                                                                    | Győződjön meg róla, hogy az e-mail-cím                                                                                                    |
|                    | A beolvasás céljának e-mail-címe vagy<br>SMTP-kiszolgáló-címe nincs regisztrálva.                                                                          | vagy SMTP-kiszolgáló címe megfelelően<br>van konfigurálva.                                                                                                    |
|                    | (Secure Function Lock (Biztonságos<br>funkciózár))                                                                                                    | Forduljon a rendszergazdához a Secure<br>Function Lock beállításainak<br>ellenőrzéséhez.                                                                                                    |
|                    | funkciózár) funkcióban nem regisztrált<br>felhasználó próbál hozzáférni a<br>készülékhez.                                                                  | Kapcsolódó tájékoztatás: Secure<br>Function Lock (Biztonságos<br>funkciózár) 3.0                                                                                                    |
| Nincs tanúsítvány  | A tanúsítvány nem létezik vagy sérült.                                                                                                    | Konfigurálja a beállításokat a <b>Signed PDF</b><br>(Aláírt PDF) alatt az Administrator<br>(Rendszergazda) fülön, a Webalapú<br>felügyeletben.                                                                                                    |
|                    |                                                                                                    | Kapcsolódó tájékoztatás: Beolvasott<br>adatok feltöltése FTP-kiszolgálóra                                                                                                    |
|                    |                                                                                                    | Kapcsolódó tájékoztatás: A beolvasott<br>adatok feltöltése csatolt hálózati<br>meghajtóra (CIFS-kiszolgáló)                                                                                                    |
| Papírelakadás      | <ul> <li>A papírvezetőket nem a megfelelő<br/>dokumentummérethez állította be.</li> </ul>                                                                  | Szüntesse meg a papírelakadást, majd<br>tegye a következőket:                                                                                                    |
|                    | <ul> <li>A beállítások nem megfelelőek a<br/>dokumentumhoz.</li> <li>Papírpor gyűlt fel a papírbetöltő görgő<br/>vagy a fékező görgő felületén.</li> </ul> | <ul> <li>Igazítsa a papírvezetőket úgy, hogy a<br/>dokumentum szélességéhez<br/>illeszkedjenek. Ha a Beolvasási méret<br/>beállítása Automatikus, és több<br/>lapméretből álló dokumentumot olvas<br/>be, a keskeny oldalakat egyenesen, és<br/>a készülék közepéhez közel helyezze<br/>el. Ha a dokumentum adagolása nem<br/>egyenes, akkor használja a folyamatos<br/>beolvasási lehetőséget.</li> </ul> |
|                    |                                                                                                    | Erősítse meg a beállításokat.                                                                                                    |
|                    |                                                                                                    | ➤ Kapcsolódó tájékoztatás:<br>Papírelakadás                                                                                                    |
|                    |                                                                                                    | <ul> <li>Tisztítsa meg a fékező görgőt és a<br/>papírbehúzó görgőt.</li> </ul>                                                                                                    |
|                    |                                                                                                    | Kapcsolódó tájékoztatás: A<br>szkenner és a görgők tisztítása                                                                                                    |
| Sikertelen         | A készülék nem tudott csatlakozni a                                                                                                    | Ellenőrizze a következőket:                                                                                                    |
| kapcsolodas        | naiozatnoz.                                                                                                    | A PIN-kód helytelen.                                                                                                    |
|                    |                                                                                                    | <ul> <li>Nem nyomta meg a WPS gombot<br/>kettő vagy több vezeték nélküli<br/>hozzáférési ponton vagy routeren.</li> </ul>                                                                                                    |
|                    |                                                                                                    | <ul> <li>A vezeték nélküli hozzáférési pont<br/>vagy router be van kapcsolva.</li> </ul>                                                                                                    |
|                    |                                                                                                    | <ul> <li>Indítsa újra a készüléket és a vezeték<br/>nélküli hozzáférési pontot vagy routert.</li> </ul>                                                                                                    |

| Hibaüzenet                        | Ok                                                                             | Intézkedés                                                                                                    |
|-----------------------------------|--------------------------------------------------------------------------------|----------------------------------------------------------------------------------------------------|
| Távolítsa el a<br>dokumentumot.   | Az Autom. beolv. ind. Mód<br>dokumentum betöltése közben volt<br>engedélyezve. | Távolítsa el a dokumentumot, majd töltse<br>be újra.                                                                                                    |
| USB-hozzáférési hiba              | Az USB flash meghajtó hozzáférés<br>közben lett eltávolítva.                   | Helyezze be az USB-flash-meghajtót.                                                                                                    |
| Ütemezett<br>karbantartás jelzése | A papírbetöltő görgőt több mint 5000<br>alkalommal használta a készülék.       | Tisztítsa meg a fékező görgőt és a<br>papírbetöltő görgőt. Ha nem tisztítja meg<br>őket, papírelakadások történhetnek, és<br>csökkenhet a beolvasás minősége.<br>➤ Kapcsolódó tájékoztatás: A szkenner<br>és a görgők tisztítása |

# Kapcsolódó tájékoztatás

• Hibakeresés

## Kapcsolódó témák:

- Secure Function Lock (Biztonságos funkciózár) 3.0
- A szkenner és a görgők tisztítása
- A papírbehúzó görgő cseréje
- A fékező görgő cseréje

▲ Kezdőlap > Hibakeresés > Hiba- és karbantartási jelzések

# Hiba- és karbantartási jelzések

Ez a táblázat elmagyarázza a vezérlőpanel LED-jelzéseit.

| Hibajelző                                     | Tápfeszültség-jelző | Leírás             |
|-----------------------------------------------|---------------------|--------------------|
| $\bigcap_{i \in \mathcal{I}} \mathcal{I}_{i}$ | (J)                 | A LED nem világít. |
|                                               |                     | A LED világít.     |
|                                               |                     | A LED villog.      |

| Hibajelző | Tápfeszültség-jelző | A készülék állapota                                                                                                    |  |
|-----------|---------------------|----------------------------------------------------------------------------------------------------|--|
|           |                     | Papírelakadás                                                                                                    |  |
|           |                     | Szüntesse meg a papírelakadást. Hosszú dokumentum beolvasásánál válassza a<br>Hosszú papír lehetőséget a Szkennelési méret vagy Dokumentum Méret<br>legördülő listából. |  |
|           |                     | Dokumentumbehúzási hiba                                                                                                    |  |
|           |                     | A készülék nem tudja behúzni a dokumentumot. Nyissa ki az előlapot, és távolítsa<br>el a dokumentumot. Zárja le az előlapot, és töltse be újra a dokumentumot.          |  |
|           |                     | Duplabehúzás-érzékelési hiba                                                                                                    |  |
|           |                     | Dupla behúzás történt. Szüntesse meg a többszörös behúzást.                                                                                                    |  |
|           |                     | Fedél nyitva                                                                                                    |  |
|           |                     | A fedél nyitva van.                                                                                                    |  |
|           |                     | Hozzáférési hiba                                                                                                    |  |
|           |                     | Beolvasás számítógépre                                                                                                    |  |
|           |                     | A készülék USB-kábele nincs csatlakoztatva a készülékhez. Csatlakoztassa az<br>USB-kábelt.                                                                              |  |
|           |                     | Szkennelés USB-re                                                                                                    |  |
|           |                     | <ul> <li>Nincs USB-flash-meghajtó behelyezve a készülékbe. Helyezzen be USB-<br/>flash-meghajtót.</li> </ul>                                                            |  |
|           |                     | <ul> <li>Az USB flash meghajtó hozzáférés közben lett eltávolítva. Helyezze be újra<br/>az USB-flash-meghajtót.</li> </ul>                                              |  |
|           |                     | Nem használható eszköz                                                                                                    |  |
|           |                     | Nem támogatott USB eszközt csatlakoztattak a közvetlen USB-porthoz. Távolítsa el az eszközt.                                                                            |  |
|           |                     | Túl sok fájl az USB-n (Beolvasás USB-re)                                                                                                    |  |
|           |                     | A készülék nem tud menteni USB flash meghajtóra, ha az túl sok fájlt tartalmaz.<br>Távolítsa el az USB flash-meghajtót, majd tegye az alábbiak egyikét:                 |  |
|           |                     | <ul> <li>Törölje a nem használt fájlokat vagy mappákat az USB flash-meghajtóról, majd<br/>próbálja újra.</li> </ul>                                                     |  |
|           |                     | <ul> <li>Használjon olyan USB flash meghajtót, amely rendelkezik elérhető<br/>tárolókapacitással.</li> </ul>                                                            |  |
|           |                     | A firmware frissítése                                                                                                    |  |
|           |                     | A firmware frissítése folyamatban van. Várja meg, amíg a frissítés be nem fejeződik.                                                                                    |  |
| Hibajelző | Tápfeszültség-jelző | A készülék állapota                                                                                                    |
|-----------|---------------------|----------------------------------------------------------------------------------------------------|
|           |                     | A papírbetöltő görgőt több mint 100 000 alkalommal használta a készülék.                                                                                                    |
|           |                     | A Távoli beállítás használatával erősítse meg az életciklusából hátralévő időt a<br><b>Készülékinformáció</b> párbeszédablakban.                                                                                                    |
|           |                     | Ha a papírbetöltő görgő vagy a fékező görgő túllépte a használati korlátját, akkor cserélje ki őket, majd állítsa alaphelyzetbe a görgő számlálóját a Távoli beállítás használatával. >> Kapcsolódó tájékoztatás: A használati számlálók alaphelyzetbe állítása                                                                                                    |
|           |                     | Az ütemezett karbantartás számlálója túllépte az 5000 értéket.                                                                                                    |
|           |                     | A Távoli beállítás használatával erősítse meg az életciklusából hátralévő időt a<br><b>Készülékinformáció</b> párbeszédablakban.                                                                                                    |
|           |                     | Ha az ütemezett karbantartás számlálója túllépte a korlátot, akkor azonnal tisztítsa<br>meg a készüléket. Ha nem így tesz, akkor dokumentumelakadások és<br>papíradagolási problémák történhetnek. A készülék megtisztítása után állítsa<br>alaphelyzetbe az ütemezett karbantartás számlálóját a Távoli beállítással. >><br>Kapcsolódó tájékoztatás:A szkenner és a görgők tisztítása |

- Hibakeresés
  - Műszaki segítségnyújtás jelzések

#### Kapcsolódó témák:

- Papírelakadás
- A használati számlálók alaphelyzetbe állítása
- A szkenner és a görgők tisztítása
- A papírbehúzó görgő cseréje
- A fékező görgő cseréje

▲ Kezdőlap > Hibakeresés > Hiba- és karbantartási jelzések > Műszaki segítségnyújtás jelzések

## Műszaki segítségnyújtás jelzések

Ha olyan hiba történik, amelyet magától nem tud elhárítani, akkor a készülék a tápfeszültség-jelző bekapcsolásával és a hibajelző villogtatásával jelzi, hogy fel kell hívnia a szervizt.

| Hibajelző | Tápfeszültség-jelző |
|-----------|---------------------|
|           |                     |

Ha megjelenik a szervizhívás jelzője, akkor lépjen kapcsolatba a Brother-kereskedővel vagy a Brother ügyfélszolgálattal.

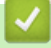

#### Kapcsolódó tájékoztatás

• Hiba- és karbantartási jelzések

Kezdőlap > Hibakeresés > Papírelakadás

## Papírelakadás

A dokumentumok elakadhatnak az ADF-egységben, ha nem megfelelően vannak behelyezve vagy adagolva, ha túl hosszúak, vagy ha egyszerre több oldalt adagol (többszörös behúzás).

- 1. Vegye ki az ADF-ből az összes nem elakadt papírt.
- 2. Nyomja meg a fedélkioldó fület az előlap kinyitásához (1).

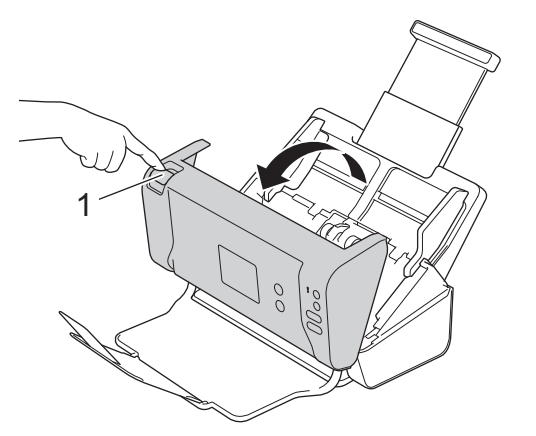

3. Húzza ki a készülékből az elakadt dokumentumot.

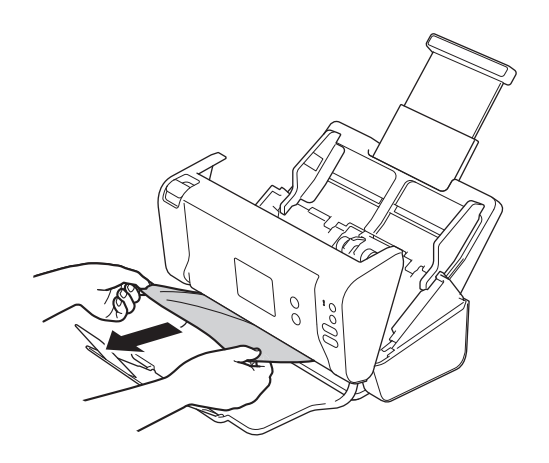

Ellenőrizze a készülék belsejét, hogy maradt-e benne papírdarab. Vegye ki az esetlegesen a készülékben maradt papírdarabokat.

- 4. Zárja le az előlapot.
- 5. Nyomjon meg egy gombot. (ADS-2200) vagy nyomja meg a ( $\times$ ) gombot. (ADS-2700W)

A többszörös behúzás elhárításakor ellenőrizze, hogy a dupla behúzás észlelése előtt beolvasott adatok mentve vannak-e, majd indítsa el a beolvasást a következő oldaltól vagy a dokumentum elejétől.

#### FONTOS

- Az elakadt dokumentum sérülésének megelőzése érdekében NE húzza ki a dokumentumot az előlap kinyitása előtt.
- Az előlap visszazárása előtt vegyen ki minden papírt az ADF-ből.
- A dokumentumelakadások elkerülése érdekében tegye a következőket:
  - Zárja vissza megfelelően az előlapot, enyhe nyomást kifejtve a közepére.
  - Adja meg megfelelően a dokumentum beállításait.
  - Pörgesse át a papírt a dokumentumelakadás és a többszörös behúzás megakadályozásához.

- Tisztítsa meg a fékező görgőt és a papírbetöltő görgőt. >> Kapcsolódó tájékoztatás: A szkenner és a görgők tisztítása
- Pörgesse át a lapokat, majd helyezze be a dokumentumot.
- Ellenőrizze, hogy a dokumentum szkennelhető-e a készülékkel.
- Helyezze be megfelelően a dokumentumot.
- Ne töltsön be egyszerre 50 lapnál többet.
- Hosszú papír használatakor a papírelakadás megakadályozásához a **Hosszú papír** lehetőséget kell választania a **Dokumentum Méret** menüben.

• Hibakeresés

#### Kapcsolódó témák:

- Hiba- és karbantartási jelzések
- A szkenner és a görgők tisztítása
- Használható dokumentumok
- Dokumentumok betöltése

Kezdőlap > Hibakeresés > Ha problémája van a készülékkel

## Ha problémája van a készülékkel

A legtöbb problémát önállóan is meg tudja oldani. Ha az a benyomása, hogy probléma van a készülékkel, nézze át az alábbi témaköröket. Ha további segítségre van szüksége, a Brother Solutions Center a legfrissebb **GYIK és hibaelhárítás** válaszokkal és hibakeresési ötletekkel további támogatást nyújt a <u>support.brother.com</u> címen.

Ha nem eredeti Brother termékeket használ, azok jelentősen befolyásolhatják a szkennelési minőséget, valamint a készülék teljesítményét és megbízhatóságát.

- Beolvasási és egyéb problémák
- Hálózati problémák

▲ Kezdőlap > Hibakeresés > Ha problémája van a készülékkel > Beolvasási és egyéb problémák

## Beolvasási és egyéb problémák

# Beolvasási problémák

| Problémák                                                                               | Ok                                                                                                    | Javaslatok                                                                                                    |
|-----------------------------------------------------------------------------------------|----------------------------------------------------------------------------------------------------|----------------------------------------------------------------------------------------------------|
| TWAIN vagy WIA<br>hibaüzenet jelenik meg<br>a szkennelés<br>megkezdésekor.<br>(Windows) | Nem a TWAIN vagy WIA<br>illesztőprogram van kiválasztva<br>elsődleges forrásként a szkennelési<br>alkalmazásban.                                                            | Elsődleges forrásként a Brother TWAIN vagy WIA<br>illesztőprogramot válassza a szkennelést végző<br>alkalmazásban. A Nuance <sup>™</sup> PaperPort <sup>™</sup> 14SE<br>programban kattintson a <b>Szkennelési beállítások</b><br>> <b>Kijelölés</b> lehetőségre. Válassza a Brother<br>TWAIN/WIA illesztőprogramot.                                                    |
| A szkennelés<br>elindításakor<br>TWAIN/WIA hiba<br>jelentkezik. (Mac)                   | Nem a TWAIN illesztőprogram van<br>kiválasztva elsődleges forrásként a<br>szkennelési alkalmazásban.                                                                        | Elsődleges forrásként a Brother TWAIN<br>illesztőprogramot válassza az alkalmazásban.<br>ICA szkenner-illesztőprogrammal is szkennelhet<br>dokumentumokat.                                                                                                    |
| Függőleges vonalak                                                                      | Papírpor gyűlt fel az üvegsáv                                                                                                    | Tisztítsa meg az üvegsávot a készülék belsejében.                                                                                                    |
| jelennek meg a<br>beszkennelt képen.                                                    | felületén.                                                                                                    | Kapcsolódó tájékoztatás: A szkenner és a görgők tisztítása                                                                                                    |
| Nem jelenik meg a<br>beszkennelt kép.                                                   | A papírvezetőket nem állította be a<br>dokumentum szélességének<br>megfelelően.                                                                                             | Igazítsa a papírvezetőket úgy, hogy a dokumentum<br>szélességéhez illeszkedjenek. Ha a Beolvasási<br>méret beállítása Automatikus, és több lapméretből<br>álló dokumentumot olvas be, a keskeny oldalakat<br>egyenesen, és a készülék közepéhez közel<br>helyezze el. Ha a dokumentum adagolása nem<br>egyenes, akkor használja a folyamatos beolvasási<br>lehetőséget. |
|                                                                                         | A beállítások nem megfelelőek a<br>dokumentumhoz. Például Letter/A4<br>méretű dokumentumot helyezett be,<br>de dokumentumméretnek<br>Executive/A5 beállítást választott ki. | Ellenőrizze, hogy a dokumentumméret-beállítások<br>megfelelnek-e a dokumentumnak.<br>Konfigurálja a margóbeállításokat, és állítsa be a<br>szkennelési pozíciót.                                                                                                    |
|                                                                                         | Ha előre beállított<br>dokumentumméretet használ, a<br>dokumentum elferdülése nem<br>javítható ki automatikusan.                                                            | <b>Válassza az</b> Auto <b>lehetőségét a</b><br>Dokumentumméret <b>beállításhoz</b> .                                                                                                    |
|                                                                                         | -                                                                                                    | Konfigurálja a margóbeállításokat, és állítsa be a szkennelési pozíciót.                                                                                                    |
| A beszkennelt kép el<br>van csúszva.                                                    | A papírvezetőket nem állította be a<br>dokumentum szélességének<br>megfelelően.                                                                                             | Igazítsa a papírvezetőket úgy, hogy a dokumentum<br>szélességéhez illeszkedjenek. Ha a Beolvasási<br>méret beállítása Automatikus, és több lapméretből<br>álló dokumentumot olvas be, a keskeny oldalakat<br>egyenesen, és a készülék közepéhez közel<br>helyezze el. Ha a dokumentum adagolása nem<br>egyenes, akkor használja a folyamatos beolvasási<br>lehetőséget. |
|                                                                                         | A Hosszú papír beállítás van kiválasztva.                                                                                                    | Válasszon a Hosszú papírtól eltérő beállítást.                                                                                                    |
| A szkennelés túl lassú.                                                                 | A felbontás nem megfelelő a dokumentumhoz.                                                                                                    | Csökkentse a szkennelési felbontást.                                                                                                    |

| Problémák                                     | Ok                                                                            | Javaslatok                                                                                                    |
|-----------------------------------------------|-------------------------------------------------------------------------------|----------------------------------------------------------------------------------------------------|
| A dokumentum<br>behúzása nem történt<br>meg.  | Papírpor gyűlt fel a papírbetöltő görgő<br>vagy a fékező görgő felületén.     | Tisztítsa meg a fékező görgőt és a papírbetöltő<br>görgőt. >> Kapcsolódó tájékoztatás: A szkenner<br>és a görgők tisztítása                          |
|                                               | Egyszerre túl sok dokumentumot helyezett be az ADF-be.                        | Győződjön meg arról, hogy az oldalak maximális száma megfelelő-e a dokumentumhoz.                                                                    |
|                                               |                                                                               | Kapcsolódó tájékoztatás: Használható<br>dokumentumok                                                                                                 |
|                                               | Idegen tárgy található az ADF-ben.                                            | Távolítson el minden idegen tárgyat vagy<br>papírdarabot az ADF-ből.                                                                                 |
|                                               | Az adathordozó túl vékony vagy túl vastag.                                    | Ellenőrizze, hogy az adathordozó beolvasható-e a készülékkel.                                                                                        |
|                                               |                                                                               | Kapcsolódó tájékoztatás: Használható<br>dokumentumok                                                                                                 |
|                                               | Távbeállítás van folyamatban.                                                 | Lépjen ki a távbeállításból.                                                                                                    |
|                                               | A papírkiadás megállt.                                                        | Vegye ki a papírt az ADF-ből.                                                                                                    |
| A dokumentum elakadt.                         | Papírpor gyűlt fel a papírbetöltő görgő<br>vagy a fékező görgő felületén.     | Tisztítsa meg a fékező görgőt és a papírbetöltő<br>görgőt. ➤➤ Kapcsolódó tájékoztatás: A szkenner<br>és a görgők tisztítása                          |
|                                               | Idegen tárgy található az ADF-ben.                                            | Távolítson el minden idegen tárgyat vagy papírdarabot az ADF-ből.                                                                                    |
|                                               | A dokumentum nem használható a készülékben.                                   | Ellenőrizze, hogy a dokumentum szkennelhető-e a készülékkel.                                                                                         |
|                                               |                                                                               | Kapcsolódó tájékoztatás: Használható<br>dokumentumok                                                                                                 |
| Rossz szkennelési<br>minőség.                 | Papírpor gyűlt fel a papírbetöltő görgő<br>vagy a fékező görgő felületén.     | Tisztítsa meg a fékező görgőt és a papírbetöltő<br>görgőt. >> Kapcsolódó tájékoztatás: A szkenner<br>és a görgők tisztítása                          |
|                                               | Papírpor gyűlt fel az üvegsáv                                                 | Tisztítsa meg az üvegsávot a készülék belsejében.                                                                                                    |
|                                               | felületén a készüléken belül.                                                 | > Kapcsolódó tájékoztatás: A szkenner és a<br>görgők tisztítása                                                                                      |
|                                               | A szkenner felbontás túl alacsony.                                            | Próbálkozzon a szkennelési felbontás növelésével.                                                                                                    |
| Átszivárgás látható a<br>beolvasott adatokon. | A beállítások nem megfelelőek a szkennelt dokumentumhoz.                      | Jelölje be az Átszivárgás eltávolítása / Minta /<br>Háttérszín eltávolítása jelölődobozt.                                                            |
| A beolvasott kép színei                       | A beállítások nem megfelelőek a                                               | Tegye az alábbiak valamelyikét:                                                                                                    |
| sötétek.                                      | szkennelt dokumentumhoz.                                                      | <ul> <li>Jelölje be az Átszivárgás eltávolítása / Minta /<br/>Háttérszín eltávolítása jelölődobozt, majd<br/>olvasson be a számítógépről.</li> </ul> |
|                                               |                                                                               | <ul> <li>Növelje a Világosság beállítást, majd olvasson<br/>be a számítógépről.</li> </ul>                                                           |
|                                               |                                                                               | <ul> <li>Növelje a Kontraszt beállítást, majd olvasson<br/>be a számítógépről.</li> </ul>                                                            |
|                                               |                                                                               | <ul> <li>Módosítsa a Beolvasás típusa beállítást Szürke<br/>vagy Színes értékre, majd olvasson be a<br/>számítógépről.</li> </ul>                    |
| Egy nem üres oldalt is                        | A dokumentum túl világos.                                                     | Kapcsolja ki az Üres oldalak kihagyása beállítást.                                                                                                   |
| atugrott a szkennelés.                        | <ul> <li>Az Üres oldalak kihagyása<br/>beállítás be van kapcsolva.</li> </ul> | Választhatja azt is, hogy csökkenti az Üres oldalak<br>kihagyása érzékenységét.                                                                      |

| Problémák                                                                                                    | Ok                                                                                                    | Javaslatok                                                                                                    |
|----------------------------------------------------------------------------------------------------|----------------------------------------------------------------------------------------------------|----------------------------------------------------------------------------------------------------|
| Nem lehet hosszú<br>dokumentumot<br>szkennelni.                                                                                 | Nem a Hosszú papír beállítást<br>választotta ki a dokumentum<br>méreténél.                                                                                                    | Válassza a Hosszú papír beállítást a dokumentum<br>méreténél. Ha nem tudja kiválasztani a Hosszú<br>papír elemet, amikor a készülék vezérlőpaneljéről<br>olvas be, állítsa az Üres oldalak kihagyása<br>beállítást Ki értékre, állítsa a Kétoldalas nyomtatás<br>beállítást Ki értékre, és a Beolvasás típusa<br>beállítás értéke ne Automatikus legyen. Ezután<br>már ki tudja választani a Hosszú papír értéket a<br>dokumentum méreteként. |
| A készülék több lapot<br>húz be.                                                                                                | A dokumentum nincs megfelelően<br>behelyezve.                                                                                                    | Helyezze be megfelelően a dokumentumot, majd próbálja újra.                                                                                                    |
| Nem lehet szkennelni.                                                                                                    | Secure Function Lock (Biztonságos<br>funkciózár)                                                                                                    | Forduljon a rendszergazdához a Secure Function<br>Lock beállításainak ellenőrzéséhez.                                                                                                    |
|                                                                                                    |                                                                                                    | Kapcsolódó tájékoztatás: Secure Function<br>Lock (Biztonságos funkciózár) 3.0                                                                                                    |
|                                                                                                    | A <b>Pull Scan (Beolvasás a</b><br><b>számítógépre)</b> lehetőség le van tiltva<br>a Webalapú felügyelet <b>Scan from PC</b><br><b>(Beolvasás számítógépről)</b><br>párbeszédablakában. | Engedélyezze a <b>Pull Scan (Beolvasás a<br/>számítógépre)</b> lehetőséget.                                                                                                    |
| Nem lehet beolvasni a                                                                                                    | A WIA szolgáltatás nincs elindítva.                                                                                                    | Indítsa el a WIA szolgáltatást. (Windows)                                                                                                    |
| készülékről az eszközre.                                                                                                    | (Windows)<br>A <b>Brother PushScan</b> nincs beállítva.                                                                                                    | Állítsa be a <b>Brother PushScan</b> alkalmazást, hogy elinduljon.                                                                                                    |
| A beolvasás nem indul<br>el még akkor sem,<br>amikor megnyomom a<br>Beolvasás gombot a<br>készülék jobb oldalán.<br>(ADS-2700W) | Az első parancsikon beállításai<br>helytelenek.                                                                                                    | Erősítse meg az első parancsikon beállításait.                                                                                                    |
| A Beolv. Autom.<br>Indít. nem indul el.<br>(ADS-2700W)                                                                          | A Beolv. Autom. Indít. (21.<br>parancsikon) beállításai helytelenek.                                                                                                    | Erősítse meg a Beolv. Autom. Indít. (21. parancsikon) beállításait.                                                                                                    |

# Szoftverproblémák

| Problémák                                    | Ok                                                                | Javaslatok                                                                                                    |
|----------------------------------------------|-------------------------------------------------------------------|----------------------------------------------------------------------------------------------------|
| Nem tudom menteni a<br>távoli beállítás vagy | A készülék adatokat dolgoz fel.                                   | Várjon, amíg a készülék befejezi az<br>adatfeldolgozást, majd próbálja újra.                                                             |
| webalapú<br>eszközkezelés<br>beállításait.   | A készüléken konfigurációt végeznek<br>a vezérlőpulton keresztül. | Fejezze be a készülék vezérlőpanelről való<br>konfigurálását, és használja helyette a Távoli<br>beállítást vagy a Webalapú felügyeletet. |

| Problémák                                                              | Ok                                                                                                    | Javaslatok                                                                                                    |
|------------------------------------------------------------------------|----------------------------------------------------------------------------------------------------|----------------------------------------------------------------------------------------------------|
| A távbeállítás nem<br>indítható el.                                    | A készülék ki van kapcsolva.                                                                                                    | Kapcsolja be a készüléket, és próbálja újra a beállítást.                                                                                                    |
|                                                                        | A készülék nincs csatlakoztatva a számítógéphez.                                                                                     | Csatlakoztassa a készüléket a számítógéphez,<br>majd próbálja újra.                                                                                                    |
|                                                                        | Hiba történik.                                                                                                    | Törölje a hibákat, győződjön meg róla, hogy az<br>állapot értéke Kész a Távoli beállításban, majd<br>próbálja újra.                                                                                                    |
|                                                                        | A készülék szkennelést végez.                                                                                                    | Várjon, amíg befejeződik a szkennelés, majd próbálja újra.                                                                                                    |
|                                                                        | A készüléken konfigurációt végeznek<br>a vezérlőpulton keresztül.                                                                    | Fejezze be a készülék konfigurálását a vezérlőpulton.                                                                                                    |
|                                                                        | Mivel a Távoli beállítás beállításainak<br>mentése előtt megnyomta a 🛞<br>gombot a készüléken, a készülék<br>Alvó üzemmódra váltott. | Nyissa meg a Távoli beállítást, és mentse a<br>beállításokat.                                                                                                    |
|                                                                        | USB-flash-meghajtó van behelyezve<br>a készülékbe.                                                                                   | Távolítsa el az USB-flash-meghajtót.                                                                                                    |
| A készülék Alvó<br>üzemmódban van<br>(energiatakarékos mód).           | A készüléket nem használta, és az<br>Alvó üzemmód beállításban<br>meghatározott időtartam letelt.                                    | <ul> <li>Tegye az alábbiak valamelyikét:</li> <li>Nyomja meg a b gombot.</li> </ul>                                                                                                    |
|                                                                        |                                                                                                    | <ul> <li>Nyomja meg a (A) gombot. (ADS-2700W)</li> <li>Szkennelés a számítógép használatával.</li> <li>Nyissa fel a felső fedelet.</li> <li>Töltse be a dokumentumot.</li> <li>Érintse meg a képernyőt. (ADS-2700W)</li> <li>Helyezze be/távolítsa el az USB-flashmeghajtót.</li> <li>Dugja be / húzza ki az USB-kábelt a készülékből vagy a számítógéptől.</li> </ul> |
| A készülék nincs<br>bekapcsolva.                                       | A készülék a csatlakozódugó<br>kihúzása után kevesebb mint 60<br>másodpercen belül ismét<br>csatlakoztatva lett.                     | Kapcsolja ki a készüléket, várjon 60 másodpercet,<br>majd kapcsolja be a szkennert.                                                                                                    |
| A számítógép nem                                                       | USB-flash-meghajtó van behelyezve.                                                                                                   | Távolítsa el az USB-flash-meghajtót.                                                                                                    |
| találja a készüléket az<br>USB-interfészen<br>keresztül.               | A szkenner illesztőprogramja nincs telepítve.                                                                                        | Telepítse a szkenner illesztőprogramját.                                                                                                    |
| Nem adható meg az IP-<br>cím és az Alhálózati<br>maszk.<br>(ADS-2700W) | A "000.000.000.000." már meg van<br>adva.                                                                                            | Nyomja meg a 🛞 gombot a megadott információ<br>törléséhez, és adja meg a helyes információt.                                                                                                    |
| A számítógép USB-<br>flash-meghajtót észlelt.                          | USB-flash-meghajtó van behelyezve<br>a készülékbe, és a számítógép USB-<br>kábellel van csatlakoztatva a<br>készülékhez.             | A számítógép észleli a készülékbe helyezett USB-<br>flash-meghajtót. Távolítsa el az USB-flash-<br>meghajtót, hogy a számítógép ne észlelje.                                                                                                    |

| Problémák                                                                                                    | Ok                                                                                                    | Javaslatok                                                                                                    |
|----------------------------------------------------------------------------------------------------|----------------------------------------------------------------------------------------------------|----------------------------------------------------------------------------------------------------|
| Annak ellenére, hogy a<br>Secure Function Lock<br>(Biztonságos funkciózár)<br>engedélyezi a<br>beolvasást, a készülék<br>jobb oldalán lévő<br>Beolvasás gomb nem<br>működik. | A készüléken lévő Beolvasás gomb<br>nem működik, amikor a Secure<br>Function Lock (Biztonságos<br>funkciózár) be van kapcsolva. | Kapcsolja ki a Secure Function Lock (Biztonságos<br>funkciózár) lehetőséget.                                                                                              |
| (ADS-2700W)                                                                                                    |                                                                                                    |                                                                                                    |
| Korlátozni szeretném a<br>beállítások Távoli<br>beállításból való<br>módosítását.                                                                                            | -                                                                                                    | Ha be van kapcsolva az SFL vagy a Beállítászár,<br>akkor a Távoli beállítást nem tudják elindítani a<br>felhasználók.                                                     |
| Meg szeretném<br>akadályozni, hogy a<br>felhasználók módosítsák<br>a beállításokat a Távoli<br>beállítás használatával.<br>(ADS-2700W)                                       | -                                                                                                    | Amikor bekapcsolja a Secure Function Lock<br>(Biztonságos funkciózár) vagy Beállítászár<br>lehetőséget, akkor a Távoli beállítást nem tudják<br>használni a felhasználók. |

#### • Ha problémája van a készülékkel

#### Kapcsolódó témák:

- A szkenner és a görgők tisztítása
- Secure Function Lock (Biztonságos funkciózár) 3.0
- Használható dokumentumok

▲ Kezdőlap > Hibakeresés > Ha problémája van a készülékkel > Hálózati problémák

## Hálózati problémák

Kapcsolódó modellek: ADS-2700W

- Ha nem tudja befejezni a vezeték nélküli hálózat konfigurálását
- A szkenner nem észlelhető a hálózaton telepítés közben
- A Brother készülék nem tud a hálózaton keresztül beolvasni
- Ha szeretné ellenőrizni, hogy a hálózati eszközei megfelelően működnek-e

Kezdőlap > Hibakeresés > Ha problémája van a készülékkel > Hálózati problémák > Ha nem tudja befejezni a vezeték nélküli hálózat konfigurálását

## Ha nem tudja befejezni a vezeték nélküli hálózat konfigurálását

#### Kapcsolódó modellek: ADS-2700W

Kapcsolja ki, majd ismét be a vezeték nélküli routert. Ha ez nem oldja meg a problémát, akkor próbálja meg ismét konfigurálni a vezeték nélküli beállításokat. Ha még ez sem oldja meg a problémát, akkor használja a táblázatban található Műveleteket.

| Ok                                                                                                    | Intézkedés                                                                                                    | Interfész       |
|----------------------------------------------------------------------------------------------------|----------------------------------------------------------------------------------------------------|-----------------|
| A biztonsági beállítások<br>(SSID/hálózati kulcs (jelszó))<br>nem megfelelőek.                                                                                                    | <ul> <li>Erősítse meg a biztonsági beállításokat.</li> <li>Az alapértelmezett biztonsági beállítások tartalmazhatják a vezeték nélküli hozzáférési pont vagy router gyártójának nevét vagy a modell számát.</li> <li>A biztonsági beállítások megtalálásáról a vezeték nélküli hozzáférési ponthoz vagy routerhez mellékelt útmutatóban talál további információt.</li> </ul> | Vezeték nélküli |
|                                                                                                    | <ul> <li>Kérdezze meg a vezeték nélküli hozzáférési pont vagy router<br/>gyártóját, az internetszolgáltatót vagy a helyi hálózati<br/>rendszergazdát.</li> </ul>                                                                                                    |                 |
| A Brother készülék MAC-<br>címe nem engedélyezett.                                                                                                    | Ellenőrizze, hogy a szűrő engedélyezi a Brother készülék MAC-<br>címét. A MAC-címet a Brother készülék vezérlőpaneljének<br>segítségével találhatja meg.                                                                                                    | Vezeték nélküli |
| A vezeték nélküli<br>hozzáférési pont vagy router<br>lopakodó módban működik<br>(nem sugározza az SSID<br>értékét).                                                                                            | <ul> <li>Adja meg a helyes hálózati nevet (SSID) és a hálózati kulcsot<br/>(jelszó).</li> <li>Ellenőrizze a hálózati nevet (SSID) vagy a hálózati kulcsot<br/>(jelszó) a vezeték nélküli hozzáférési ponthoz vagy routerhez<br/>mellékelt útmutatóban, és konfigurálja újra a vezeték nélküli<br/>hálózat beállítását.</li> </ul>                                             | Vezeték nélküli |
| A biztonsági beállítások<br>(SSID/jelszó) nem<br>megfelelők.                                                                                                    | Erősítse meg a hálózati nevet (SSID) és a hálózati kulcsot (jelszó).<br>A hálózat kézi konfigurálásakor az SSID és a jelszó megjelenik a<br>Brother készüléken. Ha a mobileszköze támogatja a kézi<br>konfigurálást, az SSID és a jelszó megjelenik a mobileszköze<br>kijelzőjén.                                                                                             | Wi-Fi Direct    |
| A Brother készülék túl<br>messze van a<br>mobileszköztől.                                                                                                    | A Wi-Fi Direct hálózat beállítása alkalmával vigye a Brother készüléket a mobileszköztől körülbelül 1 méter belülre.                                                                                                    | Wi-Fi Direct    |
| Akadály (például fal vagy<br>bútor) van a készülék és a<br>mobileszköz között.                                                                                                    | Vigye a Brother készüléket egy akadálymentes helyre.                                                                                                    | Wi-Fi Direct    |
| Vezeték nélküli számítógép,<br>Bluetooth támogatással<br>rendelkező eszköz,<br>mikrohullámú sütő vagy<br>vezeték nélküli digitális<br>telefon található a Brother<br>készülék vagy a<br>mobileszköz közelében. | Távolítsa el az egyéb eszközöket a Brother készülék vagy a mobileszköz közeléből.                                                                                                    | Wi-Fi Direct    |
| Ha a műveleteket mind<br>ellenőrizte és kipróbálta, de<br>még mindig nem tudja<br>befejezni a Wi-Fi Direct<br>beállítását.                                                                                     | Kapcsolja ki, majd be a Brother készülékét. Ezután próbálkozzon a<br>Wi-Fi Direct-beállítások újbóli konfigurálásával.                                                                                                    | Wi-Fi Direct    |
| A készülék Alvó<br>üzemmódban van, és nem<br>tudja konfigurálni a hálózati                                                                                                    | Kapcsolja ki az Alvó üzemmódot.                                                                                                    | Vezeték nélküli |

| Ok                                                                     | Intézkedés                                             | Interfész       |
|------------------------------------------------------------------------|--------------------------------------------------------|-----------------|
| beállításokat Webalapú<br>felügyeletben.                               |                                                        |                 |
| A vállalati vezeték nélküli<br>hálózat nincs megfelelően<br>beállítva. | Konfigurálja a beállításokat a Webalapú felügyeletben. | Vezeték nélküli |

Hálózati problémák

 $\checkmark$ 

▲ Kezdőlap > Hibakeresés > Ha problémája van a készülékkel > Hálózati problémák > A szkenner nem észlelhető a hálózaton telepítés közben

# A szkenner nem észlelhető a hálózaton telepítés közben

Kapcsolódó modellek: ADS-2700W

| Ok                                                                                                    | Intézkedés                                                                                                    | Csatoló                       |
|----------------------------------------------------------------------------------------------------|----------------------------------------------------------------------------------------------------|-------------------------------|
| A számítógép nem<br>csatlakozik a hálózathoz.                                                                                                    | Győződjön meg arról, hogy a számítógép kapcsolódik egy<br>hálózathoz, pl. LAN-környezethez vagy internetes<br>szolgáltatásokhoz. További támogatásért forduljon a hálózati<br>rendszergazdához. | Vezetékes/<br>Vezeték nélküli |
| A készülék nem csatlakozik                                                                                                    | (Vezetékes hálózat)                                                                                                    | Vezetékes/                    |
| a hálózathoz.                                                                                                    | Nyomja meg a 🔢 Beállítások > Hálózat > Vezetékes LAN                                                                                                    | Vezeték nélküli               |
|                                                                                                    | > Vezetékes állapot > Állapot gombot. Ha az LCD az Auto<br>vagy a Ki állapotot jeleníti meg, kérdezze meg a hálózati<br>rendszergazdát, hogy az IP-címe érvényes-e.                             |                               |
|                                                                                                    | (Vezeték nélküli hálózat)                                                                                                    |                               |
|                                                                                                    | Nyomja meg a 🎁 Beállítások > Hálózat > WLAN > WLAN-                                                                                                    |                               |
|                                                                                                    | állapot > Állapot gombot. Ha az LCD a Sikertelen<br>kapcsolódás: üzenetet jeleníti meg, kérdezze meg a hálózati<br>rendszergazdát, hogy az IP-címe érvényes-e.                                  |                               |
| Biztonsági szoftvert használ.                                                                                                    | <ul> <li>A telepítő párbeszédablakban ismét keresse meg a Brother<br/>készüléket.</li> </ul>                                                                                                    | Vezetékes/<br>Vezeték nélküli |
|                                                                                                    | <ul> <li>Ha a Brother eszköz telepítésekor megjelenik a biztonsági<br/>szoftver figyelmeztető üzenete, akkor engedélyezze a<br/>hozzáférést.</li> </ul>                                         |                               |
|                                                                                                    | <ul> <li>A Brother hálózati szolgáltatások a következő portszámokat<br/>használják:</li> </ul>                                                                                                  |                               |
|                                                                                                    | <ul> <li>Hálózati beolvasás, Távoli beállítás</li> </ul>                                                                                                    |                               |
|                                                                                                    | Portszám: 5566, protokoll: TCP                                                                                                    |                               |
|                                                                                                    | <ul> <li>Hálózati beolvasás (Brother iPrint&amp;Scan)</li> </ul>                                                                                                    |                               |
|                                                                                                    | Portszám: 54921, protokoll: TCP                                                                                                    |                               |
|                                                                                                    | - BRAdmin Light                                                                                                    |                               |
|                                                                                                    | Portszám: 161, protokoll: UDP                                                                                                    |                               |
|                                                                                                    | <ul> <li>A biztonsági szoftverekkel ➤&gt; Kapcsolódó tájékoztatás: A<br/>Brother készülék nem tud a hálózaton keresztül beolvasni</li> </ul>                                                    |                               |
| Wi-Fi-routert használ.                                                                                                    | Lehet, hogy engedélyezett a Wi-Fi-router adatvédelmi leválasztója.<br>Tiltsa le az adatvédelmi leválasztót.                                                                                     | Vezeték nélküli               |
| A Brother készülék túl<br>messze helyezkedik el a<br>vezeték nélküli hozzáférési<br>ponttól vagy routertől.                                                                           | A vezeték nélküli hálózati beállítások konfigurálásakor helyezze a<br>Brother készüléket körülbelül 1 méter a vezeték nélküli hozzáférési<br>ponttól/routertől.                                 | Vezeték nélküli               |
| Akadály (pl. falak vagy<br>bútor) található a készülék<br>és a vezeték nélküli<br>hozzáférési pont vagy router<br>között.                                                             | Helyezze a Brother készüléket egy akadály nélküli rálátással<br>rendelkező területre, vagy hozza közelebb a vezeték nélküli<br>hozzáférési ponthoz/routerhez.                                   | Vezeték nélküli               |
| Vezeték nélküli hálózati<br>kapcsolattal rendelkező<br>számítógép, Bluetooth-<br>kompatibilis eszköz,<br>mikrohullámú sütő vagy<br>digitális vezeték nélküli<br>telefon van a Brother | Helyezze távolabb az eszközöket a Brother készüléktől, illetve a vezeték nélküli hozzáférési ponttól vagy routertől.                                                                            | Vezeték nélküli               |

| Ok                                                                          | Intézkedés | Csatoló |
|-----------------------------------------------------------------------------|------------|---------|
| készülék vagy vezeték<br>nélküli hozzáférési pont vagy<br>router közelében. |            |         |

- Hálózati problémák
- Kapcsolódó témák:
- A Brother készülék nem tud a hálózaton keresztül beolvasni
- Ha szeretné ellenőrizni, hogy a hálózati eszközei megfelelően működnek-e

▲ Kezdőlap > Hibakeresés > Ha problémája van a készülékkel > Hálózati problémák > A Brother készülék nem tud a hálózaton keresztül beolvasni

# A Brother készülék nem tud a hálózaton keresztül beolvasni

Kapcsolódó modellek: ADS-2700W

| Ok                                                                                                    | Intézkedés                                                                                                    | Csatoló                       |
|----------------------------------------------------------------------------------------------------|----------------------------------------------------------------------------------------------------|-------------------------------|
| A Brother eszköz<br>telepítése, az alkalmazás<br>indítási folyamata, illetve a<br>beolvasási funkciók<br>használata során a<br>biztonsági riasztás<br>párbeszédablakon nem<br>választotta az Elfogadás<br>lehetőséget. | Ha nem az Elfogadás lehetőséget választotta a biztonsági riasztás<br>párbeszédablakon, akkor lehetséges, hogy a biztonsági szoftver tűzfal<br>funkciója nem engedélyezi a hozzáférést. Egyes biztonsági szoftverek<br>biztonsági figyelmeztetés párbeszédablak megjelenítése nélkül is<br>megakadályozhatják a hozzáférést.<br>A hozzáférés engedélyezéséhez nézze meg a biztonsági szoftver<br>utasításait, vagy kérdezze meg a gyártót.                              | Vezetékes/<br>Vezeték nélküli |
| A hiztonsági szoftvere                                                                                                    | Windows                                                                                                    | Vezetékes/                    |
| nem engedi a készüléknek<br>a csatlakozást a<br>hálózathoz. (A hálózati<br>beolvasás funkció nem<br>működik.)                                                                                                    | <ul> <li>A hálózati szkennelés engedélyezéséhez konfigurálja a harmadik<br/>féltől származó biztonsági/tűzfalszoftvert. Adja hozzá az<br/>52515-52614-es portot a hálózati beolvasáshoz az alábbi<br/>információk megadásával:</li> <li>Név<br/>Írja be a kívánt leírást, például: Brother NetScan.</li> <li>Portszám</li> </ul>                                                                                                    | Vezeték nélküli               |
|                                                                                                    | Irje be ezt: 54925.                                                                                                    |                               |
|                                                                                                    | A TCP és az UDP is ki van választva                                                                                                    |                               |
|                                                                                                    | <ul> <li>Tekintse meg a harmadik féltől származó biztonsági/<br/>tűzfalszoftverhez kapott kézikönyvet, vagy lépjen kapcsolatba a<br/>szoftvergyártóval.</li> <li>Mac</li> </ul>                                                                                                    |                               |
|                                                                                                    | Telepítse újra az illesztőprogramot.                                                                                                    |                               |
| A biztonsági szoftvere<br>nem engedi a készüléknek<br>a csatlakozást a<br>hálózathoz.                                                                                                    | <ul> <li>A Brother hálózati szolgáltatások a következő portszámokat<br/>használják:</li> <li>Hálózati beolvasás, Távoli beállítás<br/>Portszám: 5566, protokoll: TCP</li> <li>Hálózati beolvasás (Brother iPrint&amp;Scan)<br/>Portszám: 54921, protokoll: TCP</li> <li>BRAdmin Light<br/>Portszám: 161, protokoll: UDP</li> <li>A port megnyitására vonatkozó információkért nézze meg a biztonsági<br/>szoftver utasításait, vagy kérdezze meg a gyártót.</li> </ul> | Vezetékes/<br>Vezeték nélküli |
| Brother készüléke nem<br>kapott elérhető IP-címet.                                                                                                    | Ellenőrizze az IP-cím és az alhálózati maszk helyességét.                                                                                                    | Vezetékes/                    |
|                                                                                                    | Ellenőrizze, hogy számítógépe és a Brother készülék IP-címe és<br>alhálózati maszkja helyesen van beállítva, és ugyanazon a hálózaton<br>található.<br>Az IP-cím és az alhálózati maszk ellenőrzésével kapcsolatos további                                                                                                    | Vezetek nelkuli               |
| A Droth on 1/4 c = 21/1 c c c                                                                                                    | informaciokert forduljon a nalozati rendszergazdahoz.                                                                                                    |                               |
| csatlakoztatható vezeték<br>nélküli funkciókkal a<br>hálózathoz.                                                                                                    | Nyomja meg a Beállítások > Hálózat > WLAN > WLAN-<br>állapot > Állapot gombot. Ha az LCD a Sikertelen<br>kapcsolódás: üzenetet jeleníti meg, kérdezze meg a hálózati<br>rendszergazdát, hogy az IP-címe érvényes-e.                                                                                                    | vezetek neikuli               |

| Ok                                                                                                    | Intézkedés                                                                                                    | Csatoló                       |
|----------------------------------------------------------------------------------------------------|----------------------------------------------------------------------------------------------------|-------------------------------|
| Mivel a készülék nem<br>támogatja az SMB 2.0-t, a<br>Kerberos-hitelesítést vagy<br>a DFS-t, a hálózati<br>beolvasás nem<br>használható. | Módosítsa a kiszolgálóbeállításokat vagy a dokumentum tárolásához<br>használt célmappát a Webalapú felügyelet Beolvasás hálózatra<br>profiljában. | Vezetékes/<br>Vezeték nélküli |

Ha az összes műveletet ellenőrizte és kipróbálta, de a Brother készüléke továbbra sem olvas be, akkor távolítsa el a Brother szoftvert és illesztőprogramokat, majd telepítse újra őket.

#### Kapcsolódó tájékoztatás

Hálózati problémák

#### Kapcsolódó témák:

- A szkenner nem észlelhető a hálózaton telepítés közben
- Ha szeretné ellenőrizni, hogy a hálózati eszközei megfelelően működnek-e

Kezdőlap > Hibakeresés > Ha problémája van a készülékkel > Hálózati problémák > Ha szeretné ellenőrizni, hogy a hálózati eszközei megfelelően működnek-e

# Ha szeretné ellenőrizni, hogy a hálózati eszközei megfelelően működnek-e

#### Kapcsolódó modellek: ADS-2700W

| Ellenőrzés                                                                                                    | Intézkedés                                                                                                    | Interfész                     |
|----------------------------------------------------------------------------------------------------|----------------------------------------------------------------------------------------------------|-------------------------------|
| Ellenőrizze, hogy be<br>van-e kapcsolva a<br>Brother készülék, a<br>hozzáférési pont/router<br>vagy a hálózati hub. | Ellenőrizze a következőket:                                                                                                    | Vezetékes/                    |
|                                                                                                    | <ul> <li>A hálózati tápkábel megfelelően csatlakoztatva van, és a Brother<br/>készülék be van kapcsolva.</li> </ul>                                                                                                    | Vezeték nélküli               |
|                                                                                                    | <ul> <li>A hozzáférési pont vagy a hub be van kapcsolva és a kapcsolatot<br/>jelző gomb villog.</li> </ul>                                                                                                    |                               |
|                                                                                                    | Minden védőcsomagolást eltávolított a készülékről.                                                                                                    |                               |
|                                                                                                    | <ul> <li>Az elülső fedél, az elválasztólemez fedele és a papírfelvevő görgő<br/>fedele teljesen zárva van.</li> </ul>                                                                                                    |                               |
| Ellenőrizze a Brother                                                                                               | Webalapú felügyeletnél                                                                                                    | Vezetékes/                    |
| készülék hálózati<br>beállításait, például az<br>IP-címet vagy a<br>csatlakozás állapotát.                          | Indítsa el a Webalapú felügyeletet, és érje el a Brother készüléket.<br>Amikor megjelenik a Webalapú felügyelet képernyő, kattintson a<br><b>Network (Hálózat)</b> fülre, majd kattintson a <b>Network Status</b><br>(Hálózat állapota) lehetőségre a bal oldali navigációs sávon. | Vezeték nélküli               |
|                                                                                                    | Vezérlőpanelnél                                                                                                    |                               |
|                                                                                                    | - (Vezetékes hálózat)                                                                                                    |                               |
|                                                                                                    | Nyomja meg a 🎬 Beállítások > Hálózat > Vezetékes                                                                                                    |                               |
|                                                                                                    | LAN > Vezetékes állapot > Állapot gombot. Ha az LCD<br>az Auto vagy a Ki állapotot jeleníti meg, kérdezze meg a<br>hálózati rendszergazdát, hogy az IP-címe érvényes-e.                                                                                                    |                               |
|                                                                                                    | - (Vezeték nélküli hálózat)                                                                                                    |                               |
|                                                                                                    | Nyomja meg a 🔐 Beállítások > Hálózat > WLAN > WLAN-<br>állapot > Állapot gombot. Ha az LCD a Sikertelen<br>kapcsolódás: üzenetet jeleníti meg, kérdezze meg a hálózati                                                                                                    |                               |
|                                                                                                    | rendszergazdát, hogy az IP-címe érvényes-e.                                                                                                    |                               |
| Ellenőrizze, hogy tudja-<br>e "pingelni" a Brother<br>készüléket a<br>számítógépről.                                | Pingelje meg a Brother készüléket a számítógépről az IP-címet vagy a<br>csomópontnevet használva a Windows parancssorából vagy a Mac<br>Terminal alkalmazásból:                                                                                                    | Vezetékes/<br>Vezeték nélküli |
|                                                                                                    | <pre>ping <ipaddress> vagy <nodename>.</nodename></ipaddress></pre>                                                                                                    |                               |
|                                                                                                    | <ul> <li>Sikeres: Az Ön Brother készüléke megfelelően működik és a<br/>számítógéppel megegyező hálózaton van.</li> </ul>                                                                                                    |                               |
|                                                                                                    | <ul> <li>Sikertelen: Az Ön Brother készüléke nem a számítógéppel<br/>megegyező hálózaton van.</li> </ul>                                                                                                    |                               |
|                                                                                                    | <ul> <li>Ellenőrizze, hogy az IP-cím és az alhálózati maszk a megfelelő<br/>értékre vannak-e beállítva.</li> </ul>                                                                                                    |                               |

Ha az összes műveletet ellenőrizte és kipróbálta, de a probléma továbbra is fennáll, ellenőrizze az SSID nevet és hálózati kulcsot (jelszó) a vezeték nélküli hozzáférési ponthoz vagy routerhez mellékelt használati utasításban, és végezze el megfelelő beállításukat.

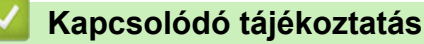

Hálózati problémák

#### Kapcsolódó témák:

- A Brother készülék nem tud a hálózaton keresztül beolvasni
- A szkenner nem észlelhető a hálózaton telepítés közben

Kezdőlap > Hibakeresés > A sorozatszám ellenőrzése

#### A sorozatszám ellenőrzése

>> ADS-2200 >> ADS-2700W

#### ADS-2200

- 1. Tegye az alábbiak valamelyikét:
  - Windows

Kattintson a 🚱 (Start) > Minden program > Brother > ADS-XXXXX > Távoli beállítás elemre.

• Mac

A Finder (Kereső) menüsorban kattintson a Go (Mehet) > Applications (Programok) > Brother lehetőségre, majd kattintson duplán a Távoli beállítás ikonra.

2. Jelölje ki a modellnevet az Eszközök felfedezése párbeszédablakban, majd kattintson a **Csatlakozás** lehetőségre.

Megjelenik a Távoli beállító program ablaka.

3. Kattintson a Készülékinformáció menüre a bal oldali navigációs panelen.

Az ablak megjeleníti a Sorozatszám beállítást (az alábbi példán a Windows látható).

| Távoli beállítás -                                                                               |                                      |                                | ×             |
|--------------------------------------------------------------------------------------------------|--------------------------------------|--------------------------------|---------------|
| ⊡. ADS<br>Általános beállítás<br>Fájlnév                                                         | Készülékinformáció                   |                                |               |
| <ul> <li>Beolvasás USB-re</li> <li>Beolvasás számítógépre</li> <li>Készülékinformáció</li> </ul> | Sorozatszám                          | -                              |               |
|                                                                                                  | Fő verziószám                        |                                |               |
|                                                                                                  | Sub3 verziószám                      | 1000 (down                     |               |
|                                                                                                  | Maradék élettartam                   |                                |               |
|                                                                                                  |                                      | Felvevőgörgő 10/100000         | Nullázás      |
|                                                                                                  |                                      | Ütemezett karbantartás 10/5000 | Nullázás      |
|                                                                                                  | Ütemezett karbantartás jelzése       | KI                             |               |
|                                                                                                  | Gyári alapbeállítások visszaállítása | Reset                          |               |
|                                                                                                  |                                      |                                |               |
|                                                                                                  |                                      |                                |               |
|                                                                                                  |                                      |                                |               |
|                                                                                                  |                                      |                                |               |
|                                                                                                  |                                      |                                |               |
|                                                                                                  |                                      |                                |               |
|                                                                                                  |                                      |                                |               |
| Importálás Export                                                                                | álás OK                              | Mégse Alkalmaz                 | Minden eszköz |
|                                                                                                  |                                      |                                |               |

#### ADS-2700W

1. Nyomja meg a 👔 [Beállítások] > [Készülékinformáció] > [Sorozatszám] gombot.

Az érintőképernyőn a [Sorozatszám] üzenet jelenik meg.

• Hibakeresés

 $\checkmark$ 

Kezdőlap > Hibakeresés > A Brother készülék alaphelyzetbe állítása

## A Brother készülék alaphelyzetbe állítása

A következő alaphelyzetre visszaállító funkciók állnak rendelkezésre:

• Hálózat (ADS-2700W)

Használja a Hálózat alaphelyzetbe állítását, ha vissza szeretné állítani a hálózati beállításokat, például a jelszó és az IP-cím információit, a gyári alapértékekre.

Címjegyzék (ADS-2700W)

Alaphelyzetbe állíthatja a Címjegyzéket, és törölheti az összes meglévő kapcsolatinformációt.

Összes beállítás

Az Összes beállítás alaphelyzetbe állítása visszaállítja az összes beállítást az eredeti gyári alapértékekre. Azt tanácsoljuk, hogy a készülék átruházása vagy kidobása előtt végezze el ezt az eljárást.

A Hálózat vagy az Összes beállítás alaphelyzetbe állítása előtt húzza ki az interfészkábelt.

#### >> ADS-2200 >> ADS-2700W

#### ADS-2200

- 1. Tegye az alábbiak valamelyikét:
  - Windows

Kattintson a 🚱 (Start) > Minden program > Brother > ADS-XXXXX > Távoli beállítás elemre.

Mac

A Finder (Kereső) menüsorban kattintson a Go (Mehet) > Applications (Programok) > Brother lehetőségre, majd kattintson duplán a Távoli beállítás ikonra.

2. Jelölje ki a modellnevet az Eszközök felfedezése párbeszédablakban, majd kattintson a **Csatlakozás** lehetőségre.

Megjelenik a Távoli beállító program ablaka.

- 3. Kattintson a Készülékinformáció menüre a bal oldali navigációs panelen.
- 4. Kattintson a Nullázás gombra a Gyári alapbeállítások visszaállítása lehetőségben.
- 5. Kattintson a OK gombra a Távolsági beállítás ablak bezárásához.

#### ADS-2700W

- 1. Nyomja meg a 👔 [Beállítások] > [Kezdeti beállítás] > [Nullázás] gombot.
- 2. Nyomja meg a használni kívánt alaphelyzetbe állítási lehetőséget.
- 3. Nyomja meg az [OK] gombot, és tartsa lenyomva két másodpercig a készülék újraindításához.

#### Kapcsolódó tájékoztatás

Hibakeresés

Kezdőlap > Hibakeresés > A használati számlálók alaphelyzetbe állítása

## A használati számlálók alaphelyzetbe állítása

A készülék valamelyik részének kicserélése után állítsa alaphelyzetbe a használati számlálót, hogy 0-ról kezdjen számolni.

>> ADS-2200 >> ADS-2700W

#### ADS-2200

- 1. Tegye az alábbiak valamelyikét:
  - Windows

Kattintson a 🚱 (Start) > Minden program > Brother > ADS-XXXXX > Távoli beállítás elemre.

Mac

A Finder (Kereső) menüsorban kattintson a Go (Mehet) > Applications (Programok) > Brother lehetőségre, majd kattintson duplán a Távoli beállítás ikonra.

2. Jelölje ki a modellnevet az Eszközök felfedezése párbeszédablakban, majd kattintson a **Csatlakozás** lehetőségre.

Megjelenik a Távoli beállító program ablaka.

- 3. Kattintson a Készülékinformáció menüre a bal oldali navigációs panelen.
- 4. A Maradék élettartam részben, a Felvevőgörgő alatt kattintson a Nullázás gombra.
- 5. Kattintson a OK gombra a Távolsági beállítás ablak bezárásához.

#### ADS-2700W

- 1. Nyomja meg a 🕌 [Beállítások] > [Készülékinformáció] > [Használatszámlálók] gombot.
- 2. A görgő számlálójának alaphelyzetbe állításához nyomja meg a [Görgő számlálója] gombot.
- 3. Amikor az érintőképernyő megerősítő üzenetet jelenít meg, nyomja meg az [Igen] gombot.
- 4. Nyomja meg a  $(\bigcirc)$  gombot.

#### 🍊 Kapcsolódó tájékoztatás

• Hibakeresés

#### Kapcsolódó témák:

• Hiba- és karbantartási jelzések

Kezdőlap > Rutinkarbantartás

## Rutinkarbantartás

- A Brother készülék tisztítása
- Kellékek cseréje
- A Brother készülék becsomagolása és szállítása

Kezdőlap > Rutinkarbantartás > A Brother készülék tisztítása

## A Brother készülék tisztítása

- A készülék burkolatának tisztítása
- A szkenner és a görgők tisztítása

▲ Kezdőlap > Rutinkarbantartás > A Brother készülék tisztítása > A készülék burkolatának tisztítása

## A készülék burkolatának tisztítása

- 1. Kapcsolja ki és húzza ki a készüléket az elektromos aljzatból.
- 2. Törölje le a port a vezérlőpultról egy száraz, puha, szálmentes kendővel.

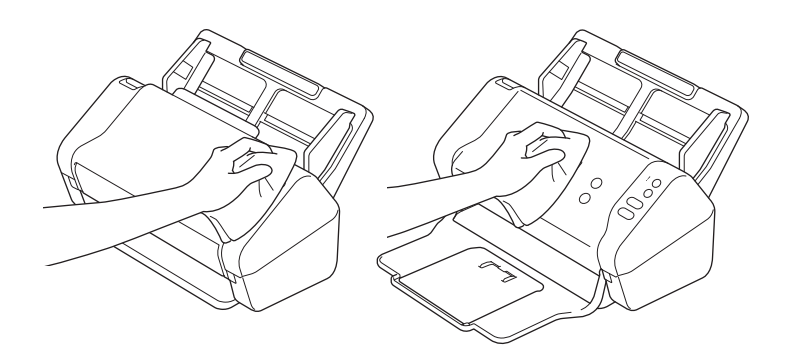

3. Nyissa ki a kimeneti tálcát.

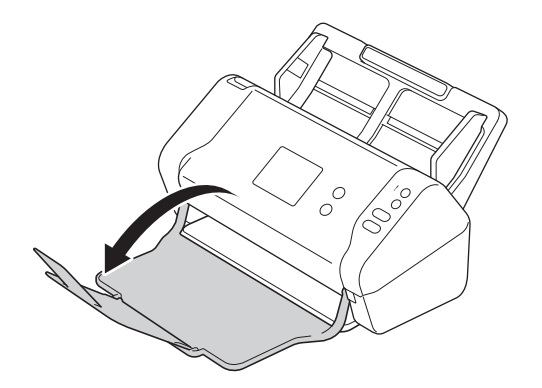

4. Törölje át a Kimeneti tálca belsejét száraz, puha, szálmentes kendővel.

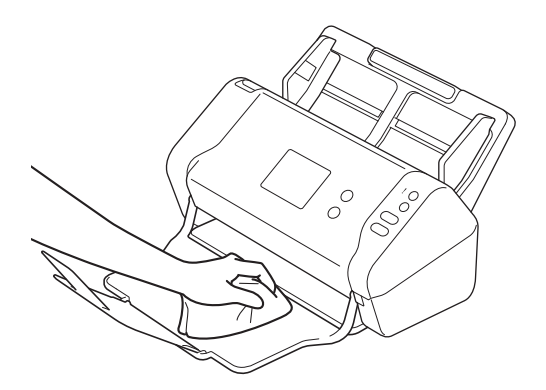

5. Zárja le a kimeneti tálcát.

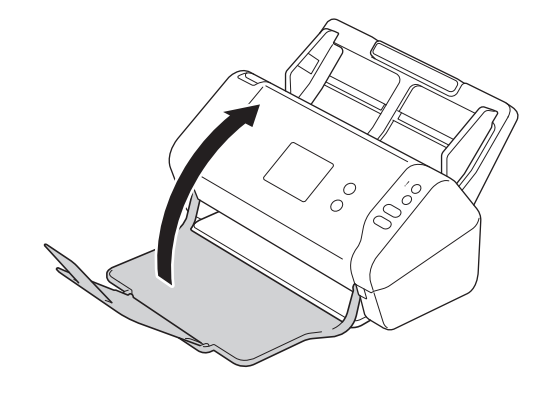

• A Brother készülék tisztítása

▲ Kezdőlap > Rutinkarbantartás > A Brother készülék tisztítása > A szkenner és a görgők tisztítása

## A szkenner és a görgők tisztítása

Ha szennyeződés vagy hibajavító folyadék van az üvegsávon, akkor az a beolvasási minőség csökkenését okozhatja. Tisztítsa meg a szkennert és a görgőket, ha függőleges vonal jelenik meg a beolvasott adatokban, vagy ha területek hiányoznak a beolvasott adatokból.

- 1. Kapcsolja ki és húzza ki a készüléket az elektromos aljzatból.
- 2. Távolítsa el az ADF-et (1).

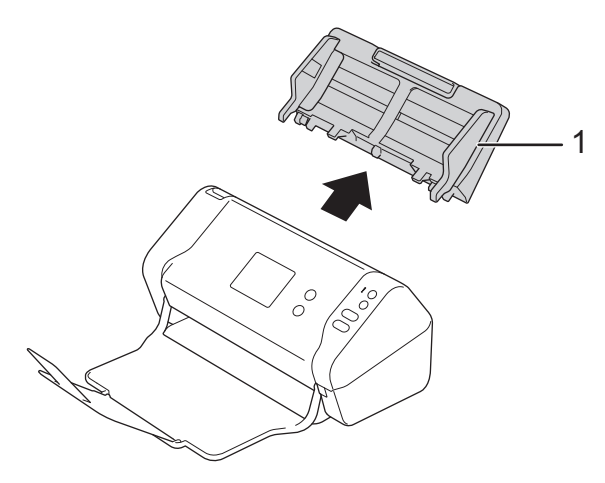

3. Nyomja meg a kioldófület az előlap kinyitásához (1).

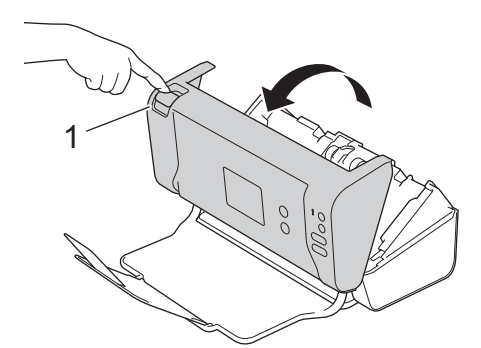

4. A készülék hátuljától tisztítsa meg az ADF-egységben lévő üvegsávokat (1) egy puha, szálmentes kendővel.

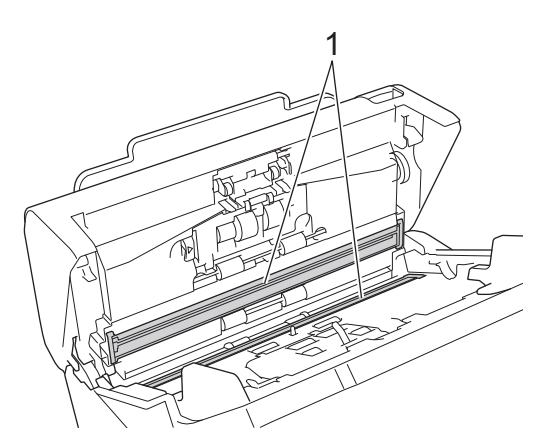

5. A fékező görgő bal oldalának (1) nyomva tartása mellett húzza lefelé a fedelet.

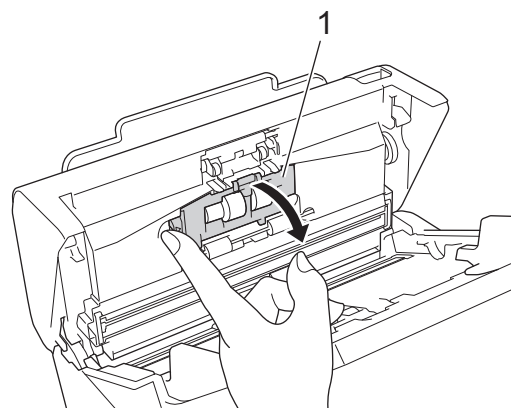

6. Emelje fel a fékező görgő tengelyét (1) az ujjával a görgő eltávolításához.

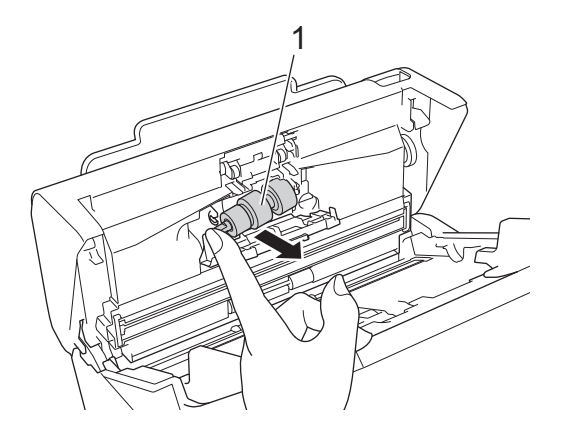

- 7. Tisztítsa meg a fékező görgőt egy puha, vízzel enyhén megnedvesített, szálmentes kendővel.
- 8. Illessze a fékező görgő tengelyét (1) a nyílásba, és helyezze a fékező görgőt a készülékbe.

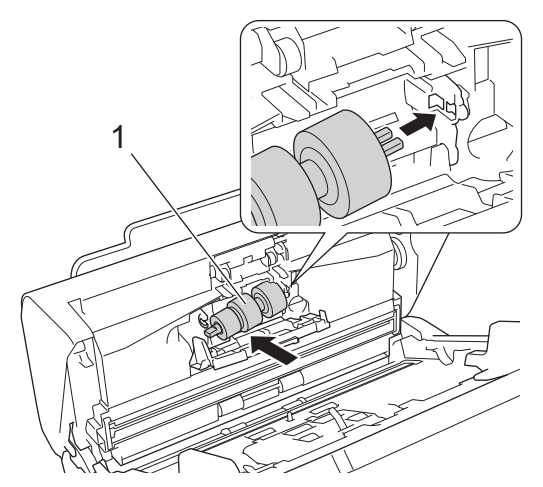

- 9. Csukja le a fékező görgő fedelét.
- 10. Tisztítsa meg a papírbetöltő görgőket egy puha, vízzel enyhén megnedvesített, szálmentes kendővel.

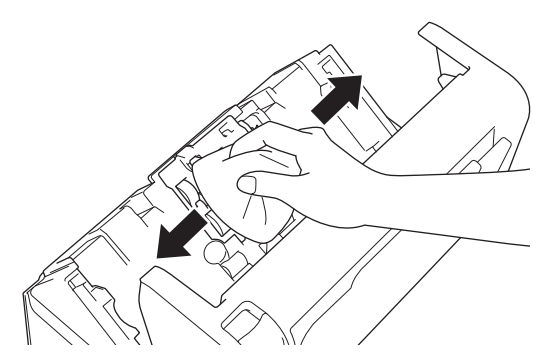

11. Zárja le az előlapot, és helyezze fel az ADF-et.

# MEGJEGYZÉS

#### (ADS-2700W)

Amikor az [Ütemezett karbantartás jelzése] üzenet látható a készülék LCD-kijelzőjén, akkor azonnal meg kell tisztítania a készüléket. Ha nem így tesz, akkor dokumentumelakadások és papíradagolási problémák történhetnek.

Először húzza végig az ujját az üvegen, hogy érez-e valamit (szennyeződés vagy törmelék). Tisztítsa meg az üvegsávokat egy szálmentes kendővel. Előfordulhat, hogy ezt háromszor-négyszer meg kell ismételnie. Ellenőrzésképpen minden tisztítás után szkenneljen be egy dokumentumot.

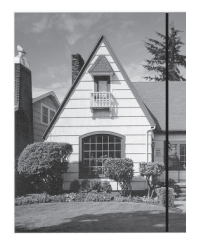

Ha porszem vagy korrektorfolyadék került az üvegfelületre, a beolvasott képen függőleges vonal látható.

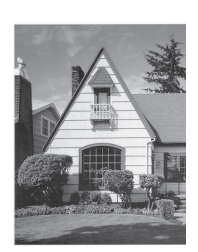

Az üvegsáv megtisztítása után a függőleges vonal eltűnik.

#### Kapcsolódó tájékoztatás

• A Brother készülék tisztítása

#### Kapcsolódó témák:

- Hiba- és karbantartási jelzések
- · Papírelakadás
- Beolvasási és egyéb problémák

Kezdőlap > Rutinkarbantartás > Kellékek cseréje

## Kellékek cseréje

- Kellékanyagok
- A kellékanyagok csereciklusának ellenőrzése
- A papírbehúzó görgő cseréje
- A fékező görgő cseréje

# Kellékanyagok

| Szám | Alkatrész neve | Alkatrésszám | Szabványos csereciklus |
|------|----------------|--------------|------------------------|
| 1    | Görgőkészlet   | PRK-A3001    | 100 000 lap            |
| 2    | Hordozó tasak  | CS-A3301     | 500 alkalom            |

# Kapcsolódó tájékoztatás

Kellékek cseréje

Kezdőlap > Rutinkarbantartás > Kellékek cseréje > A kellékanyagok csereciklusának ellenőrzése

### A kellékanyagok csereciklusának ellenőrzése

>> ADS-2200 >> ADS-2700W

#### ADS-2200

- 1. Tegye az alábbiak valamelyikét:
  - Windows

Kattintson a 🚱 (Start) > Minden program > Brother > ADS-XXXXX > Távoli beállítás elemre.

• Mac

A Finder (Kereső) menüsorban kattintson a Go (Mehet) > Applications (Programok) > Brother lehetőségre, majd kattintson duplán a Távoli beállítás ikonra.

2. Jelölje ki a modellnevet az Eszközök felfedezése párbeszédablakban, majd kattintson a **Csatlakozás** lehetőségre.

Megjelenik a Távoli beállító program ablaka.

3. Kattintson a Készülékinformáció menüre a bal oldali navigációs panelen.

Az ablak megjeleníti a papírbehúzó görgő életciklusából hátralévő időt (az alábbi példán a Windows látható).

| Távoli beállítás -                                                                                                    |                                      |                                | <b>—</b> X—   |
|----------------------------------------------------------------------------------------------------|--------------------------------------|--------------------------------|---------------|
| ADS     Általános beállítás     Általános beállítás     Fájlnév     Beolvasás USB-re     Beolvasás számítógépre     Készülékinformáció | Készülékinformáció                   |                                |               |
|                                                                                                    | Sorozatszám                          |                                |               |
|                                                                                                    | Fő verziószám                        |                                |               |
|                                                                                                    | Sub3 verziószám                      |                                |               |
|                                                                                                    | Maradék élettartam                   |                                |               |
|                                                                                                    |                                      | Felvevőgörgő 10/100000         | Nullázás      |
|                                                                                                    |                                      | Ütemezett karbantartás 10/5000 | Nullázás      |
|                                                                                                    | Ütemezett karbantartás jelzése       | KI 🔹                           |               |
|                                                                                                    | Gyári alapbeállítások visszaállítása | Reset                          |               |
|                                                                                                    |                                      |                                |               |
|                                                                                                    |                                      |                                |               |
|                                                                                                    |                                      |                                |               |
|                                                                                                    |                                      |                                |               |
|                                                                                                    |                                      |                                |               |
|                                                                                                    |                                      |                                |               |
| Importálás Export                                                                                                    | álás OK                              | Mégse Alkalmaz                 | Minden eszköz |
|                                                                                                    |                                      |                                |               |

#### ADS-2700W

1. Nyomja meg a 🕌 [Beállítások] > [Készülékinformáció] > [Használatszámlálók] gombot.

Az érintőképernyőn a [Görgő számlálója] üzenet jelenik meg.

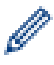

Ha az érintőképernyő jelzései a papírbetöltő görgő cseréjére figyelmeztetnek, rendelje meg a szükséges alkatrészeket, majd cserélje ki az elhasználódott alkatrészeket újakra.

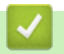

## Kapcsolódó tájékoztatás

• Kellékek cseréje

▲ Kezdőlap > Rutinkarbantartás > Kellékek cseréje > A papírbehúzó görgő cseréje

## A papírbehúzó görgő cseréje

A készülékben található egy szkennelésszámláló, amely automatikusan számolja, hányszor szkennelt a készülék. Körülbelül 100 000 beolvasás után előfordulhat, hogy ki kell cserélnie a papírbetöltő görgőt.

1. Távolítsa el az ADF-et (1).

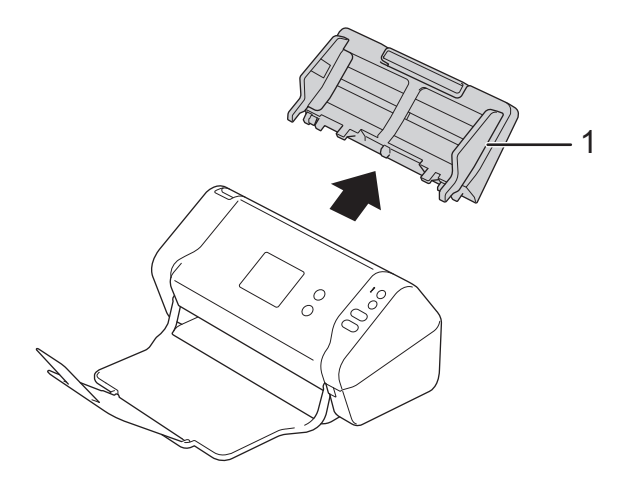

2. Nyomja meg a kioldófület az előlap kinyitásához (1).

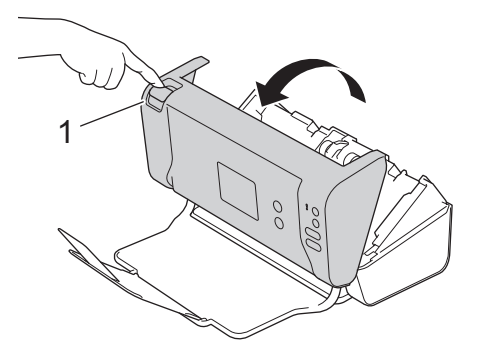

3. Miközben kinyomja a papírbetöltő görgő jobb oldalát (1) a készülék elejéből, húzza lefelé a fedelet.

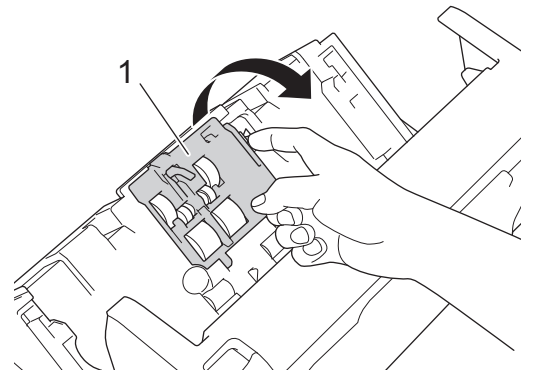

4. Csúsztassa jobbra a felső papírbetöltő görgőt (1), majd húzza ki az eltávolításához. Ugyanígy távolítsa el az alsó papírbetöltő görgőt (2).

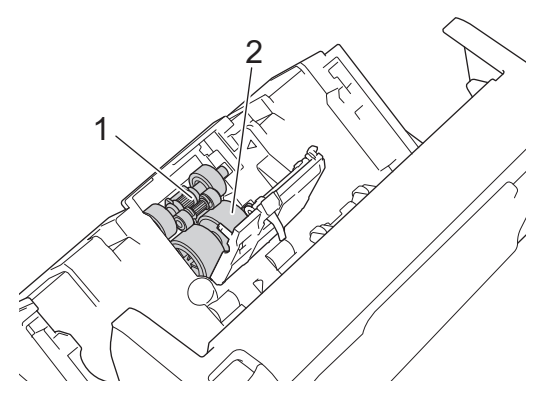

5. Helyezze be az alsó papírbetöltő görgőt a nyílásba, majd csúsztassa balra a tengelyre.

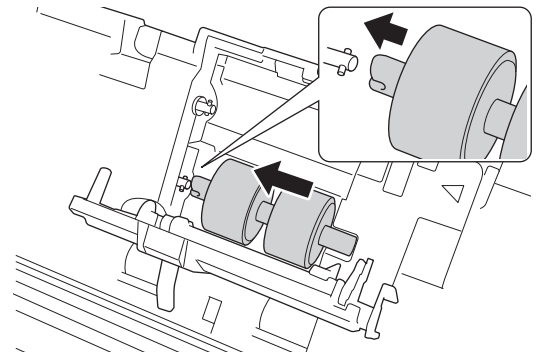

6. Helyezze be a belső papírbetöltő görgőt a nyílásba, majd csúsztassa balra a tengelyre.

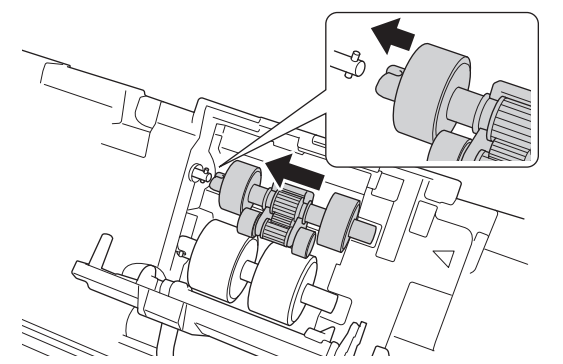

- 7. Zárja be a papírbetöltő görgő fedelét.
- 8. Zárja le az előlapot, és helyezze fel az ADF-et.
- 9. Állítsa alaphelyzetbe a papírbetöltő görgő számlálóját. ➤> Kapcsolódó tájékoztatás: A használati számlálók alaphelyzetbe állítása

## **MEGJEGYZÉS**

Ellenőrizze a következőket:

- A görgőszámláló értéke 0.
- Az érintőképernyő vagy a LED-jelzések nem jelenítik meg a Papírbetöltő görgő cseréje üzenetet.

#### Kapcsolódó tájékoztatás

• Kellékek cseréje

#### Kapcsolódó témák:

• A használati számlálók alaphelyzetbe állítása

▲ Kezdőlap > Rutinkarbantartás > Kellékek cseréje > A fékező görgő cseréje

## A fékező görgő cseréje

A készülékben található egy szkennelésszámláló, amely automatikusan számolja, hányszor szkennelt a készülék. Körülbelül 100 000 beolvasás után előfordulhat, hogy ki kell cserélnie a fékező görgőt.

1. Nyomja meg a kioldófület az előlap kinyitásához (1).

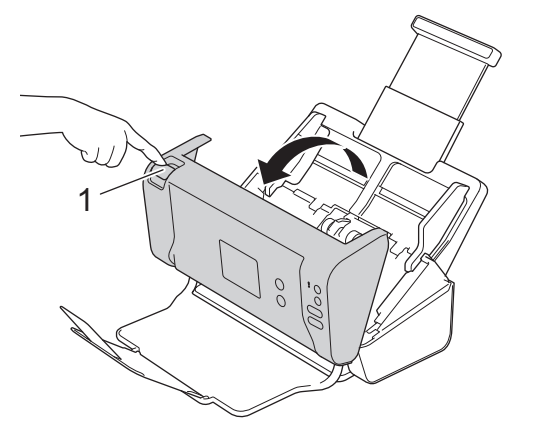

2. Miközben kinyomja a fékező görgő bal oldalát (1) a készülékből, húzza lefelé a fedelet.

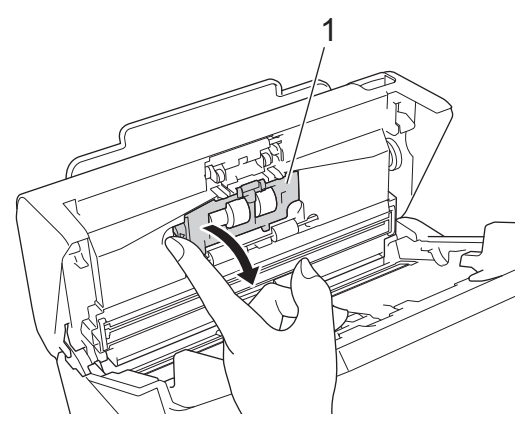

3. Emelje fel a fékező görgő tengelyét (1) az ujjával a görgő eltávolításához.

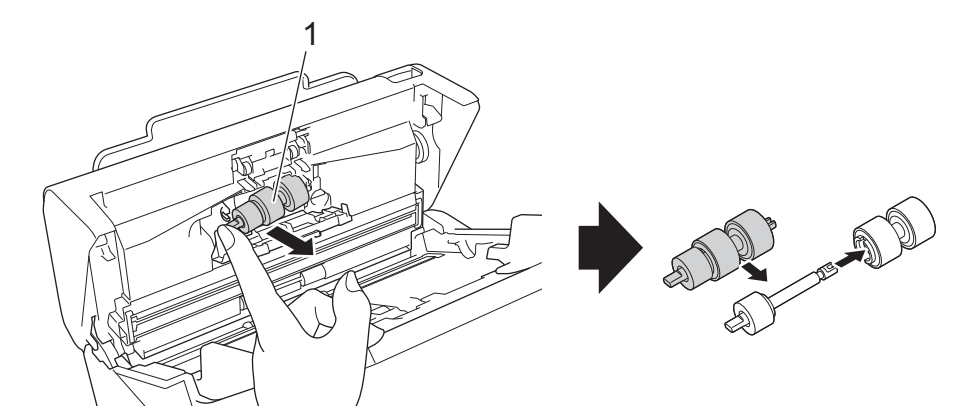

4. Illessze az új fékező görgő tengelyét (1) a nyílásba, és helyezze a fékező görgőt a készülékbe.
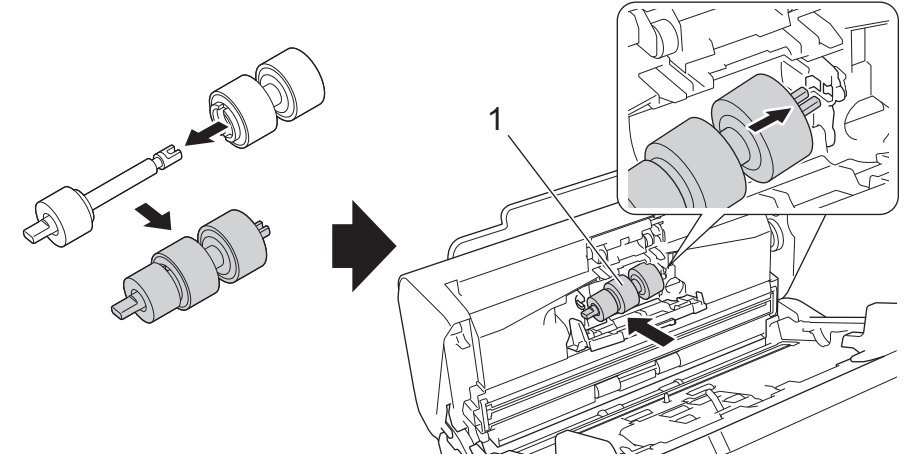

- 5. Csukja le a fékező görgő fedelét.
- 6. Zárja le az előlapot.

# **MEGJEGYZÉS**

Az érintőképernyő vagy a LED-jelzések nem jelenítik meg a Görgő cseréje vagy Alkatrész cseréje üzenetet.

# Kapcsolódó tájékoztatás

• Kellékek cseréje

## Kapcsolódó témák:

• A használati számlálók alaphelyzetbe állítása

▲ Kezdőlap > Rutinkarbantartás > A Brother készülék becsomagolása és szállítása

# A Brother készülék becsomagolása és szállítása

A készülék szállítása során használja a hozzá kapott csomagolóanyagokat. Ha nem csomagolja be a készüléket megfelelően, a jótállás nem terjed ki a szállítás közben bekövetkező károkra.

A készüléket a szállítónál megfelelően biztosítani is kell.

- 1. Zárja be a kihúzható ADF-et.
- 2. Távolítsa el az ADF-et (1).

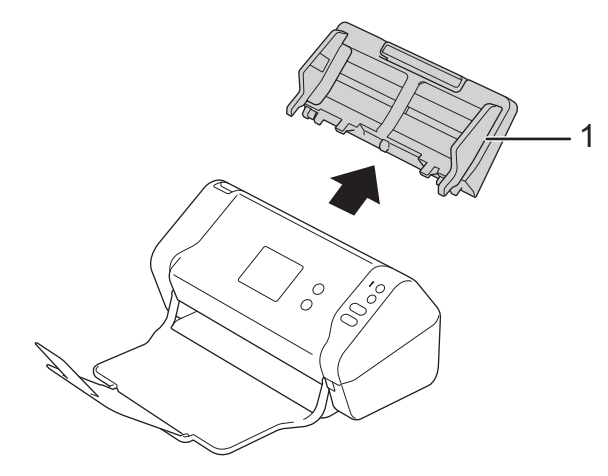

3. Zárja le a kimeneti tálcát.

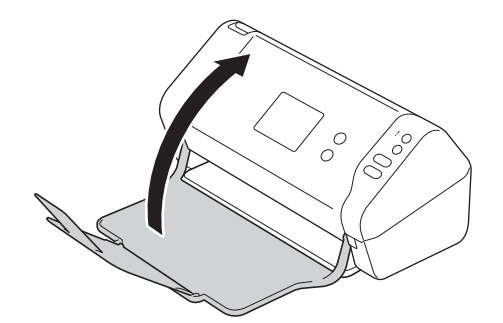

4. Csomagolja be a készüléket az eredeti zsákba.

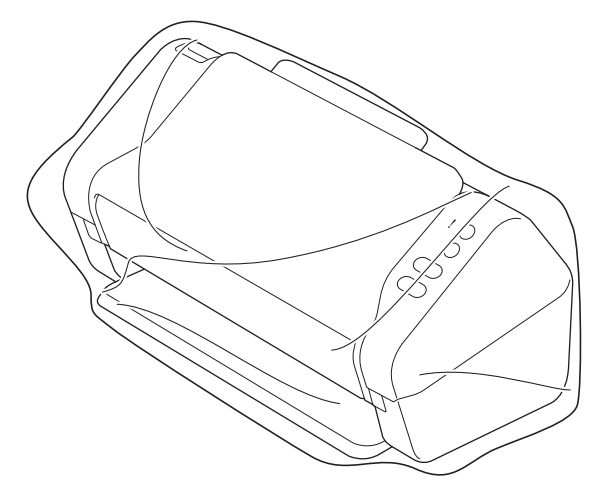

5. Csomagolja a készüléket és a nyomtatott anyagokat az eredeti kartondobozba, az eredeti csomagolóanyagokkal a bemutatott módon.

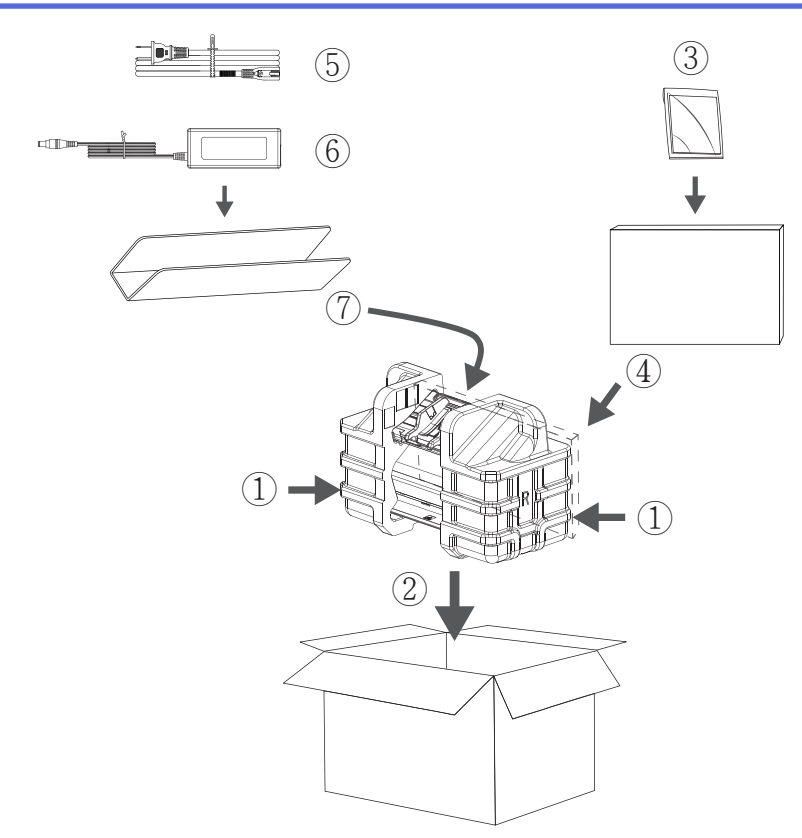

6. Csukja vissza dobozt, és zárja le ragasztószalaggal.

# Kapcsolódó tájékoztatás

Rutinkarbantartás

Kezdőlap > Készülék beállításai

# Készülék beállításai

- A készülék beállításainak módosítása a kezelőpanelről
- A készülék beállításainak módosítása számítógépről

▲ Kezdőlap > Készülék beállításai > A készülék beállításainak módosítása a kezelőpanelről

# A készülék beállításainak módosítása a kezelőpanelről

Kapcsolódó modellek: ADS-2700W

- Áramkimaradás esetén (tárolás a memóriában)
- Az általános beállítások módosítása a vezérlőpanelről
- Mentse el kedvenc beállításait parancsikon formájában

Kezdőlap > Készülék beállításai > A készülék beállításainak módosítása a kezelőpanelről > Áramkimaradás esetén (tárolás a memóriában)

# Áramkimaradás esetén (tárolás a memóriában)

Kapcsolódó modellek: ADS-2700W

- A menübeállítások tárolása állandó, és áramkimaradás esetén nem vesznek el.
- Az ideiglenes beállítások el fognak veszni.
- Áramkimaradás során a készülék körülbelül 24 órán át tartja meg a dátumot és időt.

## Kapcsolódó tájékoztatás

• A készülék beállításainak módosítása a kezelőpanelről

▲ Kezdőlap > Készülék beállításai > A készülék beállításainak módosítása a kezelőpanelről > Az általános beállítások módosítása a vezérlőpanelről

# Az általános beállítások módosítása a vezérlőpanelről

#### Kapcsolódó modellek: ADS-2700W

| Cél                                                          | Művelet                                                                                    | Leírás                                                                                                    |
|--------------------------------------------------------------|--------------------------------------------------------------------------------------------|----------------------------------------------------------------------------------------------------|
| Az LCD-háttérvilágítása fényerejének<br>beállítása           | Beállítások > Általános<br>beállítás > LCD-beállítások ><br>Háttérvilágítás                | Az érintőképernyő háttérvilágítási<br>fényerejének beállítása.                                                                                                    |
| Az LCD-háttérvilágításának ideje                             | Beállítások > Általános<br>beállítás > LCD-beállítások ><br>Elsötétítés időzítése          | Annak beállítása, hogy az<br>érintőképernyő háttérvilágítása<br>mennyi ideig világítson a Főképernyő<br>megjelenése után.                                                                                                    |
| Kezdőképernyő beállítása                                     | Beállítások > Általános<br>beállítás > Kijelző<br>beállításai > Kezdőképernyő              | A Főképernyő beállítása az 1-2.<br>beolvasás vagy az 1-5. parancsikon<br>értékre.<br>Amikor a készülék tétlen, vagy<br>megnyomja a () gombot, az<br>érintőképernyő visszaáll a beállított<br>képernyőre.                                                                                                    |
| Alvó üzemmód visszaszámlálásának<br>beállítása               | Beállítások > Általános<br>beállítás ><br>Környezettudatosság > Alvó<br>mód időzítése      | Kiválaszthatja, hogy a készülék<br>mennyi ideig tartó tétlenség után<br>lépjen Alvó üzemmódba. Az Alvó<br>üzemmód beállítással csökkenthető<br>az energiafogyasztás. Amikor a<br>készülék Alvó üzemmódban van,<br>akkor úgy működik, mintha ki lenne<br>kapcsolva.                                                                                                    |
|                                                              |                                                                                            | A visszaszámlálás újraindul, ha<br>bármilyen műveletet végrehajt a<br>készüléken.                                                                                                    |
|                                                              |                                                                                            | A készülék nem lép Alvó<br>üzemmódba a következő<br>helyzetekben:                                                                                                    |
|                                                              |                                                                                            | <ul> <li>USB-flash-meghajtó van<br/>behelyezve a készülékbe.</li> <li>Készülékhiba történt.</li> </ul>                                                                                                    |
| Állítsa be a készülék automatikus<br>kikapcsolási funkcióját | Beállítások > Általános<br>beállítás ><br>Környezettudatosság ><br>Automatikus kikapcsolás | Megadja, hogy a készülék mennyi<br>ideig várakozzon, mielőtt<br>automatikusan kikapcsolja önmagát<br>az alvó üzemmódba való váltás után.<br>Az automatikus kikapcsolás funkció<br>segítségével energiát takaríthat meg.<br>Ha ez a funkció Ki értékre van állítva,<br>akkor a készüléket kézzel kell<br>kikapcsolnia. Ha be akarja kapcsolni<br>a készüléket, miután az Automatikus<br>kikapcsolás kikapcsolta azt, akkor<br>nyomja meg a ()) gombot. |
|                                                              |                                                                                            | Az időzítő újraindul, ha a következők<br>egyikét teszi:                                                                                                    |
|                                                              |                                                                                            | Nyomia meg a gombot.     Nyomia meg agy gombot.                                                                                                    |

| Cél                                                                | Művelet                                                                                 | Leírás                                                                                                    |
|--------------------------------------------------------------------|-----------------------------------------------------------------------------------------|----------------------------------------------------------------------------------------------------|
|                                                                    |                                                                                         | <ul> <li>Az Automatikus kikapcsolás<br/>akkor aktiválódik, ha a<br/>következők közül az összes<br/>feltétel teljesül:</li> <li>Az Automatikus<br/>kikapcsolás nincs a Ki<br/>értékre állítva.</li> <li>A készülék az előre<br/>beállított időtartamnál<br/>hosszabb ideig volt Alvó<br/>üzemmódban.</li> </ul>                                                       |
| Kapcsolja be a Beolvasási mód<br>automatikus indítása lehetőséget. | Beállítások > Általános<br>beállítás > Autom. beolv.<br>ind. Mód > Be                   | Amikor dokumentumot helyez az<br>ADF-be, akkor a beolvasás<br>automatikusan az automatikus<br>beolvasási parancsikonként (21.<br>parancsikon) mentett beállításokkal<br>fog elindulni. Nem szükséges<br>megnyomni a Beolvasás gombot. Az<br>automatikus beolvasási parancsikon<br>a Parancsikonokból állítható be, ahol<br>a szokásos parancsikonok<br>beállíthatók. |
| A vezeték nélküli hálózati kapcsolat<br>bekapcsolása               | Beállítások > Hálózat > WLAN > WLAN engedélyezése                                       | A vezeték nélküli hálózati kapcsolat<br>be- vagy kikapcsolása.                                                                                                    |
| Az LCD-n megjelenített nyelv<br>módosítása                         | Beállítások > Kezdeti<br>beállítás > Nyelv                                              | Módosítja az LCD nyelvét.                                                                                                    |
| Automatikus átállás a nyári<br>időszámításra                       | Beállítások > Kezdeti<br>beállítás > Dátum és idő ><br>Automatikus nyári<br>időszámítás | Beállíthatja a készüléket, hogy<br>automatikusan váltson téli/nyári<br>időszámításra. Egy órával előre állítja<br>magát tavasszal, és egy órával vissza<br>ősszel. Ellenőrizze, hogy a Dátum és<br>idő beállításban a pontos dátum és<br>idő van-e megadva.                                                                                                    |

# Kapcsolódó tájékoztatás

 $\checkmark$ 

• A készülék beállításainak módosítása a kezelőpanelről

▲ Kezdőlap > Készülék beállításai > A készülék beállításainak módosítása a kezelőpanelről > Mentse el kedvenc beállításait parancsikon formájában

# Mentse el kedvenc beállításait parancsikon formájában

Kapcsolódó modellek: ADS-2700W

- Parancsikonok hozzáadása
- Parancsikonok módosítása vagy törlése

▲ Kezdőlap > Készülék beállításai > A készülék beállításainak módosítása a kezelőpanelről > Mentse el kedvenc beállításait parancsikon formájában > Parancsikonok hozzáadása

## Parancsikonok hozzáadása

Kapcsolódó modellek: ADS-2700W

A Parancsikonok funkció használatával hozhat létre parancsikonokat az olyan gyakran használt műveletekhez, mint például a Beolvasás USB-re, Beolvasás e-mailbe, Beolvasás hálózatra és Beolvasás FTP/SFTP/hálózatra. Ezeket a beállításokat szükség szerint előhívhatja és alkalmazhatja.

Ezek az utasítások a Beolvasás USB-re parancsikon hozzáadásában nyújtanak útmutatást. Az egyéb parancsikonok hozzáadása rendkívül hasonló.

Ha parancsikont szeretne hozzáadni a Beolvasás FTP/SFTP-re vagy Beolvasás hálózatra funkcióhoz, akkor előtte hozzá kell adni egy profilnevet.

- 1. Nyomja meg a 👩 ([Parancsi.]) gombot.
- 2. Nyomja meg a 4 vagy a ▶ gombot a parancsikon képernyők megjelenítéséhez.
- 3. Nyomja meg a 🚽 🛉 gombot új parancsikon hozzáadásához.
- 4. Nyomja meg a ▲ vagy V gombot az [USB-re] menü megjelenítéséhez.
- 5. Nyomja meg a [USB-re] gombot.
- 6. Nyomja meg a [Opciók] gombot.
- Nyomja meg a ▲ vagy ▼ gombot az elérhető beállítások megjelenítéséhez, majd nyomja meg a módosítani kívánt beállítást.
- Nyomja meg a ▲ vagy ▼ gombot a beállításhoz rendelkezésre álló lehetőségek megjelenítéséhez, majd nyomja meg a kívánt lehetőséget.

Ismételje meg ezeket a lépéseket további parancsikonok hozzáadásához. Ha befejezte, nyomja meg az [OK] gombot.

- 9. Nyomja meg a [Mentés pik-ént] gombot.
- 10. Olvassa el és erősítse meg a kiválasztott beállítások megjelenített listáját. Nyomja meg a [OK] gombot.
- 11. Adja meg a parancsikon nevét. Nyomja meg a [OK] gombot.

A rendszer rákérdez, hogy kíván-e egygombos parancsikont létrehozni az aktuális elemből. Kövesse az LCD-n megjelenő utasításokat.

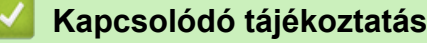

Mentse el kedvenc beállításait parancsikon formájában

▲ Kezdőlap > Készülék beállításai > A készülék beállításainak módosítása a kezelőpanelről > Mentse el kedvenc beállításait parancsikon formájában > Parancsikonok módosítása vagy törlése

## Parancsikonok módosítása vagy törlése

Kapcsolódó modellek: ADS-2700W

- 1. Nyomja meg a 👩 ([Parancsi.]) gombot.
- 3. Nyomja meg és tartsa lenyomva a módosítani kívánt parancsikont.
- 4. Nyomja meg a [Szerkesztés] gombot.

A parancsikon törléséhez nyomja meg a [Törlés] gombot. A parancsikon nevének szerkesztéséhez nyomja meg az [Átnevezés] gombot, és kövesse az LCD utasításait.

- 5. Módosítsa a kiválasztott parancsikonhoz tartozó beállításokat.
- 6. Ha befejezte, nyomja meg az [Mentés pik-ént] gombot.
- 7. Nyomja meg a(z) [OK] gombot a megerősítéshez.

### Kapcsolódó tájékoztatás

• Mentse el kedvenc beállításait parancsikon formájában

▲ Kezdőlap > Készülék beállításai > A készülék beállításainak módosítása számítógépről

# A készülék beállításainak módosítása számítógépről

- A készülék beállításainak módosítása a Web alapú kezeléssel
- Készülékbeállítások módosítása Távbeállítás segítségével

Kezdőlap > Készülék beállításai > A készülék beállításainak módosítása számítógépről > A készülék beállításainak módosítása a Web alapú kezeléssel

# A készülék beállításainak módosítása a Web alapú kezeléssel

Kapcsolódó modellek: ADS-2700W

- Mi a Web alapú kezelés?
- A Web alapú kezelés elérése
- A Web alapú kezelő bejelentkezési jelszavának beállítása

▲ Kezdőlap > Készülék beállításai > A készülék beállításainak módosítása számítógépről > A készülék beállításainak módosítása a Web alapú kezeléssel > Mi a Web alapú kezelés?

# Mi a Web alapú kezelés?

Kapcsolódó modellek: ADS-2700W

A Web alapú kezelés egy olyan segédprogram, amely egy szokványos webböngészőt használ a készülék HTTP és HTTPS protokollal történő kezeléséhez.

- A Microsoft Internet Explorer 8/10/11 használatát javasoljuk Windows és a Safari 8.0 használatát Mac esetén. Bármelyik böngészőt is használja, mindig gondoskodjon róla, hogy a JavaScript és a cookie-k engedélyezve legyenek.
  - A hálózaton a TCP/IP protokollt kell használni, valamint a beolvasási kiszolgálónak és a számítógépnek érvényes IP-címmel kell rendelkeznie.

| General Address Book E-mail Se | can Administrator Network |            | Solutions Center |
|--------------------------------|---------------------------|------------|------------------|
|                                |                           |            | Bottom V         |
| ▶ Status                       | <b>O</b> tatua            |            |                  |
| Auto Refresh Interval          | Status                    |            |                  |
| Maintenance Information        |                           |            |                  |
| Contact & Location             | Device Status             | Ready      |                  |
| Sleep Time                     | Automatic Refresh         | 🔿 Off 💿 On |                  |
| Auto Power Off                 |                           |            |                  |
| Panel                          | Web Lenguage              |            |                  |
| Scheduled Maintenance Alert    | Web Language              | Auto       |                  |
|                                | Device Location           | Contact:   |                  |

Az Ön képernyője enyhén eltérhet a bemutatott képernyőtől.

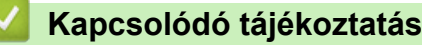

A készülék beállításainak módosítása a Web alapú kezeléssel

Kezdőlap > Készülék beállításai > A készülék beállításainak módosítása számítógépről > A készülék beállításainak módosítása a Web alapú kezeléssel > A Web alapú kezelés elérése

# A Web alapú kezelés elérése

Kapcsolódó modellek: ADS-2700W

- A HTTPS biztonsági protokoll használata javasolt a beállítások Web alapú kezelővel történő konfigurálásához.
- Amikor HTTPS protokollt használ a Web alapú kezelővel történő konfigurálásához, a böngészője egy figyelmeztetési párbeszédpanelt jelenít meg. Ennek a figyelmeztetésnek az elkerüléséhez konfigurálhatja úgy a tanúsítványbeállításokat, hogy érvényes biztonsági tanúsítványt használjanak.

1. Indítsa el a böngészőt.

 Írja be a "http://készülék IP-címe/" címet a böngésző címsorába (ahol a "készülék IP-címe" a készülék IPcíme).

Például:

http://192.168.1.2

 Alapértelmezésben nincs szükség jelszóra. Ha korábban beállított jelszót, írja be azt, majd kattintson a lehetőségre.

Most módosíthatja a készülék beállításait.

### FONTOS

Ha módosítja a protokoll beállításait, újra kell indítania a készüléket a **Submit (Elküldés)** gombra történő kattintás után, hogy aktiválja az új konfigurációt.

## Kapcsolódó tájékoztatás

· A készülék beállításainak módosítása a Web alapú kezeléssel

#### Kapcsolódó témák:

• Tanúsítványok és Web alapú kezelő

Kezdőlap > Készülék beállításai > A készülék beállításainak módosítása számítógépről > A készülék beállításainak módosítása a Web alapú kezeléssel > A Web alapú kezelő bejelentkezési jelszavának beállítása

# A Web alapú kezelő bejelentkezési jelszavának beállítása

#### Kapcsolódó modellek: ADS-2700W

Javasoljuk, hogy a jogosulatlan hozzáférés megakadályozása érdekében állítson be egy bejelentkezési jelszót a Web alapú kezeléshez.

- 1. Indítsa el a böngészőt.
- Írja be a "http://készülék IP-címe/" címet a böngésző címsorába (ahol a "készülék IP-címe" a készülék IPcíme).

Például:

http://192.168.1.2

- Alapértelmezésben nincs szükség jelszóra. Ha korábban beállított jelszót, írja be azt, majd kattintson a lehetőségre.
- 4. Kattintson a Administrator (Rendszergazda) gombra.
- 5. Adja meg a használni kívánt jelszót a **Enter New Password (Új jelszó megadása)** mezőben (8 és 32 karakter közötti hosszúság).
- 6. Írja be újra a jelszót a Confirm New Password (Új jelszó megerősítése) mezőbe.
- 7. Kattintson a Submit (Elküldés) gombra.

A jövőben, ha el kívánja érni a Web alapú kezelést, írja be a jelszót a **Login (Bejelentkezés)** mezőbe, majd kattintson a -> gombra.

8. A beállítások konfigurálása után kattintson a 🔶 gombra a kijelentkezéshez.

A készülék weboldalának **Please configure the password (Kérjük, konfigurálja a jelszót)** gombjára kattintva is beállíthat jelszót (ha még nem volt beállítva bejelentkezési jelszó).

## Kapcsolódó tájékoztatás

• A készülék beállításainak módosítása a Web alapú kezeléssel

# Készülékbeállítások módosítása Távbeállítás segítségével

A Távoli beállító program segítségével a számítógépről konfigurálható a Brother készülék számos beállítása. Amikor elindítja a Távoli beállító programot, a Brother készülék beállításai letöltődnek a számítógépre, és megjelennek a képernyőn. Ha megváltoztatja a beállításokat a számítógépen, közvetlenül feltöltheti a változtatásokat a készülékre.

- Távoli beállítás (Windows)
- Távbeállítás (Mac)

Kezdőlap > Készülék beállításai > A készülék beállításainak módosítása számítógépről > Készülékbeállítások módosítása Távbeállítás segítségével > Távoli beállítás (Windows)

# Távoli beállítás (Windows)

- A Brother készülék beállítása a Távoli beállítás használatával (Windows)
- Az általános beállítások módosítása Távoli beállítás segítségével

 Kezdőlap > Készülék beállításai > A készülék beállításainak módosítása számítógépről > Készülékbeállítások módosítása Távbeállítás segítségével > Távoli beállítás (Windows) > A Brother készülék beállítása a Távoli beállítás használatával (Windows)

# A Brother készülék beállítása a Távoli beállítás használatával (Windows)

- 1. Kattintson a 👩 (Start) > Minden program > Brother > ADS-XXXXX > Távoli beállítás elemre.
- 2. Jelölje ki a modellnevet az Eszközök felfedezése párbeszédablakban, majd kattintson a **Csatlakozás** lehetőségre.

Megjelenik a Távoli beállító program ablaka.

3. Adja meg a kívánt beállításokat.

| 🚍 Távoli beállítás -                                                                                                    |                                                                                                    |                                                                                                    |                        | ×             |
|----------------------------------------------------------------------------------------------------|----------------------------------------------------------------------------------------------------|----------------------------------------------------------------------------------------------------|------------------------|---------------|
| ADS-2700W Általános beállítás Címjegyzék Eáiloév                                                                                                    | Általános beállítás                                                                                                    |                                                                                                    |                        |               |
| <ul> <li>Fájlnév</li> <li>Beolvasás USB-re</li> <li>Beolvasás e-mailbe</li> <li>Beolvasás számítógépre</li> <li>Beolvasási profil</li> <li>Hálózat</li> <li>Vezetékes LAN</li> <li>WLAN</li> <li>E-mail</li> <li>Készülékinformáció</li> </ul> | Alvó mód időzítése<br>Automatikus kikapcsolás<br>Nyelv<br>Háttérvilágítás<br>Elsötétítés időzítése<br>Hálózati interfész<br>Dátum és idő<br>Időformátum<br>Időzóna<br>Automatikus nyári időszámítás | 20       Perc         1 óra       Hungarian         Világos       KI         Vezetékes LAN       PC-óra alapján         ○ 12 órás       UTC+         5:00       BE | (5-90)                 |               |
|                                                                                                    | Tipp: Hálózati beállításként az "Autor<br>"Vezetékes LAN" és a "WLAN" között                                                                                                    | matikus" (mindkét interi<br>: válthat.                                                                                                    | fész engedélyezése), a | a             |
| Importálás Expor                                                                                                    | tálás OK                                                                                                    | Mégse                                                                                                    | Alkalmaz               | Minden eszköz |

A képernyője enyhén eltérhet a bemutatott képernyőtől.

#### Exportálás

Erre a lehetőségre kattintva fájlba mentheti az aktuális konfigurációs beállításokat.

#### Importálás

Erre a lehetőségre kattintva fájlból olvashatja be a beállításokat.

#### οκ

Erre a lehetőségre kattintva elindíthatja az adatok készülékre való feltöltését, és kiléphet a Távoli beállító programból. Ha hibaüzenet jelenik meg, ellenőrizze az adatok helyességét, és kattintson az **OK** gombra.

#### Mégse

Erre az opcióra kattintva kiléphet a Távoli beállító programból az adatok a készülékre való feltöltése nélkül.

#### Alkalmaz

Erre az opcióra kattintva feltöltheti az adatokat a készülékre a Távoli beállító programból való kilépés nélkül.

- 4. Kattintson a **OK** gombra.
- Ha a számítógépet tűzfal védi, és nem tudja használni a Távoli beállítást, akkor módosítania kell a tűzfal beállításait úgy, hogy az engedélyezze a 52515-52614-es porton keresztül történő kommunikációt.
- Ha Windows tűzfalat használ, és Ön telepítette a szkenner illesztőprogramját, akkor a szükséges tűzfalbeállítások már be vannak állítva.

## Kapcsolódó tájékoztatás

Távoli beállítás (Windows)

▲ Kezdőlap > Készülék beállításai > A készülék beállításainak módosítása számítógépről > Készülékbeállítások módosítása Távbeállítás segítségével > Távoli beállítás (Windows) > Az általános beállítások módosítása Távoli beállítás segítségével

# Az általános beállítások módosítása Távoli beállítás segítségével

| Cél                                            | Művelet (Windows/Mac)                       | Leírás                                                                                                    |
|------------------------------------------------|---------------------------------------------|----------------------------------------------------------------------------------------------------|
| Dátum és idő beállítása                        | Általános beállítás > Dátum és idő          | A dátum és az idő beállítása. Ha az<br>Automatikus nyári időszámítás értéke<br>Be, akkor az idő egy órával előre lesz<br>állítva tavasszal, majd vissza lesz<br>állítva egy órával ősszel.                                                                                                    |
| Alvó üzemmód visszaszámlálásának<br>beállítása | Általános beállítás > Alvó mód<br>időzítése | <ul> <li>Kiválaszthatja, hogy a készülék<br/>mennyi ideig tartó tétlenség után<br/>lépjen Alvó üzemmódba. Az Alvó<br/>üzemmód beállítással csökkenthető<br/>az energiafogyasztás. Amikor a<br/>készülék Alvó üzemmódban van,<br/>akkor úgy működik, mintha ki lenne<br/>kapcsolva.</li> <li>A visszaszámlálás újraindul, ha<br/>bármilyen műveletet végrehajt a<br/>készüléken.</li> <li>Az alapértelmezett beállítás tíz<br/>perc.</li> </ul> |
| Nyelv módosítása                               | Általános beállítás > Nyelv                 | A nyelv módosítása.                                                                                                    |

## Kapcsolódó tájékoztatás

- Távoli beállítás (Windows)
- Távbeállítás (Mac)

Kezdőlap > Készülék beállításai > A készülék beállításainak módosítása számítógépről > Készülékbeállítások módosítása Távbeállítás segítségével > Távbeállítás (Mac)

# Távbeállítás (Mac)

- A Brother készülék beállítása a Távoli beállítás használatával (Mac)
- Az általános beállítások módosítása Távoli beállítás segítségével

▲ Kezdőlap > Készülék beállításai > A készülék beállításainak módosítása számítógépről > Készülékbeállítások módosítása Távbeállítás segítségével > Távbeállítás (Mac) > A Brother készülék beállítása a Távoli beállítás használatával (Mac)

# A Brother készülék beállítása a Távoli beállítás használatával (Mac)

- 1. A Finder (Kereső) menüsorban kattintson a Go (Mehet) > Applications (Programok) > Brother lehetőségre, majd kattintson duplán a Távoli beállítás ikonra.
- 2. Jelölje ki a modellnevet az Eszközök felfedezése párbeszédablakban, majd kattintson a **Csatlakozás** lehetőségre.

Megjelenik a Távoli beállító program ablaka.

3. Adja meg a kívánt beállításokat.

| 00                                       | Távoli beállítás - Brother ADS-                                              |                             |                             |
|------------------------------------------|------------------------------------------------------------------------------|-----------------------------|-----------------------------|
| ▼ADS-                                    | Általános beállítás                                                          |                             |                             |
| Általános beállítás<br><b>Címjegyzék</b> | Alvó mód időzítése                                                           | 20 C Perc (5-90)            |                             |
| Fájlnév<br>Beolvasás USB-re              | Automatikus kikapcsolás                                                      | 1 óra                       | ٥                           |
| Beolvasás e-mailbe                       | Nyelv                                                                        | Hungarian                   | 0                           |
| Beolvasás számít<br>Beolvasási profil    | Háttérvilágítás                                                              | Világos                     | 0                           |
| ▼Hálózat                                 | Elsötétítés időzítése                                                        | KI                          | <b>\$</b>                   |
| Vezetékes LAN<br>WLAN                    | Hálózati interfész                                                           | Vezetékes LAN               | ٥                           |
| E-mail                                   | Dátum és idő                                                                 | 🗹 PC-óra alapján            |                             |
| Készülékinformáció                       | Időformátum                                                                  | ◯ 12 órás                   | 💽 24 órás                   |
|                                          | ldőzóna                                                                      | UTC+                        | O UTC-                      |
|                                          |                                                                              | 5:00                        | 0                           |
|                                          | Automatikus nyári időszámítás                                                | O KI                        | BE                          |
|                                          |                                                                              |                             |                             |
|                                          |                                                                              |                             |                             |
|                                          |                                                                              |                             |                             |
|                                          |                                                                              |                             |                             |
|                                          |                                                                              |                             |                             |
|                                          | Tipp: Hálózati beállításként az "Automat<br>LAN" és a "WLAN" között válthat. | ikus" (mindkét interfész el | ngedélyezése), a "Vezetékes |
|                                          |                                                                              |                             |                             |
| Importálás Exportá                       | llás OK Még                                                                  | se Alkalmaz                 | Minden eszköz               |

A képernyője enyhén eltérhet a bemutatott képernyőtől.

#### Exportálás

Erre az opcióra kattintva fájlba mentheti az aktuális konfigurációs beállításokat.

#### Importálás

Kattintson egy fájl importálásához és a beállításainak a beolvasásához.

#### ΟΚ

Erre az opcióra kattintva elindíthatja az adatok feltöltését a készülékre, és kiléphet a Távoli beállító programból. Ha hibaüzenet jelenik meg, írja be a helyes adatokat, és kattintson az **OK** gombra.

#### Mégse

Erre az opcióra kattintva kiléphet a Távoli beállító programból az adatok a készülékre való feltöltése nélkül.

#### Alkalmaz

Erre az opcióra kattintva feltöltheti az adatokat a készülékre a Távoli beállító programból való kilépés nélkül.

4. Ha befejezte, kattintson a(z) **OK** gombra.

# Kapcsolódó tájékoztatás

• Távbeállítás (Mac)

▲ Kezdőlap > Készülék beállításai > A készülék beállításainak módosítása számítógépről > Készülékbeállítások módosítása Távbeállítás segítségével > Távbeállítás (Mac) > Az általános beállítások módosítása Távoli beállítás segítségével

# Az általános beállítások módosítása Távoli beállítás segítségével

| Cél                                            | Művelet (Windows/Mac)                       | Leírás                                                                                                    |
|------------------------------------------------|---------------------------------------------|----------------------------------------------------------------------------------------------------|
| Dátum és idő beállítása                        | Általános beállítás > Dátum és idő          | A dátum és az idő beállítása. Ha az<br>Automatikus nyári időszámítás értéke<br>Be, akkor az idő egy órával előre lesz<br>állítva tavasszal, majd vissza lesz<br>állítva egy órával ősszel.                                                                                                    |
| Alvó üzemmód visszaszámlálásának<br>beállítása | Általános beállítás > Alvó mód<br>időzítése | <ul> <li>Kiválaszthatja, hogy a készülék<br/>mennyi ideig tartó tétlenség után<br/>lépjen Alvó üzemmódba. Az Alvó<br/>üzemmód beállítással csökkenthető<br/>az energiafogyasztás. Amikor a<br/>készülék Alvó üzemmódban van,<br/>akkor úgy működik, mintha ki lenne<br/>kapcsolva.</li> <li>A visszaszámlálás újraindul, ha<br/>bármilyen műveletet végrehajt a<br/>készüléken.</li> <li>Az alapértelmezett beállítás tíz<br/>perc.</li> </ul> |
| Nyelv módosítása                               | Általános beállítás > Nyelv                 | A nyelv módosítása.                                                                                                    |

## Kapcsolódó tájékoztatás

- Távoli beállítás (Windows)
- Távbeállítás (Mac)

Kezdőlap > Függelék

# Függelék

- Műszaki adatok
- Szöveg bevitele a Brother készüléken

# Műszaki adatok

- >> Általános műszaki adatok
- >> A dokumentumokra vonatkozó előírások
- >> A szkenner műszaki adatai
- >> A Közvetlen beolvasás funkció (Beolvasás USB-re) specifikációi
- >> Interfész műszaki adatai
- >> Hálózati specifikációk (ADS-2700W)
- >> Támogatott protokollok és biztonsági funkciók (ADS-2700W)
- >> Számítógépre vonatkozó követelmények

## Általános műszaki adatok

| Memóriakapacitás                                                             | Normál                 | 512 MB                                    |
|------------------------------------------------------------------------------|------------------------|-------------------------------------------|
| Áramforrás                                                                   |                        | AC: 220-240 V 50/60 Hz                    |
| Érintőképernyős LCD (folyadékkristályos kijelző) <sup>1</sup><br>(ADS-2700W) |                        | Érintőképernyő, 71,1 mm-es TFT színes LCD |
| Kb. Energiafogyasztás <sup>2</sup>                                           | Beolvasás <sup>3</sup> | ADS-2200: 23 W                            |
|                                                                              |                        | ADS-2700W: 25 W                           |
|                                                                              | Készenlét <sup>4</sup> | ADS-2200: 5,0 W                           |
|                                                                              |                        | ADS-2700W: 6,6 W                          |
|                                                                              | Alvás                  | ADS-2200: 1,6 W                           |
|                                                                              |                        | ADS-2700W: 1,6 W                          |
|                                                                              | Kikapcsolt állapot     | ADS-2200: 0,1 W                           |
|                                                                              |                        | ADS-2700W: 0,1 W                          |

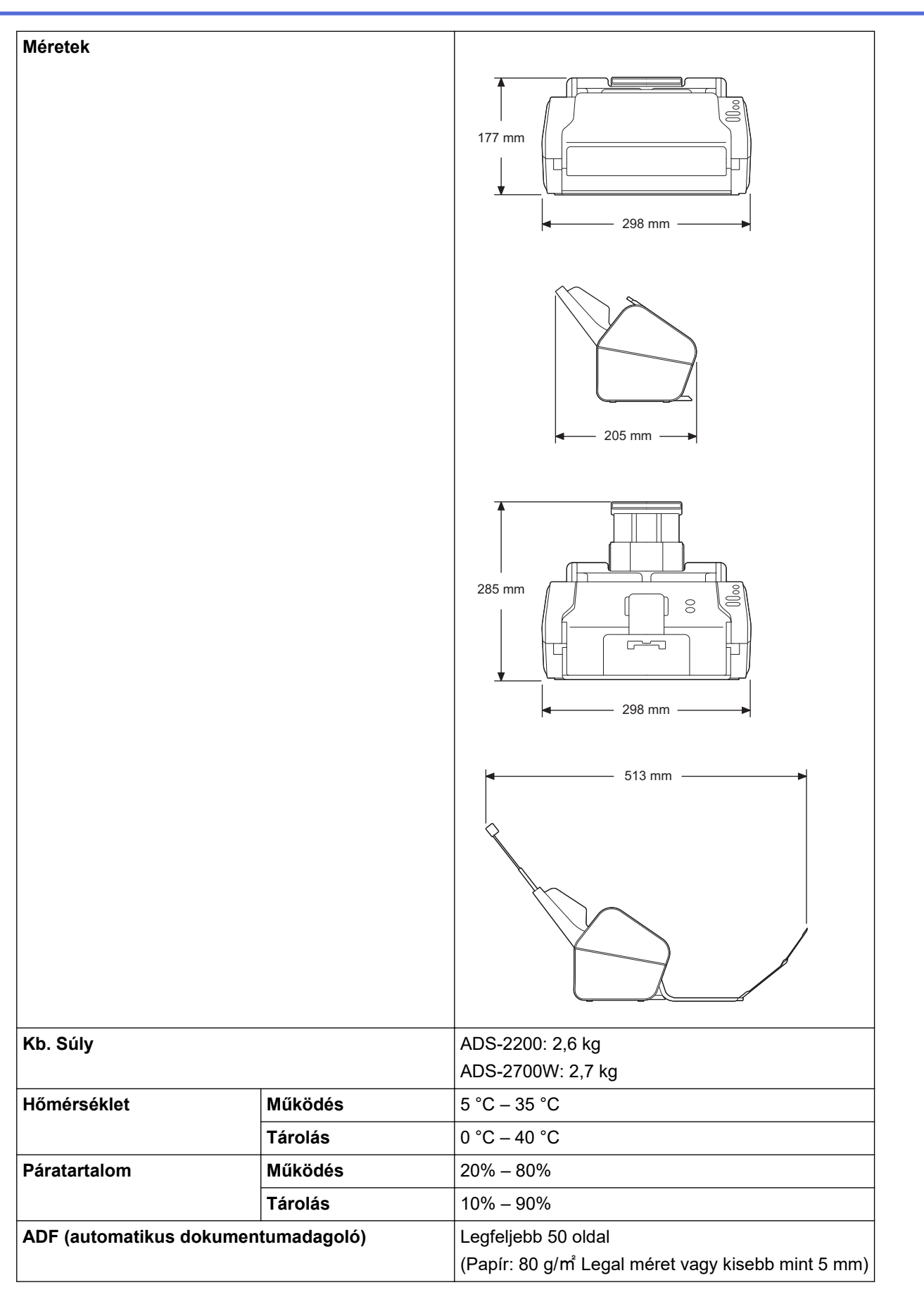

1 Átlósan mérve

<sup>3</sup> Kétoldalas (duplex) beolvasásnál.

<sup>4</sup> Amikor az USB-port csatlakoztatva van.

<sup>&</sup>lt;sup>2</sup> A készülék számítógéphez csatlakoztatott állapotában mérve.

## A dokumentumokra vonatkozó előírások

| Papírtípus R<br>r |           | Normál papír, vékony papír, vastag papír, vastagabb papír, újrahasznosított papír,<br>névjegykártya, műanyag kártya |  |
|-------------------|-----------|----------------------------------------------------------------------------------------------------|--|
| Dokumentumméret   | Szélesség | 51-215,9 mm                                                                                                    |  |
|                   | Hosszúság | 51 mm – 355,6 mm                                                                                                    |  |

## A szkenner műszaki adatai

| Színes/Monokróm            |             | Igen/Igen                                                                                                    |  |
|----------------------------|-------------|----------------------------------------------------------------------------------------------------|--|
| TWAIN-kompatibilis Windows |             | Windows XP Home (SP3) / Windows XP Professional (csak 32 bites SP3) /<br>Windows 7 (SP1) / Windows 8 / Windows 8.1 / Windows 10 |  |
|                            |             | Windows Server 2008 R2 / Windows Server 2012 / Windows Server 2012 R2 / Windows Server 2016                                     |  |
|                            | Мас         | macOS v10.10.5 / 10.11.x / 10.12.x <sup>1</sup>                                                                                 |  |
| WIA-kompatibilis           | Windows     | Windows 7 (SP1) / Windows 8 / Windows 8.1 / Windows 10                                                                          |  |
| ICA-kompatibilis           | Мас         | macOS v10.10.x / 10.11.x / 10.12.x <sup>1</sup>                                                                                 |  |
| Színmélység Bemenet        |             | 48 bites színfeldolgozás                                                                                                    |  |
|                            | Kimenet     | 24 bites színfeldolgozás                                                                                                    |  |
| Felbotás                   | Interpolált | Maximum 1200 x 1200 dpi                                                                                                    |  |
|                            | Optikai     | Maximum 600 x 600 dpi                                                                                                    |  |
| Beolvasási szélessé        | g           | Maximum 215,9 mm                                                                                                    |  |
| Szürkeárnyalat             |             | 256 szint                                                                                                    |  |
| Maximális sebesség         |             | A részletes műszaki adatokhoz lásd: www.brother.com.                                                                            |  |

1 Az Ön által használt OS X verzióhoz tartozó legújabb illesztőprogram-frissítésekért keresse fel a következő oldalt: support.brother.com

# A Közvetlen beolvasás funkció (Beolvasás USB-re) specifikációi

| Kompatibilis adathordozók | USB flash meghajtó <sup>1</sup>   |
|---------------------------|-----------------------------------|
| Interfész                 | Nagysebességű USB 2.0-s interfész |

Szabványos USB-háttértár, max. 64 GB Támogatott formátumok: FAT12/FAT16/FAT32/exFAT

## Interfész műszaki adatai

| USB                 | Nagy sebességű USB 2.0 <sup>1</sup><br>Olyan USB 2.0-s interfészkábelt (A/B típus) használjon, amely 2,0 méternél nem hosszabb. |
|---------------------|----------------------------------------------------------------------------------------------------|
| LAN                 | CAT5 vagy újabb típusú Ethernet UTP-kábelt használjon.                                                                          |
| (ADS-2700W)         |                                                                                                    |
| Vezeték nélküli LAN | IEEE 802.11b/g/n (Infrastruktúra mód)                                                                                           |
| (ADS-2700W)         | IEEE 802.11g (Wi-Fi Direct)                                                                                                    |

A készülék nagy sebességű USB 2.0-s interfésszel rendelkezik. A készülék csatlakoztatható olyan számítógéphez is, amely USB 1.0-s/ 1.1-es interfésszel rendelkezik.

Más gyártók USB-portjait a rendszer nem támogatja.

# Hálózati specifikációk (ADS-2700W)

| LAN                                   | Készülékét hálózathoz csatlakoztathatja a hálózati szkennelés és távbeállítás<br>funkciók használatához. A Brother BRAdmin Light hálózatkezelő szoftver is a<br>csomag részét képezi. |  |
|---------------------------------------|----------------------------------------------------------------------------------------------------|--|
| Vezeték nélküli hálózati<br>biztonság | WEP 64/128 bit, WPA-PSK (TKIP/AES), WPA2-PSK (AES)                                                                                                    |  |
| Beállítást támogató<br>segédprogram   | WPS<br>WLAN-asszisztens                                                                                                    |  |

# Támogatott protokollok és biztonsági funkciók (ADS-2700W)

| Ethernet                                      | 10BASE-T, 100BASE-TX                                                                                                    |  |  |
|-----------------------------------------------|----------------------------------------------------------------------------------------------------|--|--|
| Protokoll (IPv4)                              | v4) DHCP, APIPA (Auto IP), WINS/NetBIOS-névfeloldás, DNS-feloldó, mDNS, LLMNR-<br>válaszadó, SMTP-ügyfél, FTP-ügyfél, CIFS-ügyfél, SNMPv1/v2c/v3, HTTP/HTTPS-<br>kiszolgáló, ICMP, Webszolgáltatások (beolvasás), SNTP-ügyfél |  |  |
| Hálózatbiztonság<br>(vezetékes hálózat)       | SMTP-AUTH, SSL/TLS (HTTPS), TLS (SMTP), SNMP v3, 802.1x (EAP-FAST, PEAF<br>EAP-TLS, EAP-TTLS)                                                                                                    |  |  |
| Hálózatbiztonság (vezeték<br>nélküli hálózat) | biztonság (vezeték<br>hálózat)SMTP-AUTH, SSL/TLS (HTTPS), TLS (SMTP), SNMP v3, 802.1x (EAP-FAST, PEAF<br>EAP-TLS, EAP-TTLS)                                                                                                   |  |  |
| Hálózatbiztonság (e-mail)                     | SMTP-AUTH, TLS (SMTP)                                                                                                    |  |  |
| Vezeték nélküli tanúsítvány                   | Wi-Fi Certification Mark License (WPA <sup>™</sup> /WPA2 <sup>™</sup> – Enterprise, Personal), Wi-Fi<br>Protected Setup <sup>™</sup> (WPS) Identifier Mark License, Wi-Fi CERTIFIED Wi-Fi Direct <sup>®</sup>                 |  |  |

# Számítógépre vonatkozó követelmények

| Számítógépesplatform- és<br>operációsrendszer-verzió      |                                                                             | Támogatott<br>szoftverfunkci<br>ók | PC-interfész                          | Processzor minimális<br>sebessége                                       | A telepítéshez<br>szükséges<br>lemezterület |                                                              |
|-----------------------------------------------------------|-----------------------------------------------------------------------------|------------------------------------|---------------------------------------|-------------------------------------------------------------------------|---------------------------------------------|--------------------------------------------------------------|
|                                                           |                                                                             |                                    |                                       |                                                                         | Az<br>illesztőpro<br>gramokhoz              | Az<br>alkalmazá<br>sokhoz                                    |
| Wind<br>ows<br>operá<br>ciós<br>rends<br>zer <sup>1</sup> | Windows XP Home<br>SP3<br>Windows XP<br>Professional (csak 32<br>bites SP3) | Beolvasás                          | USB<br>10/100<br>BaseTX<br>(Ethernet) | Intel <sup>®</sup> Core <sup>™</sup> 2 Duo vagy<br>azzal egyenértékű    | 20 MB                                       | Illesztőpro<br>gramok,<br>telepítő és<br>szoftver:<br>500 MB |
|                                                           | Windows 7 (SP1)                                                             |                                    |                                       | Intel <sup>®</sup> Core <sup>™</sup> 2 Duo vagy                         | 30 MB                                       | Távoli<br>beállítás:<br>15 MB                                |
|                                                           | Windows 8                                                                   |                                    |                                       | 64 bites (Intel <sup>®</sup> 64 vagy<br>AMD64) támogatott<br>processzor |                                             |                                                              |
|                                                           | Windows 8.1                                                                 |                                    |                                       |                                                                         |                                             | PaperPort:                                                   |
|                                                           | Windows 10                                                                  |                                    |                                       |                                                                         |                                             | 252 MB                                                       |
|                                                           | Windows Server 2008<br>R2                                                   |                                    |                                       | Intel <sup>®</sup> Core <sup>™</sup> i3 vagy<br>azzal egyenértékű       | 30 MB                                       | BizCard:<br>290 MB                                           |
|                                                           | Windows Server 2012                                                         |                                    |                                       | 64 bites (Intel <sup>®</sup> 64 vagy<br>AMD64) támogatott<br>processzor |                                             |                                                              |
|                                                           | Windows Server 2012<br>R2                                                   |                                    |                                       |                                                                         |                                             |                                                              |
|                                                           | Windows Server 2016                                                         |                                    |                                       |                                                                         |                                             |                                                              |
| Mac<br>operá<br>ciós<br>rends<br>zer                      | macOS v10.10.5                                                              |                                    |                                       | Intel <sup>®</sup> processzor                                           | 20 MB                                       | Illesztőpro                                                  |
|                                                           | macOS v10.11.x                                                              |                                    |                                       |                                                                         |                                             | gramok,<br>telepítő és                                       |
|                                                           | macOS v10.12.x                                                              |                                    |                                       |                                                                         |                                             | szoftver:<br>150 MB                                          |

|  | Távoli<br>beállítás:<br>50 MB<br>PageMana<br>ger:<br>360 MB<br>BizCard:<br>350 MB |
|--|-----------------------------------------------------------------------------------|
|--|-----------------------------------------------------------------------------------|

A PaperPort<sup>™</sup> 14SE a Windows XP Home (SP3 vagy újabb), Windows XP Professional (SP3 vagy újabb), Windows 7, Windows 8, Windows 8.1 és Windows 10 rendszert támogatja.

# Kapcsolódó tájékoztatás

Függelék

Kezdőlap > Függelék > Szöveg bevitele a Brother készüléken

## Szöveg bevitele a Brother készüléken

#### Kapcsolódó modellek: ADS-2700W

Amikor szöveget kell bevinnie a Brother készüléken, egy billentyűzet jelenik meg az érintőképernyőn.

- A rendelkezésre álló karakterek az országtól függően eltérhetnek.
- A billentyűzet kiosztása a beállítani kívánt funkciótól függően eltérhet.

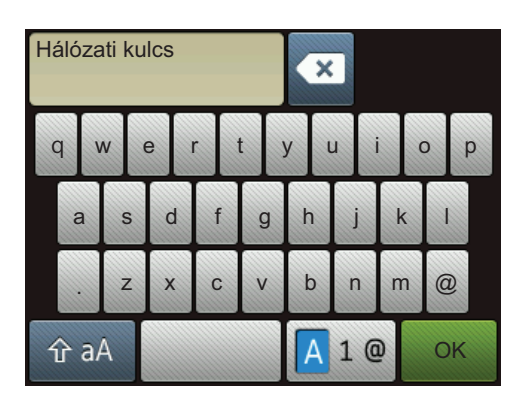

- A A 1 @ megnyomásával választhat ki betűket, számokat és speciális karaktereket.
- A Transmission A megnyomásával választhat ki kis- és nagybetűket.

#### Szóköz beszúrása

Szóköz beírásához nyomja meg a(z)
 gombot.

#### Javítások végrehajtása

 Ha egy téves karaktert gépelt be, és ki akarja azt javítani, nyomja meg a gombot, és írja be a helyes karaktert.

## Kapcsolódó tájékoztatás

Függelék

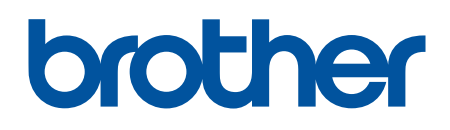

Látogasson meg bennünket a világhálón global.brother/gw

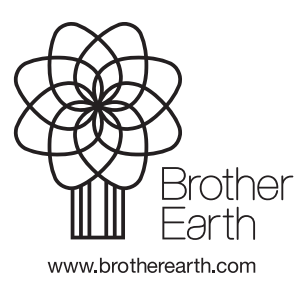

HUN D verzió